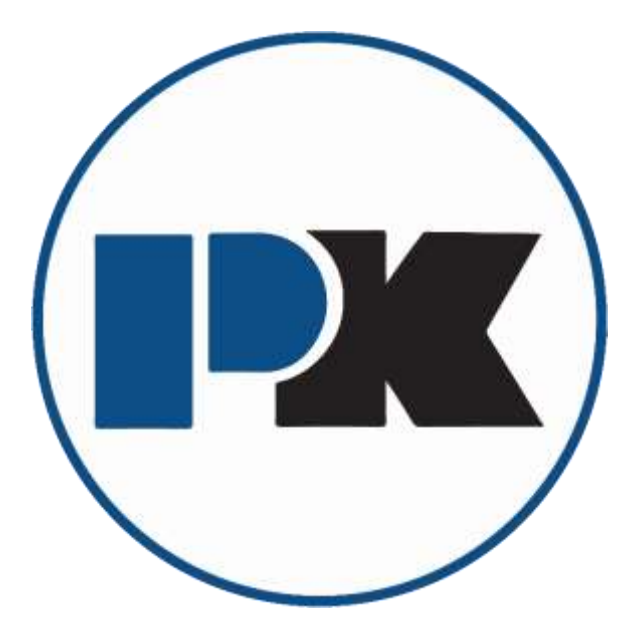

# P-K COMPACT<sup>®</sup> Supplemental Equipment Guide

To be used in conjunction with the latest editions of: P-K COMPACT<sup>®</sup> Semi-Instantaneous Water Heater I&OM P-K COMPACT<sup>®</sup> Supplemental Equipment Guide

Patterson-Kelley 155 Burson Street East Stroudsburg, PA 18301 Telephone: (570) 476-7261 Toll Free: (877) 728-5351 Facsimile: (570) 476-7247 www.pattersonkelley.com

© 2020 Patterson-Kelley, All Rights Reserved

P-K COMPACT<sup>®</sup> (01/07/2020) 1004905926 – Supplemental Equipment Guide

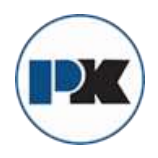

# THIS PAGE INTENTIONALLY LEFT BLANK

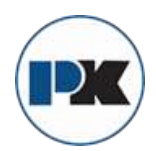

# **Table of Contents**

| BELL & GOSSETT PL SERIES                       | 5        |
|------------------------------------------------|----------|
| APOLLO TEMPERATURE AND PRESSURE RELIEF VALVE   | 10       |
| Installation/Maintenance Instructions          | 11       |
| SAFETY RELIEF VALVE                            | 13       |
| BI-METAL TEMPERATURE PROBE                     | 15       |
| ASCO 1/2" DUMP SOLENOID                        | 18       |
| ASCO 3-WAY SOLENOID                            |          |
|                                                |          |
| FLOAT AND THERMOSTATIC STEAM TRAPS             |          |
|                                                |          |
|                                                | 20       |
|                                                |          |
|                                                |          |
| Wiring                                         |          |
| Front Key Functions                            |          |
| Security Features                              |          |
| Control Operation Condition                    |          |
| Heating, Cooling or Dual Loop Control          | 45       |
| Theory of Operation                            | 45       |
| Program Setup                                  |          |
| Execution                                      | 47       |
| Display                                        | 47       |
| Programming and Operation for PID              |          |
| Description of Menu Structure                  |          |
| Operation Menu                                 | 49       |
| Regulation Menu                                | 50       |
| Initial Setting Menu                           |          |
| Alarm Output Configuration and Operation Table |          |
| Communication Register List                    | 55       |
| Diagnostic Error Messages                      |          |
| Reset Factory Default Settings                 | 58       |
| Specifications                                 | 59       |
|                                                | دو<br>۸۵ |
| FLOAT & THERMOSTATIC STEAM TRAPS               | 68       |
|                                                |          |

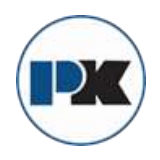

PK COMPACT® Temperature Control Equipment Guide

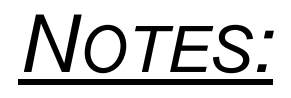

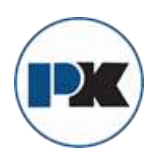

# **Bell & Gossett PL Series**

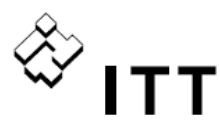

# Bell & Gossett Instruction Manual P81884

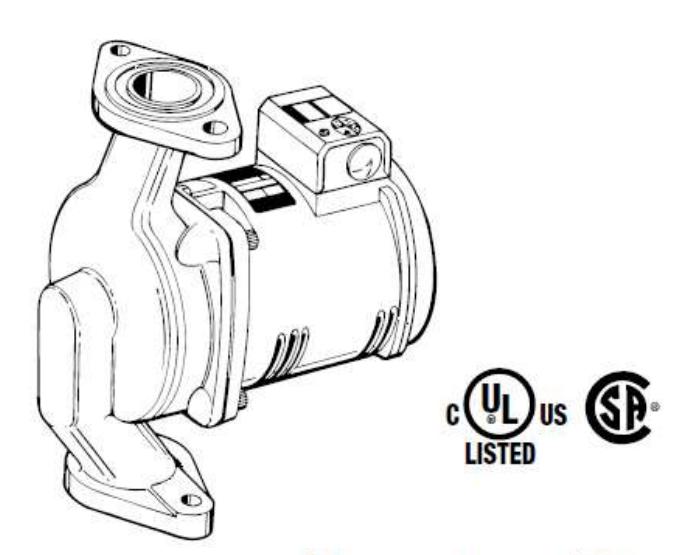

# SERIES PL Booster Pumps Installation, Operation, & Service Instructions

# **INSTALLER:** PLEASE LEAVE THIS MANUAL FOR THE OWNER'S USE.

NOTE: Bell & Gossett recommends Bronze Booster Pumps be used for pumping potable water.

This pump is nonsubmersible, for indoor use only.

# SAFETY INSTRUCTIONS

This safety alert symbol will be used in this manual and on the pump safety instructions decal to draw attention to safety related instructions. When used, the safety alert symbol means ATTENTION! BECOME ALERT! YOUR SAFETY IS INVOLVED! FAILURE TO FOLLOW THE INSTRUCTIONS MAY RESULT IN A SAFETY HAZARD.

Your Series PL" Booster Pump should have the warning/ caution label and nonsubmersible warning label (Fig. 1) displayed on the pump conduit box. If this warning and caution is missing or illegible, contact your local Bell & Gossett Representative for a replacement.

#### DESCRIPTION

The Series PL<sup>™</sup> Booster Pump features permanently lubricated bearings, non-overloading permanent split capacitor motor with thermal protection and quiet operating construction.

#### OPERATIONAL LIMITS

These pumps are designed to pump liquids compatible with their iron or bronze body construction.

Maximum Working Pressure: Maximum Operating Temperature: 225°F (107°C) Electrical Rating:

150 psi (10 bar) 115V, 60 Hz, 1PH 230V, 60 Hz, 1PH

Do not exceed these values.

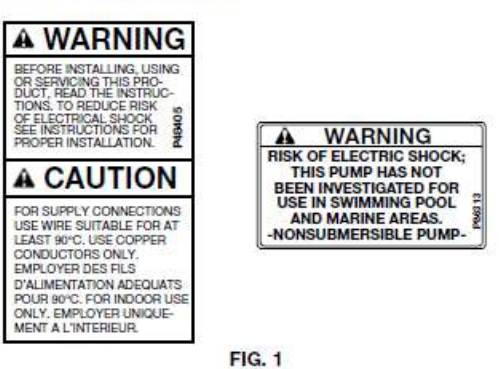

#### PUMP APPLICATION

The Series PL<sup>™</sup> Booster Pump may be used for water circulating applications in hydronic and solar systems.

It has not been investigated, nor is it intended for use in swimming pool and marine areas.

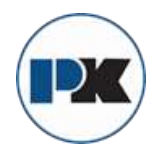

## SAFETY REQUIREMENTS

#### MECHANICAL SAFETY

#### WARNING: EXCESSIVE SYSTEM PRESSURE **A** HAZARD

The maximum working pressure of the pump is listed on the nameplate - DO NOT EXCEED THIS PRESSURE. Failure to follow these instructions could result in serious personal injury, death and/or property damage.

#### WARNING: EXCESSIVE PRESSURE HAZARD -VOLUMETRIC EXPANSION

The heating of water and other fluids causes volumetric expansion. The associated forces may cause failure of system components and the release of high temperature fluids. This can be prevented by installing properly sized and located expansion tanks and pressure relief valves. Failure to follow these instructions could result in serious personal injury, death and/or property damage.

#### THERMAL SAFETY

WARNING: EXTREME TEMPERATURE HAZARD If the pump, motor, or piping are operating at extremely high or low temperature, guarding or insulation is required. Failure to follow these instructions could result in serious personal injury, death and/or property damage.

#### ELECTRICAL SAFETY

WARNING: ELECTRICAL SHOCK HAZARD Electrical connections are to be made by a qualified electrician in accordance with all applicable codes, ordinances and good practices. Failure to follow these instructions could result in serious personal injury, death and/or property damage.

WARNING: ELECTRICAL GROUNDING HAZARD Adequate electrical grounding is required for the safe operation of B&G Pumps. The use of grounded metal conduit assures this requirement. If the means of connection to the supply-connection box (wiring compartment) is other than grounded metal conduit, ground the pump back to the service by connecting a copper conductor at least the size of the circuit conductors supplying the pump to the green grounding screw provided within the wiring compartment. Failure to follow these instructions could result in serious personal injury, death and/or property damage.

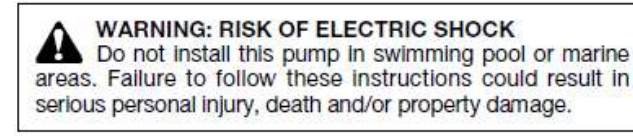

# REMOVAL OF THE PUMP FROM EXISTING SYSTEM FOR REPLACEMENT

WARNING: ELECTRICAL SHOCK HAZARD

Disconnect and lockout the power before servicing. Failure to follow these instructions could result in serious personal injury or death.

1. Close the valves on the suction and discharge sides of the pump. If no valves have been installed, it may be necessary to drain the system.

#### WARNING: HOT WATER HAZARD

Before draining the system, allow water to cool to 100°F max, open the drain valve (take precautions against water damage) and leave the drain valve open until servicing is complete. Failure to follow these instructions could result in serious personal injury, death and/or property damage.

WARNING: ELECTRICAL SHOCK HAZARD Be certain the electrical power is not present at the motor leads before continuing. Failure to follow these instructions could result in serious personal injury or death.

## PUMP INSTALLATION

Locate the pump so there is sufficient room for inspection, maintenance and service. Bell & Gossett recommends the installation of service valves on the suction and discharge of all pumps to facilitate servicing or replacement of the pump without draining the system.

Install suction and discharge flanges on the pipe ends. The use of teflon tape sealer or a high quality thread sealant is recommended.

Be sure to minimize any pipe-strain on the pump. Support the suction and discharge piping by the use of pipe hangers near the pump. Line up the vertical and horizontal piping so that

WARNING: UNEXPECTED START-UP HAZARD Single phase motors are equipped with automatic reset overload protectors. The pump can restart without warning. Disconnect and lockout power before servicing. Failure to follow these instructions could result in serious personal injury, death and/or property damage.

Loosen the conduit box cover screw and remove the cover.

3. Disconnect the electrical supply lines to the pump.

WARNING: HIGH PRESSURE HAZARD Pressure may be present in the pump body. This pressure can be relieved by loosening the flange bolts and shifting the pump assembly slightly to allow the pressurized water to escape. Failure to follow these instructions could result in serious personal injury or death.

4. Remove the flange bolts and nuts and then remove the pump from the piping.

the bolt-holes in the pump flanges match the bolt-holes in the pipe flanges. (DO NOT ATTEMPT TO SPRING THE SUCTION OR DISCHARGE LINES IN POSITION. THIS MAY RESULT IN UNWANTED STRESS IN THE PUMP BODY, FLANGE CON-NECTIONS AND PIPING.) The code for Pressure Piping (ANSI B31.1) lists many types of supports available for various applications.

Bell & Gossett flange gaskets must be installed between the Series PL" pump body flanges and the suction and discharge pipe flanges. Use 7/10" diameter x 11/2" long capscrew and matching nut to connect the pump to the flanges.

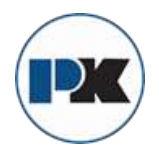

#### WARNING: HOT WATER HAZARD

When disassembling a gasketed joint, always use a new gasket upon reassembly. NEVER RE-USE OLD GAS-KETS. Failure to follow these instructions could result in serious personal injury, death and/or property damage.

#### WARNING: HOT WATER HAZARD

Make sure that each flange gasket remains seated in the flange groove during and after installation. Failure to follow these instructions could result in serious personal injury, death and/or property damage.

Apply torque in even increments to both flange bolts until a value of 96-132 in-lbs. is reached. Both the suction and discharge flange bolts must be torqued in this manner.

#### WARNING: WATER LEAKAGE HAZARD

To prevent leakage, make certain that the flange bolts have been adequately torqued. Failure to follow these instructions could result in serious personal injury and/or property damage.

#### WIRING INSTRUCTIONS

WARNING: ELECTRICAL SHOCK HAZARD Disconnect and lockout the power before making electrical connections. Failure to follow these instructions could result in serious personal injury or death.

- A. Loosen the screw securing the conduit box cover (wiring compartment), and remove the screw & cover.
- B. Attach the appropriate size connector to the hole on the side of the conduit box.
- C. Using a minimum size 14 AWG copper electrical wire (refer to your local code for wiring restrictions), wire the motor to a single phase power source as listed on the pump nameplate. See Fig. 3.
- D. Connect the ground wire to the inside of the conduit box with one of the green screws provided inside the box. See Fig. 4.

NOTE: Electrical supply and grounding wires must be suitable for at least 90°C (194°F).

NOTE: Series PL<sup>™</sup> Booster Pumps are thermally protected and do not require external overload protection.

#### WARNING: ELECTRICAL SHOCK HAZARD

Be certain that all connections are secure and the conduit box cover is closed before electrical power is connected. Failure to follow these instructions could result in serious personal injury, death and/or property damage.

#### SYSTEM PREPARATION

Prior to pump start up, closed heating and cooling systems should be cleaned, drained and refilled with clean water. System ph must be maintained between 7 and 9.

#### STARTUP

#### CAUTION: SEAL DAMAGE HAZARD

Do not run pump dry, seal damage may occur. Failure to follow these instructions could result in property damage and/or moderate personal injury.

Do not start pump until the system has been filled and vented. Air should be vented from the system by means of an air vent located at a high point in the system, or by an alternate method. The system must be completely vented prior to pump operation. Do not run pumps dry. Pump operation without water circulation could result in pump and motor damage.

#### WARNING: HOT WATER LEAKAGE HAZARD

A Pressurize the body slowly while checking for leaks at all joints with gaskets. Failure to follow these instructions could result in serious personal injury and/or property damage.

#### MODE OF DISCHARGE

The Series PL<sup>™</sup> pump can be installed to discharge up or down, horizontally, left or right, but the motor shaft must remain in the horizontal position, the arrow on the body must point in the direction of flow and the conduit box must be positioned on the top of the motor housing (see figure 2).

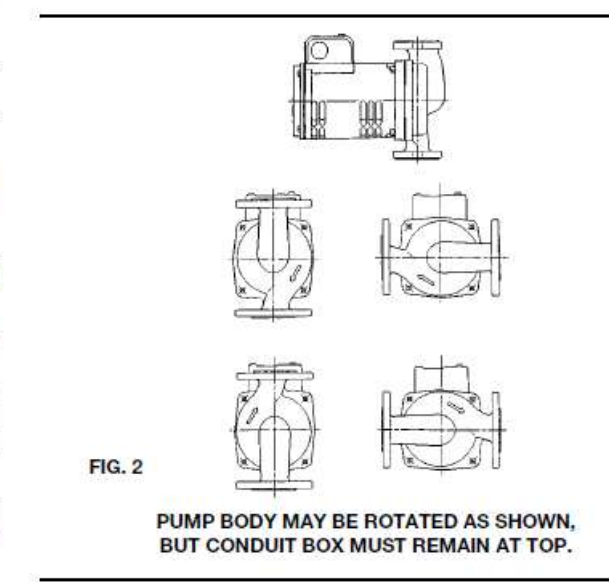

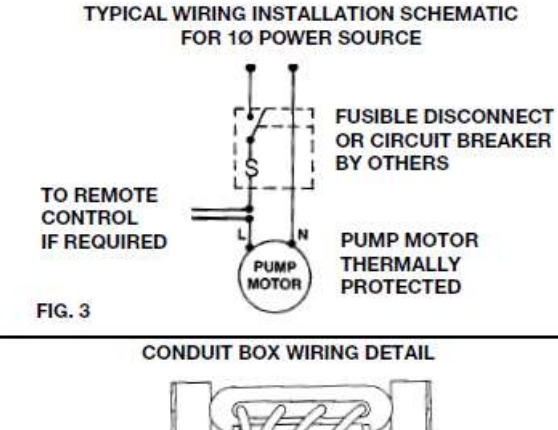

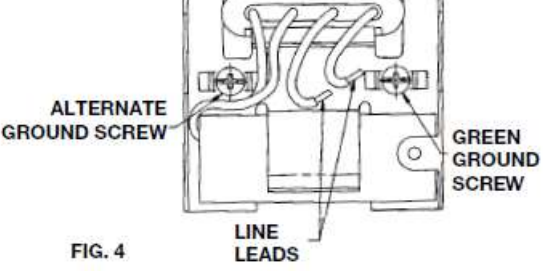

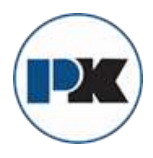

# 🖑 ітт

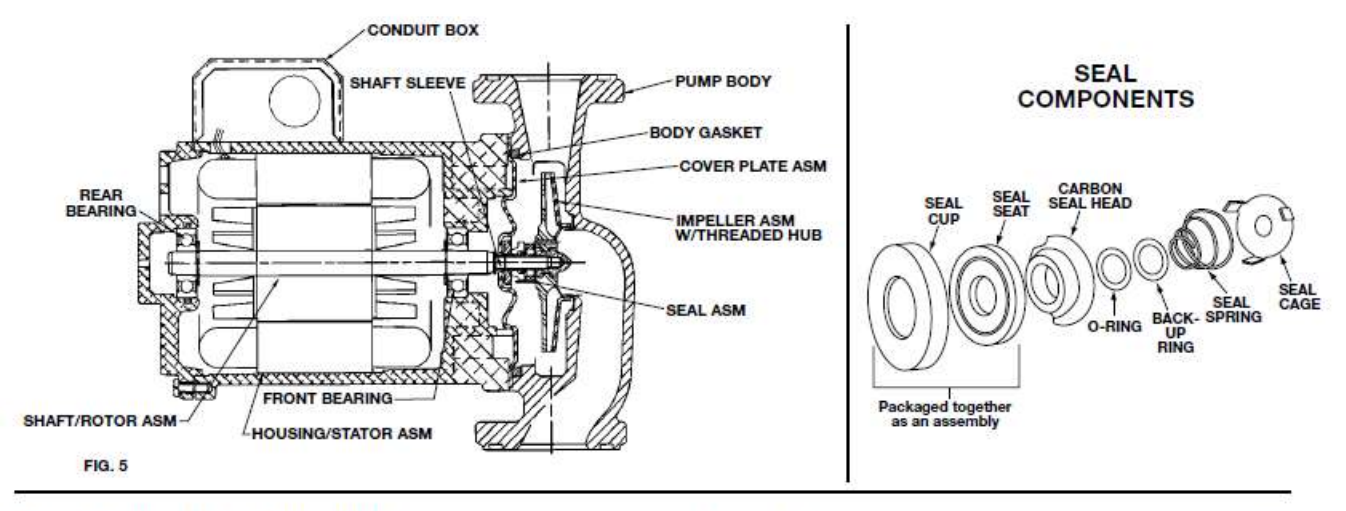

#### INSTRUCTIONS FOR REPAIRING MECHANICAL SEAL

- Follow steps 1 through 4 of section titled "REMOVAL OF PUMP FROM EXISTING SYSTEM FOR REPLACEMENT."
- Loosen the four capscrews that hold the motor housing to the pump body. Remove these screws and remove the housing from the pump body.
- 3. Place the pump on a flat work surface and insert a screwdriver into one of the endplate ventilation slots until it engages one of the rotor cooling fins. While holding the rotor with the screwdriver, turn the impeller clockwise. Note that the impeller is molded around a metal hub with a left hand thread. Remove the impeller from the shaft.
- Remove the seal assembly from the shaft by sliding it off the shaft sleeve.
- Clean the seal seat with a clean rag and inspect for grooving or cracks. If it shows no grooving or cracks, it may be cleaned and reused.
- If the seal seat is to be replaced, the face plate must be removed from the motor housing. Remove it by gently prying it away from the housing.
- Remove the seal seat and cup. Lubricate the cup with soapy water and install new parts in the face plate recess.

Reposition the face plate on the motor housing. Gently tap the face plate evenly around its diameter to drive it into the recess provided in the motor housing.

- 8. Clean the shaft and sleeve before installing the new seal.
- 9. Slide the new carbon seal head onto the shaft sleeve until it contacts the seal seat. Slide the new "O-Ring" and back-up ring along the shaft sleeve until they fit inside the counter bore in the seal head. Place the seal spring between the back-up ring and the seal cage while positioning the seal cage flush with the end of the sleeve. Place the small end of the spring against the back-up ring. The three driving legs of the seal cage should engage the three slots on the seal head. While holding the rotor assembly with the screwdriver, thread the impeller onto the shaft in a counter clockwise direction. Tighten the impeller with light hand pressure. Take care to avoid bending a rotor cooling fin or damaging the shaft sleeve.
- Clean the recess in the pump body and install a new body gasket.
- Install the pump in the body and secure with four capscrews. Apply torque evenly in a criss cross pattern in 40 in-lb (4.52 N•m) increments to a torque of 80 in-lb (9.04 N•m).
- Reinstall into the system using new flange gaskets. For instructions, see sections "PUMP INSTALLATION" and "WIRING INSTRUCTIONS" on pages 2 and 3.

#### PERIODIC INSPECTION

Bell & Gossett Booster Pumps are designed to provide years of trouble free service. It is recommended that periodic inspections be made to check for potential problems with the

© COPYRIGHT 2007 BY ITT CORPORATION PRINTED IN U.S.A. 12-07

THE ITT ENGINEERED BLOCKS SYMBOL AND ENGINEERED FOR LIFE ARE REGISTERED TRADEMARKS OF ITT CORPORATION

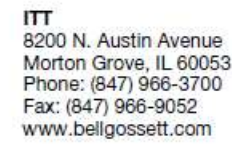

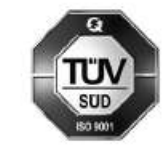

pump. If any leakage or evidence of leakage is present repair or replace the unit.

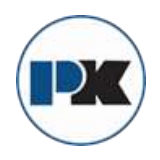

PK COMPACT® Temperature Control Equipment Guide

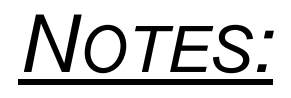

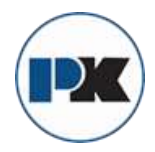

# **Temperature and Pressure Relief Valve**

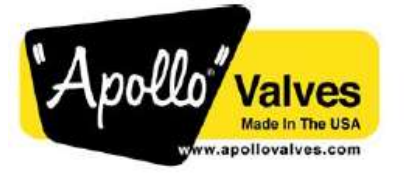

MODEL TPC COMMERCIAL ASME T&P RELIEF VALVE

(18C-500 SERIES)

| Job Name:     | Contractor:            |  |
|---------------|------------------------|--|
| Job Location: | P.O. Number:           |  |
| Engineer:     | Representative:        |  |
| Tag:          | Wholesale Distributor: |  |

#### DESCRIPTION

The Apollo<sup>®</sup> TPC bronze automatic temperature and pressure relief valves are used for protection of high capacity commercial hot water heaters and storage tanks.

#### FEATURES

- ASME Section IV Certified Capacity
- 3/4" through 2" NPT Connections
- CSA Listed and Certified to ANSI Z21.22
- 125 and 150 psig Set Pressures @ 210°F max
- Coated Element Protects Against Corrosion
- SS Elements (1-1/2" and 2")

#### MATERIALS

Body: ASTM B584 Bronze Seat Stem: ASTM B16, Brass Seat disc: Silicone Element Tube Coating: Nylon Element Spring: Type 304 SST Element Pin: Type 302 SST

#### CAPACITY

| PART<br>NUMBER | INLET<br>SIZE | ELEM<br>LGTH | INLET<br>TYPE | CSA<br>CAPACITY<br>BTU/HR | ASME<br>CAPACITY<br>BTU/HR |
|----------------|---------------|--------------|---------------|---------------------------|----------------------------|
| 18C5113125     | 3/4           | 3"           | MALE          | 185,000                   | 1,619,000                  |
| 18C5113150     | 3/4           | 3"           | MALE          | 185,000                   | 1,912,000                  |
| 18C5115125     | 3/4           | 5"           | MALE          | 205,000                   | 1,619,000                  |
| 18C5115150     | 3/4           | 5'           | MALE          | 205,000                   | 1,912,000                  |
| 18C5118125     | 3/4           | 8"           | MALE          | 205,000                   | 1,619,000                  |
| 18C5118150     | 3/4           | 8"           | MALE          | 205,000                   | 1,912,000                  |
| 18C5123125     | 3/2           | 3"           | FEM           | 185,000                   | 1,619,000                  |
| 18C5123150     | 3/4           | 3"           | FEM           | 185,000                   | 1,912,000                  |
| 18C5125125     | 3/4           | 5'           | FEM           | 205,000                   | 1,619,000                  |
| 18C5125150     | 3/2           | 5'           | FEM           | 205,000                   | 1,912,000                  |
| 18C5128125     | 3/4           | 8°           | FEM           | 205,000                   | 1,619,000                  |
| 18C5128150     | 3/4           | 8"           | FEM           | 205,000                   | 1,912,000                  |
| 1805213125     | 1"            | 3"           | MALE          | 500,000                   | 1,825,000                  |
| 18C5213150     | 1"            | 3"           | MALE          | 500,000                   | 2,155,000                  |
| 1805215125     | 1"            | 5'           | MALE          | 500,000                   | 1,825,000                  |
| 18C5215150     | 1"            | 5'           | MALE          | 500,000                   | 2,155,000                  |
| 18C5225125     | 1"            | 5'           | FEM           | 750,000                   | 3,070,000                  |
| 18C5225150     | 1"            | 5'           | FEM           | 750,000                   | 3,625,000                  |
| 18C5228125     | 1"            | 8"           | FEM           | 750,000                   | 3,070,000                  |
| 18C5228150     | 1"            | 8"           | FEM           | 750,000                   | 3,625,000                  |
| 18C5314125     | 1-1/4         | 4            | MALE          | 750,000                   | 3,070,000                  |
| 18C5314150     | 1-1/4         | 4            | MALE          | 750,000                   | 3,625,000                  |
| 18C5424125     | 1-1/2"        | 4            | FEM           | 1,200,000                 | 5,125,000                  |
| 18C5424150     | 1-1/2"        | 4            | FEM           | 1,200,000                 | 6,050,000                  |
| 18C5513125     | 2"            | 3"           | MALE          | 1,200,000                 | 5,125,000                  |
| 18C5513150     | 2"            | 3"           | MALE          | 1,200,000                 | 6.050,000                  |

APPROVALS

ASME Section IV Heating Boilers Canadian Registration Number 0G1438.6C

#### DIMENSIONS

H٧

| MODEL #<br>(SERIES) | Inlet<br>Size                  | Outlet<br>Size | A<br>in(mm)  | B<br>in(mm)   | C<br>in(mm)  | Weight<br>Lbs(kg) |
|---------------------|--------------------------------|----------------|--------------|---------------|--------------|-------------------|
| TPC-34<br>(18C511)  | <mark>¾"</mark> NPT            | %"FNPT         | 1.5<br>(38)  | 3.5<br>(87)   | 2.5<br>(63)  | 1.4<br>(.63)      |
| TPC-1<br>(18C521)   | 1" NPT                         | 1° FNPT        | 1.5<br>(38)  | 3.5<br>(87)   | 2.12<br>(54) | 1.25 (.56)        |
| TPC-114<br>(18C531) | TPC-114 1-1/4"<br>(18C531) NPT |                | 1.63<br>(42) | 3.38<br>(86)  | 2.13<br>(54) | 2.6 (1.2)         |
| TPC-112<br>(18C542) | 1-1/2"<br>FNPT                 | 1-1/2"<br>FNPT | 2.5 (63)     | 5.87<br>(147) | 1.61 (41)    | 5.1<br>(2.3)      |
| TPC-2<br>(18C551)   | 2" NPT                         | 1-1/2"<br>FNPT | 2.5<br>(63)  | 5.87<br>(147) | 2.6 (66)     | 5.4<br>(2.5)      |

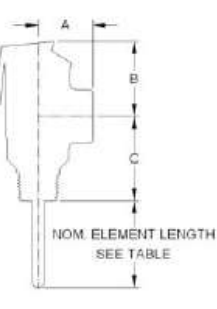

Conbraco Industries, Inc. 701 Matthews Mint Hill Rd. Matthews NC 28105 USA ; www.apollovalves.com ; 704-841-6000

This specification is provided for reference only. Conbraco reserves the right to change any portion of this specification without notice and without incurring obligation to make such changes to Conbraco products previously or subsequently sold.

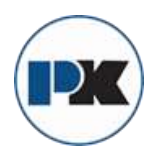

# Installation/Maintenance Instructions

- 1. Do not remove this instruction tag, keep it attached to the valve.
- The valve shall be installed directly to the tank tapping so that the temperature-sensing element is immersed in the water within the top 6 inches (152mm) of the tank.
- No valve is to be installed between this valve and the tank.
- 4. The discharge of this valve shall terminate in the vicinity of a point of drainage. The termination of the discharge piping shall be downward to allow complete drainage of both the valve and piping, and NOT directly connected to the sewer line. No reducing coupling or other restriction shall be installed in the discharge line of this valve. The discharge piping shall be independently supported or so arranged as to avoid undue stress on the valve. The discharge piping shall terminate with a non threaded end and constructed of a material suitable for exposure to temperatures of 375 deg.F or greater.
- The valve shall be adequately insulated and located so as to be isolated from flue gas heat or other ambient conditions that are not indicative of stored water temperature.
- Actual service pressure should not exceed that of pressure stamped on the valve minus 25 P.S.I. Temperature and Pressure settings are factory set and are not adjustable.

# WARNING

This valve is designed to protect against both overpressure and excessive temperatures and may discharge a large volume of hot water. Therefore, in an effort to protect against personal injury and property damage a discharge line must be installed and run to a safe place of disposal. UNDER NO CIRCUMSTANCES SHOULD THE VALVE OUTLET BE PLUGGED. Allow a 6" minimum air gap between the termination of the discharge piping and drain.

INSTALLATION OF CONBRACO COMBINATION TEMPERATURE AND PRESSURE RELIEF VALVES SHALL BE IN ACCORDANCE WITH ANSI Z21.22 RELIEF VALVES AND AUTOMATIC GAS SHUT-OFF DEVICES.\*

\*"NRTL" Nationally Recognized Testing Laboratory

A Temperature and Pressure Relief Valve is protection against both excessive temperature and pressure. If either of these conditions develop in the system, the valve will open and discharge water. If the valve relieves from thermal expansion pressure build-up, the valve will drip slowly. If the valve relieves from excessive temperature build-up, the valve will discharge a greater volume. Therefore the valve is performing its duty to keep the system safe. In the event this happens, steps must be taken to evaluate the reason for leakage. This valve should be manually operated by a qualified service technician at least once a year, however, prior to doing so, it should be determined that the outlet is properly connected to discharge piping, otherwise, personal injury or property damage could result.

To actuate the valve hold the trip lever fully open for about 5 seconds in order to flush the valve seat free of any sediment, then permit the valve to snap shut.

This valve is designed to give years of satisfactory service when installed and maintained properly. Neither Conbraco Industries, Inc. nor its agents assume any liability for valves improperly installed or maintained.

> Top & side location options

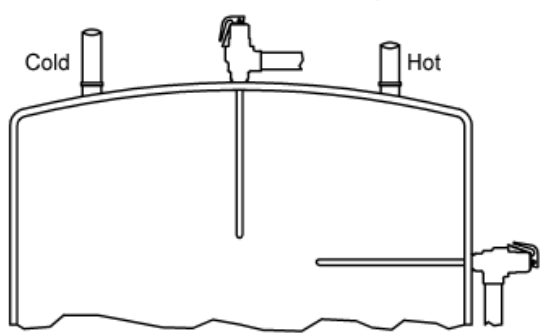

WARNING: This product contains lead, a chemical known to the state of California to cause cancer and birth defects or other reproductive harm: (Plumber: California law requires that this warning be given to the consumer)

# CONBRACO INDUSTRIES INC MATTHEWS, N.C. 28106

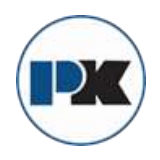

PK COMPACT® Temperature Control Equipment Guide

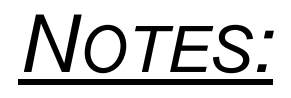

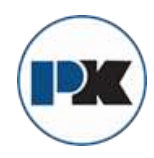

# Safety Relief Valve

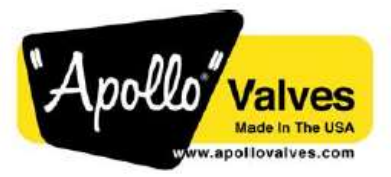

500 SERIES ASME SECTION VIII SAFETY RELIEF VALVE

| Job Name:     | Contractor:            |  |
|---------------|------------------------|--|
| Job Location: | P.O. Number:           |  |
| Engineer:     | Representative:        |  |
| Tag:          | Wholesale Distributor: |  |

#### DESCRIPTION

ASME Section VIII capacity certified safety relief valve for overpressure protection of steam, air/gas and liquid systems, pressure vessels, piping and similar equipment.

#### FEATURES

- ASME Section VIII Certified Capacities
- 5 1200 psig Set Pressures @ 800F max
- 1/2" 2" Inlet Connections
- Bronze, Carbon or Stainless Steel Construction
- Lapped Metal Seats; O-ring and PCTFE seats Optional
- Screwed Cap or Packed Lift Lever Configuration
- Directive 97/23/EC (PED) Compliance
- Directive 2002/95/CE (RoHS) Compliant
- MADE IN THE USA

#### MATERIALS

- Body: ASTM B584 Bronze; or ASTM A216 Carbon Steel; or ASTM A351 Stainless Steel
- Nozzle: ASTM B16 Brass; ASTM A479 Stainless Steel Spring: Stainless Steel
- Seat: Stainless Steel

## CAPACITY, SCFM (Nm<sup>3</sup>/Hr)

National Board Capacity Certified, Section VIII Air

| Set Pressure<br>PSIG (bar) | D ORIFICE   | E ORIFICE    | F ORIFICE        |
|----------------------------|-------------|--------------|------------------|
| 15 (1.03)                  | 67 (107)    | 118 (189)    | 185 (298)        |
| 100 (6.90)                 | 255 (409)   | 449 (721)    | 706 (1135)       |
| 500 (34.48)                | 1153 (1853) | 2032 (3267)  | 3197 (5138)      |
|                            | G ORIFICE   | H ORIFICE    | <b>J ORIFICE</b> |
| 15 (1.03)                  | 304 (488)   | 474 (762)    | 776 (1247)       |
| 100 (6.90)                 | 1158 (1862) | 1808 (2907)  | 2959 (4756)      |
| 500 (34.48)                | 5246 (8433) | 8189 (13164) | 13399 (21538)    |

#### DIMENSIONS

| MODEL # | SIZE            | INSTALLED HEIGHT |
|---------|-----------------|------------------|
| 5**DCB  | 1/2M x 1F       | 6.97 (177)       |
| 5**DCD  | 1/2M x 3/4F*    | 6.97 (177)       |
| 5**DDB  | 3/4M x 1F       | 6.97 (177)       |
| 5**DDD  | 3/4M x 3/4F*    | 6.97 (177)       |
| 5**ED   | 3/4M x 1-1/4F   | 8.45 (215)       |
| 5**EE   | 1M x 1-1/4F     | 8.45 (215)       |
| 5**FE   | 1M x 1-1/2F     | 9.64 (245)       |
| 5**FF   | 1-1/4M x 1-1/2F | 9.64 (245)       |
| 5**GF   | 1-1/4M x 2F     | 12.62 (321)      |
| 5**GG   | 1-1/2M x 2F     | 12.62 (321)      |
| 5**HG   | 1-1/2M x 2-1/2F | 14.42 (367)      |
| 5**HH   | 2M x 2-1/2F     | 14.42 (367)      |
| 5**JH   | 2M x 3F         | 16 50 (419)      |

All dims in inches (mm); \*Bronze Body Only

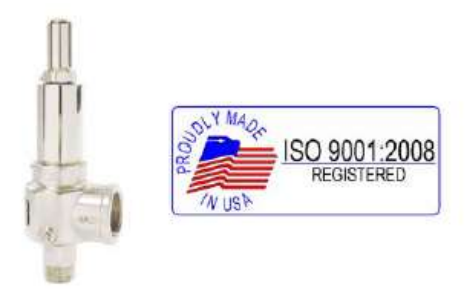

#### ORDER NUMBER

5 <u>Trim -Cap -Orifice -Inlet</u> -B -<u>Service -Seat -Option -Pressure</u> Example: 513FEBKMAA0150

| Trim <sup>•</sup>     | □ 1 =<br>□ 2 =<br>□ 3 =<br>□ 4 = | bronze b<br>bronze b<br>carbon sl<br>stainless | ody/brass<br>ody/stainl<br>teel body/<br>steel body | s trim<br>ess trim<br>stainless<br>ly/stainle | trim<br>ss trim               |                                  |
|-----------------------|----------------------------------|------------------------------------------------|-----------------------------------------------------|-----------------------------------------------|-------------------------------|----------------------------------|
| Cap                   | □ 1 =<br>□ 2 =<br>□ 3 =<br>□ 4 = | screwed<br>screwed<br>packed le<br>packed le   | cap<br>cap w/ga<br>ever<br>ever w/ga                | g<br>g                                        |                               |                                  |
| Orifice               | D                                | E                                              | 🗌 F                                                 | G                                             | ПН                            | ΠJ                               |
| Inlet                 | □ 1/2 <sup>*</sup><br>□ 1-1/     | ,<br>/4"                                       | □ 3/4"<br>□ 1-1/                                    | 2"                                            | □ 1"<br>□ 2"                  |                                  |
| Service               | □ K = /<br>□ L = /<br>□ J = /    | ASME (VIII<br>ASME (VIII<br>ASME (VIII         | I) AIR/GAS<br>) STEAM<br>) LIQUID                   | B   N =  <br>  P =  <br>  M =                 | NON-COD<br>NON-COD<br>NON-COD | E AIR/GAS<br>E STEAM<br>E LIQUID |
| Set Pres<br>*D/E orif | ssure*<br>fice 5-12              | 200; F/G (                                     | psig<br>prifice 5-6                                 | 00; H/J d                                     | orifice 5-5                   | 00                               |
| Options               |                                  | = Standa<br>= PED co<br>= Oxyger               | rd Config<br>mpliant<br>n Cleaned                   | uration<br>1                                  |                               |                                  |

HT = HI Temp Spring (Above 550F) NOTE: NOT ALL CONFIGURATIONS AVAILABLE TOGETHER

APPROVALS

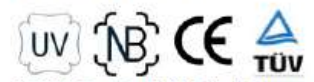

ASME Section VIII Div 1 Pressure Vessels Canadian Registration Number 0G8547.5C Pressure Equipment Directive 97/23/EC (PED)

Conbraco Industries, Inc. 701 Matthews Mint Hill Rd. Matthews NC 28105 USA ; <u>www.Apollovalves.com</u> ; 704-841-6000 This specification is provided for reference only. Conbraco reserves the right to change any portion of this specification without notice and without incurring obligation to make such changes to Conbraco products previously or subsequently sold.

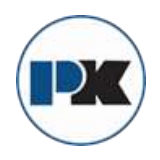

PK COMPACT® Temperature Control Equipment Guide

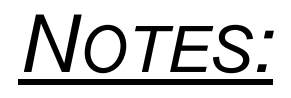

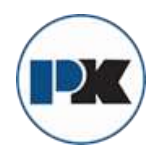

# **Bi-Metal Temperature Probe**

## Bi-Metal Thermometers (TBM, TNR)

Winters' bi-metal thermometers are direct sensing instruments that are hermetically sealed and thus completely waterproof and dust proof. For accurate temperature readings, the stem should be immersed past the groove on the lower portion of the stem. All bi-metallic thermometers are of 304 stainless steel construction to protect against corrosive conditions. An external adjustment screw is conveniently located on the bottom of each case for easy field recalibration of thermometers, which may have shifted out of accuracy.

### Installation of Bi-Metal Thermometers

#### Location

Vibration and extreme ambient temperatures can affect the dial reading. These areas should be avoided as much as possible. Vibration effects can be minimized by the use of a dampening liquid such as glycerin or silicone. If vibration is extreme, then a remote reading filled thermometer should be considered.

#### Mounting

A suitable thread sealant is required for NPT threads such as pipe dope or PTFE tape. Never use any part of the thermometer other than the hex nut that is on the stem of the thermometer just above the NPT threads for installation. Always tighten with a wrench on the hex nut. Failure to do so will severely damage the thermometer. Typically, bimetal thermometers are connected to the process through a thermowell. This allows for the removal and testing, calibration or replacement of the instrument without affecting the process operations. The selection of thermowell material and stem lengths is critical in order to properly monitor the temperature of the process.

## **Operation and Maintenance of Bi-Metal Thermometers**

#### **Disassembly and Assembly / Spare Parts**

It is not recommended to disassemble the thermometer for any reason. If the thermometer is not functioning properly or if the lens is broken, the thermometer should be replaced. Please contact Winters for replacement.

#### Inspection Frequency

These thermometers are ruggedly constructed to give a reliable process temperature reading. The frequency of inspection is dependent on how critical the reading is at that point in the process. The inspection frequency can range from monthly to annual basis.

#### Over Range Protection

Over range protection allows the thermometer to function within its designed parameters even when the media temperature may intermittently exceed the thermometer range. The over range protection is 50% for ranges up to 500°F (260°C) and 10% above ranges of 500°F (260°C).

#### Recalibration

A master thermometer with a high degree of accuracy should be used for calibration. Immerse the bi-metal thermometer along side the master thermometer into an agitated liquid for at least three minutes and compare temperature readout. Note that both thermometers must be immersed at the same level. An external adjustment screw is conveniently located on the bottom of the case for easy field calibration. Winters can recalibrate and provide test certification. Please contact us for more details.

#### Storage

Store in a dry area at ambient temperatures not exceeding the indicator range. For example, if the indicator range is 0°C to 300°C, then the storage temperature should not exceed 300°C.

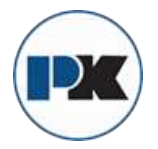

#### **Head Rotation**

NOTE: The bi-metal thermometer head can be rotated as illustrated only when in back connection position. Never rotate the thermometer head when it is in the angled position.

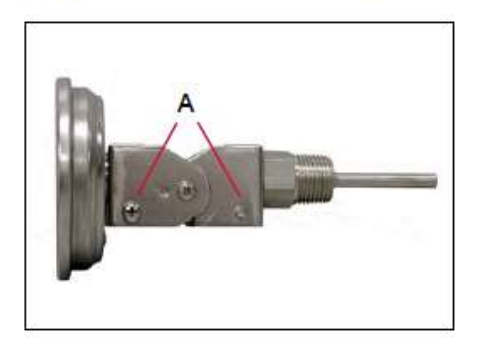

To rotate thermometer head up to 360°, make certain thermometer is in back connected position. Loosen two screws on both sides (A) until harness revolves freely.

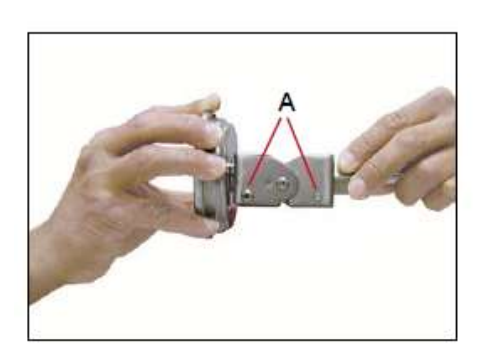

Now hold thermometer head and adjustable harness and rotate head to desired position. Retighten screws (A).

#### Angle Positioning

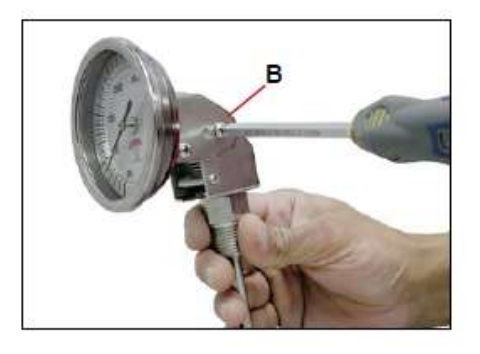

To tilt thermometer head up to a 90° angle or straighten it, loosen single screw (B) by 1/2 turn only.

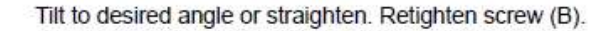

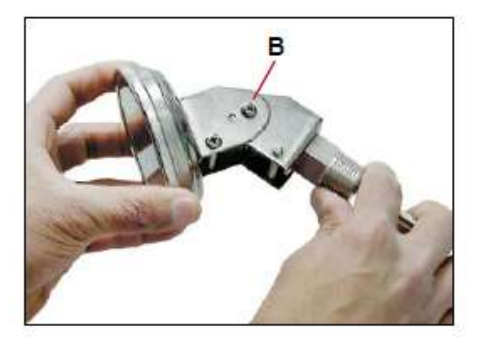

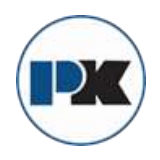

PK COMPACT® Temperature Control Equipment Guide

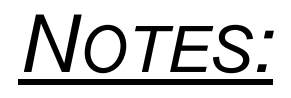

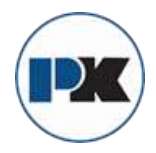

# ASCO 1/2" Dump Solenoid

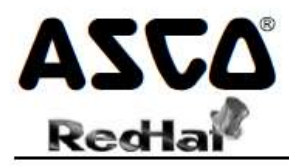

## Pilot Operated General Service Solenoid Valves

Brass or Stainless Steel Bodies 3/8" to 2 1/2" NPT

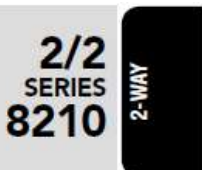

## Features

- Wide range of pressure ratings, sizes, and resilient materials provide long service life and low internal leakage
- High Flow Valves for liquid, corrosive, and air/inert gas service
- Industrial applications include:
  - Car wash Laundry equipment
  - Air compressors Industrial water control
  - Pumps

#### Construction

| Valve Parts in Contact with Fluids |                                          |                      |  |  |  |  |  |  |
|------------------------------------|------------------------------------------|----------------------|--|--|--|--|--|--|
| Body                               | Brass                                    | 304 Stainless Steel  |  |  |  |  |  |  |
| Seals and Discs                    | NBR or PTFE                              |                      |  |  |  |  |  |  |
| Disc-Holder                        | PA                                       |                      |  |  |  |  |  |  |
| Core Tube                          | 305 St                                   | tainless Steel       |  |  |  |  |  |  |
| Core and Plugnut                   | 430F 8                                   | Stainless Steel      |  |  |  |  |  |  |
| Springs                            | 302 St                                   | tainless Steel       |  |  |  |  |  |  |
| Shading Coil                       | Copper                                   | Silver               |  |  |  |  |  |  |
| LINE STREAM AND ADDREAM IN         | 1. 1. 1. 1. 1. 1. 1. 1. 1. 1. 1. 1. 1. 1 | 5000 ( 1990) ( 1990) |  |  |  |  |  |  |

#### Electrical

|                        | Wa          | att Ratir<br>Cons | ig and Po<br>umption | wer          | Spare Coil Part Number |         |         |         |  |  |
|------------------------|-------------|-------------------|----------------------|--------------|------------------------|---------|---------|---------|--|--|
| Standard<br>Coil and   |             |                   | AC                   |              | General                | Purpose | Explosi | onproof |  |  |
| Class of<br>Insulation | DC<br>Watts | Watts             | VA<br>Holding        | VA<br>Inrush | AC                     | DC      | AC      | DC      |  |  |
| F                      |             | 6.1               | 16                   | 40           | 238210                 | -       | 238214  | <u></u> |  |  |
| F                      | 11.6        | 10.1              | 25                   | 70           | 238610                 | 238710  | 238614  | 238714  |  |  |
| F                      | 16.8        | 16.1              | 35                   | 180          | 272610                 | 97617   | 272614  | 97617   |  |  |
| F                      | -           | 17.1              | 40                   | 93           | 238610                 | -       | 238614  | 14      |  |  |
| F                      | 1           | 20                | 43                   | 240          | 99257                  |         | 99257   | 12      |  |  |
| F                      |             | 20.1              | 48                   | 240          | 272610                 |         | 272614  |         |  |  |
| Н                      | 30.6        | •                 | -                    | +            | -                      | 74073   | -       | 74073   |  |  |
| Н                      | 40.6        | - 22              | 1.45                 | 2            | 1.2                    | 238910  | <u></u> | 238914  |  |  |

#### Solenoid Enclosures

Standard: RedHat II - Watertight, Types 1, 2, 3, 3S, 4, and 4X; RedHat - Type I. Optional: RedHat II - Explosionproof and Watertight, Types 3, 3S, 4, 4X, 6, 6P, 7, and 9; Red-Hat - Explosionproof and Watertight, Types 3, 4, 4X, 7, and 9.

(To order, add prefix "EF" to catalog number, except Catalog Numbers 8210B057, 8210B058, and 8210B059, which are not available with Explosionproof enclosures.) See Optional Features Section for other available options.

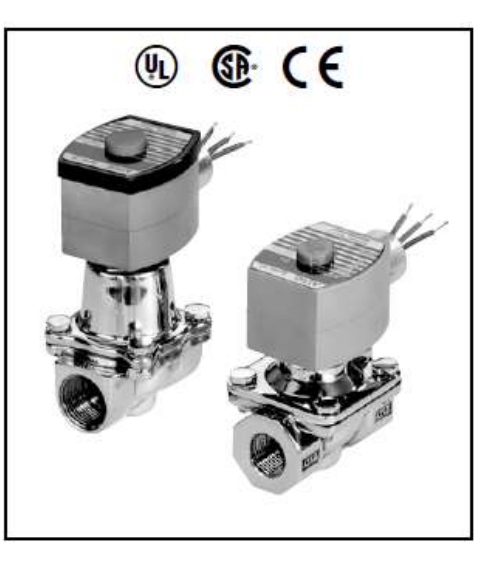

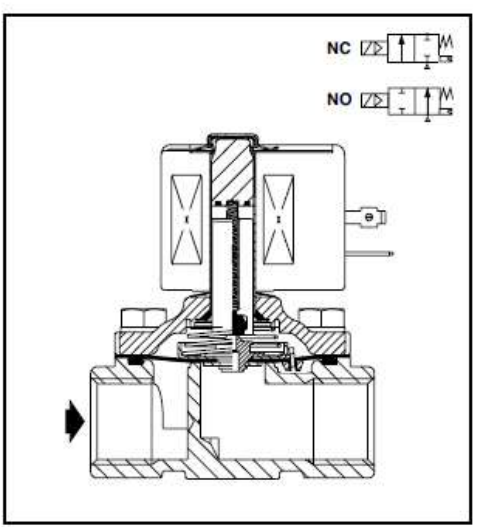

## Nominal Ambient Temp. Ranges

| RedHat II/<br>RedHat | AC: 32°F to 125°F (0°C to 52°C)                                   |
|----------------------|-------------------------------------------------------------------|
| RedHat II<br>RedHat  | DC: 32°F to 104°F (0°C to 40°C)<br>DC: 32°F to 77°F (0°C to 25°C) |
| 8210G227             | AC: 32°F to 130°F (0°C to 54°C)<br>DC: 32°F to 90°F (0°C to 32°C) |
| Refer to Er          | ngineering Section for details.                                   |

#### Approvals

UL listed as indicated. CSA certified. RedHat II meets applicable CE directives. *Refer to Engineering Section for details.* 

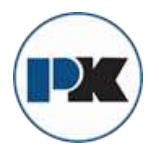

2/2 SERIES 8210 2-WAY

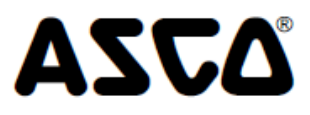

## Specifications (English units)

|                                                                        |                                                      |                                                     | Operating Pressure Differential (psi) |                      |           |                        |                  | May Fluid                                                                 |                                                       |                                |                                 |                                                   | Watt Rating/                                 |                 |                   |                  |                 |                |         |
|------------------------------------------------------------------------|------------------------------------------------------|-----------------------------------------------------|---------------------------------------|----------------------|-----------|------------------------|------------------|---------------------------------------------------------------------------|-------------------------------------------------------|--------------------------------|---------------------------------|---------------------------------------------------|----------------------------------------------|-----------------|-------------------|------------------|-----------------|----------------|---------|
| Dino                                                                   | Orifica                                              | Cv                                                  |                                       |                      | Max. A    | ic .                   |                  | Max. D                                                                    | C                                                     | Max.<br>Tem                    | F1010<br>p. "F                  | Bras                                              | Brass Body Stainiess Steel Body Insulation @ |                 |                   | tion ©           |                 |                |         |
| Size<br>(ins.)                                                         | Size<br>(Ins.)                                       | Flow<br>Factor                                      | Min.                                  | Air-Inert<br>Gas     | Water     | Light Oll @<br>300 SSU | Air-Inert<br>Gas | Water                                                                     | Light Oil @<br>300 SSU                                | AC                             | DC                              | Catalog<br>Number                                 | Const.<br>Ref. @                             | UL ©<br>Listing | Catalog<br>Number | Const.<br>Ref. @ | UL ©<br>Listing | AC             | DC      |
| NORMA                                                                  | ALLY CLO                                             | SED (CIO                                            | Sed WI                                | 160 160              | argizea), | NBR OF PIFE            | © Seating        | 40                                                                        |                                                       | 100                            | 150                             | 9210C072 (b)                                      | 10                                           | -               | 0010C008 /0       | 10               |                 | 6 1/E          | 11.6/5  |
| 3/8                                                                    | 3/8                                                  | 1.0                                                 | 0                                     | 150                  | 120       | •                      | 40               | 40                                                                        | •                                                     | 180                            | 150                             | 82106073 (3)                                      | 50                                           | -               | 82 TUGU30 (\$)    | IP               | •               | 0.1/F          | 11.6/F  |
| 3/8                                                                    | 5/8                                                  | 3                                                   | 5                                     | 200                  | 150       | 135                    | 125              | 100                                                                       | 100                                                   | 180                            | 150                             | 82106001                                          | 6D                                           | 0               |                   |                  |                 | 6 1/F          | 11.6/F  |
| 3/8                                                                    | 5/8                                                  | 3                                                   | 5                                     | 300                  | 300       | 300                    | -                | -                                                                         | -                                                     | 175                            | -                               | 82106006                                          | 5D                                           | ŏ               | -                 | -                | -               | 17.1/F         | -       |
| 1/2                                                                    | 7/16                                                 | 2.2                                                 | 0                                     | 150                  | 125       | -                      | 40               | 40                                                                        | -                                                     | 180                            | 150                             | 8210G015 @                                        | 2P                                           | •               | 8210G037 (\$)     | 2P               | •               | 6.1/F          | 11.6/F  |
| 1/2                                                                    | 5/8                                                  | 4                                                   | 0                                     | 150                  | 150       | -                      | 40               | 40                                                                        | -                                                     | 180                            | 150                             | 8210G094                                          | 5D                                           | 0               | -                 | -                | -               | 10.1/F         | 11.6/F  |
| 1/2                                                                    | 5/8                                                  | 4                                                   | 0                                     | 150                  | 150       | 125                    | 40               | 40                                                                        | -                                                     | 175                            | 150                             | -                                                 | -                                            | -               | 8210G087          | 7D               | •               | 17.1/F         | 11.6/F  |
| 1/2                                                                    | 5/8                                                  | 4                                                   | 5                                     | 200                  | 150       | 135                    | 125              | 100                                                                       | 100                                                   | 180                            | 150                             | 8210G002                                          | 6D                                           | 0               | -                 | -                | -               | 6.1/F          | 11.6/F  |
| 1/2                                                                    | 5/8                                                  | 4                                                   | 5                                     | 300                  | 300       | 300                    | -                | -                                                                         | -                                                     | 175                            | -                               | 8210G007                                          | 5D                                           | 0               | -                 | -                | -               | 17.1/F         | -       |
| 1/2                                                                    | 3/4                                                  | 4                                                   | 5                                     | -                    | 300       | -                      | -                | 300                                                                       | -                                                     | 130                            | 90                              | 8210G227                                          | 5D                                           | 01              | -                 | -                | -               | 17.1/F         | 40.6/H  |
| 3/4                                                                    | 5/8                                                  | 4.5                                                 | 0                                     | 150                  | 150       | 125                    | 40               | 40                                                                        | -                                                     | 175                            | 150                             | -                                                 | -                                            | -               | 8210G088          | 7D               | •               | 17.1/F         | 11.6/F  |
| 3/4                                                                    | 3/4                                                  | 5                                                   | 5                                     | 125                  | 125       | 125                    | 100              | 90                                                                        | /5                                                    | 180                            | 150                             | 8210G009                                          | 90                                           | 0               | -                 | -                | -               | 6.1/F          | 11.6/1  |
| 3/4                                                                    | 3/4                                                  | 0<br>8.5                                            | 0                                     | 150                  | 150       | - 100                  | 40               | 40                                                                        | - 195                                                 | 180                            | 150                             | 82106095                                          | 8D<br>11D                                    | 0               | -                 | -                | -               | 10.1/F         | 11.6/F  |
| 3/4                                                                    | 3/4                                                  | 6.0                                                 | 0                                     | 200                  | 100       | 100                    | 200              | 120                                                                       | 120                                                   | 100                            | 77                              | 82108026 @ +                                      | 100                                          | 0               | -                 | -                | -               | 0.1/F          | 30.6/H  |
| 3/4                                                                    | 3/4                                                  | 6                                                   | 0                                     | 350                  | 300       | 200                    | 200              |                                                                           |                                                       | 200                            |                                 | 82106026 @ +                                      | 40P                                          | •               |                   |                  |                 | 16.1E          | au.um   |
| 1                                                                      | 1                                                    | 13                                                  | 0                                     | -                    | -         | -                      | 100              | 100                                                                       | 80                                                    | -                              | 77                              | 82108054 ±                                        | 31D                                          |                 | 8210D089          | 15D              | -               | -              | 30.6/H  |
| 1                                                                      | 1                                                    | 13                                                  | 0                                     | 150                  | 125       | 125                    | -                | -                                                                         | -                                                     | 180                            | -                               | 82106054                                          | 41D                                          | •               | 8210G089          | 45D              | •               | 16.1/F         | -       |
| 1                                                                      | 1                                                    | 13                                                  | 5                                     | 150                  | 150       | 100                    | 125              | 125                                                                       | 125                                                   | 180                            | 150                             | 8210G004                                          | 12D                                          | 0               | -                 | -                | -               | 6.1/F          | 11.6/F  |
| 1                                                                      | 1                                                    | 13.5                                                | 0                                     | 300                  | 225       | 115                    | -                | -                                                                         | -                                                     | 200                            | -                               | 8210G027 ‡                                        | 42P                                          | •               | -                 | -                | -               | 20.1/F         | -       |
| 1                                                                      | 1                                                    | 13.5                                                | 10                                    | 300                  | 300       | 300                    | -                | -                                                                         | -                                                     | 175                            | -                               | 8210G078 Ø                                        | 13P                                          | -               | -                 | -                | -               | 17.1/F         | -       |
| 1 1/4                                                                  | 1 1/8                                                | 15                                                  | 0                                     | -                    | -         | -                      | 100              | 100                                                                       | 80                                                    | -                              | 77                              | 82108055 ‡                                        | 32D                                          | -               | -                 | -                | -               | -              | 30.6/H  |
| 1 1/4                                                                  | 1 1/8                                                | 15                                                  | 0                                     | 150                  | 125       | 125                    | -                | -                                                                         | -                                                     | 180                            | -                               | 8210G055                                          | 43D                                          | •               | -                 | -                | -               | 16.1/F         | -       |
| 1 1/4                                                                  | 1 1/8                                                | 15                                                  | 5                                     | 150                  | 150       | 100                    | 125              | 125                                                                       | 125                                                   | 180                            | 150                             | 8210G008                                          | 16D                                          | 0               | -                 | -                | -               | 6.1/F          | 11.6/F  |
| 1 1/2                                                                  | 1 1/4                                                | 22.5                                                | 0                                     | -                    | -         | -                      | 100              | 100                                                                       | 80                                                    | -                              | 77                              | 82108056 ‡                                        | 33D                                          | -               | -                 | -                | -               | •              | 30.6/H  |
| 1 1/2                                                                  | 1 1/4                                                | 22.5                                                | 0                                     | 150                  | 125       | 125                    | -                | -                                                                         | -                                                     | 180                            | -                               | 8210G056                                          | 44D                                          | •               | -                 | -                | -               | 16.1/F         | -       |
| 1 1/2                                                                  | 1 1/4                                                | 22.5                                                | 5                                     | 150                  | 100       | 100                    | 125              | 125                                                                       | 125                                                   | 180                            | 150                             | 8210G022<br>8210G100                              | 180                                          |                 | -                 | -                | -               | 6.1/F          | 11.6/F  |
| 2 1/2                                                                  | 1 3/4                                                | 43                                                  | 5                                     | 150                  | 120       | 90                     | 50               | 50                                                                        | 50                                                    | 180                            | 150                             | 82106100                                          | 20P                                          |                 | -                 | -                | -               | 0.1/F          | 11.0/F  |
| NORMA                                                                  |                                                      | N (Onen                                             | when r                                | e-enerniz            | ed), NBR  | Seating (PA )          | Disc-Holde       | r. excent :                                                               | (heton as                                             | 100                            | 130                             | 02100101                                          | 211                                          | •               | -                 |                  |                 | <b>U</b> . 1/1 | TT.M/T  |
| 3/8                                                                    | 5/8                                                  | 3                                                   | 0                                     | 150                  | 150       | 125                    | 125              | 125                                                                       | 80                                                    | 180                            | 150                             | 82106033                                          | 23D                                          | •               | -                 | - 1              | -               | 10.1/F         | 11.6/F  |
| 3/8                                                                    | 5/8                                                  | 3                                                   | 5                                     | 250                  | 200       | 200                    | 250              | 200                                                                       | 200                                                   | 180                            | 180                             | 8210G011 @ @                                      | 39D                                          | •               | -                 | -                | -               | 10.1/F         | 11.6/F  |
| 1/2                                                                    | 5/8                                                  | 4                                                   | 0                                     | 150                  | 150       | 125                    | 125              | 125                                                                       | 80                                                    | 180                            | 150                             | 8210G034                                          | 23D                                          | •               | -                 | -                | -               | 10.1/F         | 11.6/F  |
| 1/2                                                                    | 5/8                                                  | 3                                                   | 0                                     | 150                  | 150       | 100                    | 125              | 125                                                                       | 80                                                    | 180                            | 150                             | -                                                 | -                                            | -               | 8210G030          | 37D              | •               | 10.1/F         | 11.6/F  |
| 1/2                                                                    | 5/8                                                  | 4                                                   | 5                                     | 250                  | 200       | 200                    | 250              | 200                                                                       | 200                                                   | 180                            | 180                             | 8210G012 @ @                                      | 39D                                          | •               | -                 | -                | -               | 10.1/F         | 11.6/F  |
| 3/4                                                                    | 3/4                                                  | 5.5                                                 | 0                                     | 150                  | 150       | 125                    | 125              | 125                                                                       | 80                                                    | 180                            | 150                             | 8210G035                                          | 25D                                          | •               | -                 | -                | -               | 10.1/F         | 11.6/F  |
| 3/4                                                                    | 5/8                                                  | 3                                                   | 0                                     | 150                  | 150       | 100                    | 125              | 125                                                                       | 80                                                    | 180                            | 150                             | -                                                 | -                                            | -               | 8210G038          | 38D              | •               | 10.1/F         | 11.6/F  |
| 3/4                                                                    | 3/4                                                  | 6.5                                                 | 5                                     | -                    | -         | -                      | 250              | 200                                                                       | 200                                                   | -                              | 180                             | 82100013                                          | 24D                                          | •               | -                 | -                | -               | -              | 16.8/F  |
| 3/4                                                                    | 3/4                                                  | 6.5                                                 | 5                                     | 250                  | 200       | 200                    | -                | -                                                                         | -                                                     | 180                            | -                               | 8210G013                                          | 46D                                          | •               | -                 | -                | -               | 16.1/F         | -       |
| 1                                                                      | 1                                                    | 13                                                  | 0                                     | 125                  | 125       | 125                    | -                | -                                                                         | -                                                     | 180                            | -                               | 82108057 @ @                                      | 34D                                          | •               | -                 | -                | -               | 20/F           | -       |
| 1                                                                      | 1                                                    | 13                                                  | 5                                     | 150                  | 150       | -                      | 125              | 125                                                                       | 125                                                   | -                              | 180                             | 82100014                                          | 260                                          | •               | -                 | -                | -               | -              | 16.8/F  |
| 1 1/4                                                                  | 1 1/0                                                | 13                                                  | 0                                     | 100                  | 100       | 120                    | •                | -                                                                         |                                                       | 180                            | -                               | 82106014                                          | 47D<br>25D                                   |                 | -                 | -                | -               | 10.1/F         | •       |
| 1 1/4                                                                  | 1 1/8                                                | 15                                                  | 5                                     | 120                  | 120       | 120                    | 125              | 125                                                                       | 125                                                   | 100                            | 180                             | 82100018                                          | 280                                          |                 | -                 |                  | -               | 20/1           | 16.8/F  |
| 1 1/4                                                                  | 1 1/8                                                | 15                                                  | 5                                     | 150                  | 150       | 125                    | 120              | 120                                                                       | 120                                                   | 180                            | 100                             | 82106018                                          | 200<br>48D                                   |                 |                   |                  |                 | 16 1/F         | TU. OVI |
| 1 1/2                                                                  | 1 1/4                                                | 22.5                                                | 0                                     | 125                  | 125       | 125                    | -                | -                                                                         |                                                       | 180                            | -                               | 82108059 @ @                                      | 36D                                          |                 | -                 | -                | -               | 20/F           |         |
| 1 1/2                                                                  | 1 1/4                                                | 22.5                                                | 5                                     | -                    |           | -                      | 125              | 125                                                                       | 125                                                   | -                              | 180                             | 8210D032                                          | 29D                                          | •               | -                 | -                | -               | -              | 16.8/F  |
| 1 1/2                                                                  | 1 1/4                                                | 22.5                                                | 5                                     | 150                  | 150       | 125                    | -                | -                                                                         | -                                                     | 180                            | -                               | 8210G032                                          | 49D                                          | •               | -                 | -                | -               | 16.1/F         | -       |
| 2                                                                      | 1 3/4                                                | 43                                                  | 5                                     | -                    | -         | -                      | 125              | 125                                                                       | 125                                                   | -                              | 150                             | 8210 103                                          | 30P                                          | •               | -                 | -                | -               | -              | 16.8/F  |
| 2                                                                      | 1 3/4                                                | 43                                                  | 5                                     | 125                  | 125       | 125                    | -                | -                                                                         | -                                                     | 180                            | -                               | 8210G103                                          | 50P                                          | •               | -                 | -                | -               | 16.1/F         | -       |
| 2 1/2                                                                  | 1 3/4                                                | 45                                                  | 5                                     | -                    | -         | -                      | 125              | 125                                                                       | 125                                                   | -                              | 150                             | 8210 104                                          | 27P                                          | •               | -                 | -                | -               | -              | 16.8/F  |
| 2 1/2                                                                  | 1 3/4                                                | 45                                                  | 5                                     | 125                  | 125       | 125                    | -                | -                                                                         | -                                                     | 180                            | -                               | 8210G104                                          | 51P                                          | •               | -                 |                  |                 | 16.1/F         | -       |
| <ol> <li>5 psi</li> <li>Valve</li> <li>Valve</li> <li>Valve</li> </ol> | i on Air; 1<br>a provider<br>a includes<br>r "D" dom | i psi on V<br>d with PT<br>s Ultern (<br>otes diani | Vater.<br>FE mai<br>G.E. tra          | n disc.<br>demark) p | iston.    | ntas nistan con        | etruction        | <ul> <li>Valves</li> <li>On 50</li> <li>AC col</li> <li>No dis</li> </ul> | not available<br>hertz service, ti<br>nstruction also | with Ex<br>he watt<br>) has P/ | piosior<br>rating f<br>A seatir | nproof enclosures.<br>or the 6.1/F solenol<br>ng. | id is 8.1 wa                                 | t Ul<br>tts.    | L listed for fire | protection       | systems p       | er UL429       | 9A.     |

Construction of the state of the state of t

Stainless steel disc-holder.
 \$\pmu\$ Must have solenoid mounted vertical and upright.

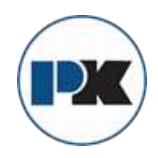

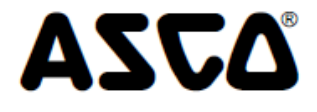

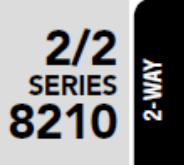

# Specifications (Metric units)

|          |                         |                            |                      |                              | Operating     | Pressure Di    | fferential ( | (bar)                         |                             | Ma      | IX.          |                    |               |         |                 |              |            | Watt R    | lating/           |
|----------|-------------------------|----------------------------|----------------------|------------------------------|---------------|----------------|--------------|-------------------------------|-----------------------------|---------|--------------|--------------------|---------------|---------|-----------------|--------------|------------|-----------|-------------------|
|          |                         |                            |                      |                              | Max A         | c              |              | Max D                         | c                           | Fit     | uld<br>n. "C | Bra                | s Rody        |         | Stainle         | ss Steel Ro  | rtv        | Class     | or coll<br>tion @ |
| Pipe     | Orifice                 | Ky Flow                    |                      | Air Inort                    | max. A        | Light OIL @    | Air Inort    | max. D                        | Light OIL (2)               | ieiii   |              | Catalon            | Const         | ша      | Catalon         | Const        | u a        | mound     | uon o             |
| (Ins.)   | (mm)                    | (m3/h)                     | Min.                 | Gas                          | Water         | 300 SSU        | Gas          | Water                         | 300 SSU                     | AC      | DC           | Number             | Ref. @        | Listing | Number          | Ref. @       | Listing    | AC        | DC                |
| NORMA    | LLY CLOS                | SED (Close                 | d when               | de-energia                   | zed), NBF     | R or PTFE @ S  | Seating      |                               |                             |         |              |                    |               | -       |                 |              | -          |           |                   |
| 3/8      | 10                      | 1.3                        | 0                    | 10                           | 9             | -              | 3            | 3                             | -                           | 82      | 65           | 8210G073 (t)       | 1P            | •       | 8210G036 @      | 1P           | •          | 6.1/F     | 11.6/F            |
| 3/8      | 16                      | 2.6                        | 0                    | 10                           | 10            | -              | 3            | 3                             | -                           | 82      | 65           | 8210G093           | 5D            | 0       | -               | -            | -          | 10.1/F    | 11.6/F            |
| 3/8      | 16                      | 2.6                        | 0.3                  | 14                           | 10            | 9              | 9            | 7                             | 7                           | 82      | 65           | 8210G001           | 6D            | 0       | -               | -            | -          | 6.1/F     | 11.6/F            |
| 3/8      | 16                      | 2.6                        | 0.3                  | 21                           | 21            | 21             | -            | -                             | -                           | 79      | -            | 8210G006           | 5D            | 0       | -               | -            | -          | 17.1/F    | -                 |
| 1/2      | 11                      | 1.9                        | ۲                    | 10                           | 9             | -              | 3            | 3                             | -                           | 82      | 65           | 8210G015 (\$)      | 2P            | ٠       | 8210G037 (\$)   | 2P           | ٠          | 6.1/F     | 11.6/F            |
| 1/2      | 16                      | 3.4                        | 0                    | 10                           | 10            | -              | 3            | 3                             | -                           | 82      | 65           | 8210G094           | 5D            | 0       | -               | -            | -          | 10.1/F    | 11.6/F            |
| 1/2      | 16                      | 3.4                        | 0                    | 10                           | 10            | 9              | 3            | 3                             | -                           | 79      | 65           | -                  | -             | -       | 8210G087        | 7D           | ٠          | 17.1/F    | 11.6/F            |
| 1/2      | 16                      | 3.4                        | 0.3                  | 14                           | 10            | 9              | 9            | 7                             | 7                           | 82      | 65           | 8210G002           | 6D            | •       | -               | -            | -          | 6.1/F     | 11.6/F            |
| 1/2      | 16                      | 3.4                        | 0.3                  | 21                           | 21            | 21             | -            | -                             | -                           | 79      | -            | 8210G007           | 5D            | 0       | -               | -            | -          | 17.1/F    | -                 |
| 1/2      | 19                      | 3.4                        | 0.3                  | -                            | 21            | -              | -            | 21                            | -                           | 54      | 32           | 8210G227           | 5D            | 01      | -               | -            | -          | 17.1/F    | 40.6H             |
| 3/4      | 16                      | 3.9                        | 0                    | 10                           | 10            | 9              | 3            | 3                             | -                           | 79      | 65           | -                  | -             | -       | 8210G088        | 7D           | •          | 17.1/F    | 11.6/F            |
| 3/4      | 19                      | 4.3                        | 0.3                  | 9                            | 9             | 9              | (            | 6                             | 5                           | 82      | 65           | 8210G009           | 90            | 0       | -               | -            | -          | 6.1/F     | 11.6/F            |
| 3/4      | 19                      | 4.3                        | 0                    | 10                           | 10            | -              | 3            | 3                             | -                           | 82      | 00           | 8210G095           | 80            | 0       | -               | -            | -          | 10.1/F    | 11.0/F            |
| 3/4      | 19                      | 0.0                        | 0.3                  | 17                           | 10            | '              | 9            | 10                            | 10                          | 02      | 00           | 82100003           | 100           | 0       | •               | •            | -          | 0.1/F     | 11.0/F            |
| 3/4      | 19                      | 5.1                        | 0                    | - 24                         | - 21          | - 14           | 14           | 12                            | 12                          | - 02    | 20           | 82106026 @ +       | 40P           |         |                 | •            | •          | 16.15     | au.u/n            |
| 1        | 25                      | 11                         | 0                    | 24                           | 21            | 14             | 7            | 7                             | 6                           | 80      | 25           | 8210R054 +         | 310           |         | 82100089        | 150          | -          | 10.11     | 30.6/H            |
| 1        | 25                      | 11                         | 0                    | 10                           | 9             | 9              | -            | -                             |                             | 82      |              | 82106054           | 410           | •       | 82106089        | 450          | •          | 16 1/F    |                   |
| 1        | 25                      | 11                         | 0.3                  | 10                           | 10            | 7              | 9            | 9                             | 9                           | 82      | 65           | 82106004           | 120           | 0       | -               | -            |            | 6 1/F     | 11.6/E            |
| 1        | 25                      | 11.5                       | 0                    | 21                           | 16            | 8              | -            | -                             | -                           | 93      | -            | 8210G027 ±         | 42P           | ě       |                 | -            | -          | 20.1/F    | -                 |
| 1        | 25                      | 11.5                       | 0.7                  | 21                           | 21            | 21             | -            | -                             | -                           | 79      | -            | 82106078 @         | 13P           |         | -               | -            | -          | 17.1/F    |                   |
| 1 1/4    | 29                      | 13                         | 0                    | -                            | -             | -              | 7            | 7                             | 6                           | -       | 25           | 8210B055 ±         | 32D           | -       | -               | -            | -          | -         | 30.6/H            |
| 1 1/4    | 29                      | 13                         | 0                    | 10                           | 9             | 9              | -            | -                             | -                           | 82      | -            | 82106055           | 43D           | •       | -               | -            | -          | 16.1/F    | -                 |
| 1 1/4    | 29                      | 13                         | 0.3                  | 10                           | 10            | 7              | 9            | 9                             | 9                           | 82      | 65           | 8210G008           | 16D           | 0       | -               | -            | -          | 6.1/F     | 11.6/F            |
| 1 1/2    | 32                      | 19.5                       | 0                    | -                            | -             | -              | 7            | 7                             | 6                           | -       | 25           | 8210B056 ±         | 33D           | -       | -               | -            | -          | -         | 30.6/H            |
| 1 1/2    | 32                      | 19.5                       | 0                    | 10                           | 9             | 9              | -            | -                             | -                           | 82      | -            | 8210G056           | 44D           | •       | -               | -            | -          | 16.1/F    | -                 |
| 1 1/2    | 32                      | 19.5                       | 0.3                  | 10                           | 10            | 7              | 9            | 9                             | 9                           | 82      | 65           | 8210G022           | 18D           | •       | -               | -            | -          | 6.1/F     | 11.6/F            |
| 2        | 44                      | 37                         | 0.3                  | 10                           | 9             | 6              | 3            | 3                             | 3                           | 82      | 65           | 8210G100           | 20P           | ٠       | -               | -            | -          | 6.1/F     | 11.6/F            |
| 2 1/2    | 44                      | 39                         | 0.3                  | 10                           | 9             | 6              | 3            | 3                             | 3                           | 82      | 65           | 8210G101           | 21P           | •       | -               | -            | -          | 6.1/F     | 11.6/F            |
| NORMA    | LLY OPE                 | N (Open wi                 | ten de-              | energized)                   | , NBR Se      | ating (PA Dis  | c-Holder, (  | except as                     | noted)                      |         |              |                    |               |         |                 |              |            |           |                   |
| 3/8      | 16                      | 2.6                        | 0.0                  | 10                           | 10            | 9              | 9            | 9                             | 6                           | 82      | 65           | 8210G033           | 23D           | •       | -               | -            | -          | 10.1/F    | 11.6/F            |
| 3/8      | 16                      | 2.6                        | 0.3                  | 17                           | 14            | 14             | 17           | 14                            | 14                          | 82      | 82           | 82106011 @ @       | 39D           | •       | -               | -            | -          | 10.1/F    | 11.6/F            |
| 1/2      | 16                      | 3.4                        | 0                    | 10                           | 10            | 9              | 9            | 9                             | 6                           | 82      | 65           | 8210G034           | 23D           | •       | -               | -            | -          | 10.1/F    | 11.6/F            |
| 1/2      | 16                      | 2.6                        | 0                    | 10                           | 10            | 7              | 9            | 9                             | 6                           | 82      | 65           | -                  | -             | •       | 8210G030        | 37D          | •          | 10.1/F    | 11.6/F            |
| 1/2      | 16                      | 3.4                        | 0.3                  | 1/                           | 14            | 14             | 1/           | 14                            | 14                          | 82      | 82           | 82106012 @ @       | 390           | •       | •               | -            | -          | 10.1/F    | 11.6/F            |
| 3/4      | 19                      | 4.7                        | 0                    | 10                           | 10            | 9              | 9            | 9                             | 0                           | 82      | 60           | 82106035           | 200           | •       | -               | 200          |            | 10.1/F    | 11.0/F            |
| 3/4      | 10                      | 5.6                        | 03                   | 10                           | 10            | (              | 17           | 14                            | 14                          | 02      | 82           | 82100013           | -<br>24D      |         | 02100000        | 300          | •          | 10.1/F    | 16.8/E            |
| 3/4      | 10                      | 5.6                        | 0.3                  | 17                           | 14            | 14             |              | 14                            | 14                          | 82      | 02           | 82106013           | 46D           |         |                 | -            | -          | 16.1/E    | 10.0/1            |
| 1        | 25                      | 11                         | 0.0                  | 9                            | 9             | 9              |              |                               |                             | 82      |              | 82108057 @ @       | 340           |         |                 |              |            | 20/F      |                   |
| 1        | 25                      | 11                         | 0.3                  | -                            | -             | -              | 9            | 9                             | 9                           | -       | 82           | 8210D014           | 26D           |         |                 | -            | -          | -         | 16.8/F            |
| 1        | 25                      | 11                         | 0.3                  | 10                           | 10            | 9              | -            | -                             | -                           | 82      | -            | 8210G014           | 47D           | •       | -               | -            | -          | 16.1/F    | -                 |
| 1 1/4    | 29                      | 13                         | 0                    | 9                            | 9             | 9              | -            | -                             | -                           | 82      | -            | 82108058 @ @       | 35D           | •       | -               | -            | -          | 20/F      | -                 |
| 1 1/4    | 29                      | 13                         | 0.3                  | -                            | -             | -              | 9            | 9                             | 9                           | -       | 82           | 8210D018           | 28D           | •       | -               | -            | -          | -         | 16.8/F            |
| 1 1/4    | 29                      | 13                         | 0.3                  | 10                           | 10            | 9              | -            | -                             | -                           | 82      | -            | 8210G018           | 48D           | •       | -               | -            | -          | 16.1/F    | -                 |
| 1 1/2    | 32                      | 19.5                       | 0                    | 9                            | 9             | 9              | -            | -                             | -                           | 82      | -            | 8210B059 @ @       | 36D           | •       | -               | -            | -          | 20/F      | -                 |
| 1 1/2    | 32                      | 19.5                       | 0.3                  | -                            | -             | -              | 9            | 9                             | 9                           | -       | 82           | 8210D032           | 29D           | ٠       | -               | -            | -          | -         | 16.8/F            |
| 1 1/2    | 32                      | 19.5                       | 0.3                  | 10                           | 10            | 9              | -            | -                             | -                           | 82      | -            | 8210G032           | 49D           | ٠       | -               | -            | -          | 16.1/F    | •                 |
| 2        | 44                      | 37                         | 0.3                  | -                            | -             | -              | 9            | 9                             | 9                           | -       | 65           | 8210 103           | 30P           | ٠       | -               | -            | -          | -         | 16.8/F            |
| 2        | 44                      | 37                         | 0.3                  | 9                            | 9             | 9              | -            | -                             | -                           | 82      | -            | 8210G103           | 50P           | ٠       | -               | -            | -          | 16.1/F    | -                 |
| 2 1/2    | 44                      | 39                         | 0.3                  | -                            | -             | -              | 9            | 9                             | 9                           | -       | 65           | 8210 104           | 27P           | ٠       | -               | -            | -          | -         | 16.8/F            |
| 2 1/2    | 44                      | 39                         | 0.3                  | 9                            | 9             | 9              | -            | -                             | -                           | 82      | -            | 8210G104           | 51P           | ٠       | -               | -            | -          | 16.1/F    | -                 |
| @ 0.3 b  | ar on Air;              | 0.0 bar on                 | Water.               |                              |               |                |              | © Valves                      | not available               | with E  | xplosi       | onproof enclosur   | es.           |         | t UL listed for | fire protect | ion syster | ns per UL | 429A.             |
| © Valve  | provided                | with PTFE                  | main d               | ISC.                         | _             |                |              | Ø On 50                       | hertz service, t            | he wat  | t rating     | for the 6.1/F sole | nold is 8.1 v | watts.  |                 | -            |            |           |                   |
| co Valve | INCIUDES<br>r "D" dana  | uttern (G.)<br>fes diantra | t. Trader<br>om coos | närk) pisto<br>struction: *¤ | n.<br>Manotee | niston constra | uction       | ® AC CO<br>® No de            | istruction also<br>c-holder | o nas F | 7A S821      | ung.               |               |         |                 |              |            |           |                   |
| Colle    | a D udilu<br>statu Chut | n# Value d                 | Conor                | al Dumona                    | Value         | piatori consul | odun.        | <ul> <li>A Ctainia</li> </ul> | ee stool disc l             | bolder  |              |                    |               |         |                 |              |            |           |                   |

(6) Safety Shutoff Valve; 
 General Purpose Valve.
 Refer to Engineering Section (Approvals) for details.

t Must have solenoid mounted vertical and upright.

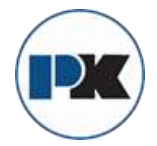

2-WAY

2/2

SERIES

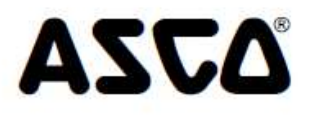

# Numeral and the last from

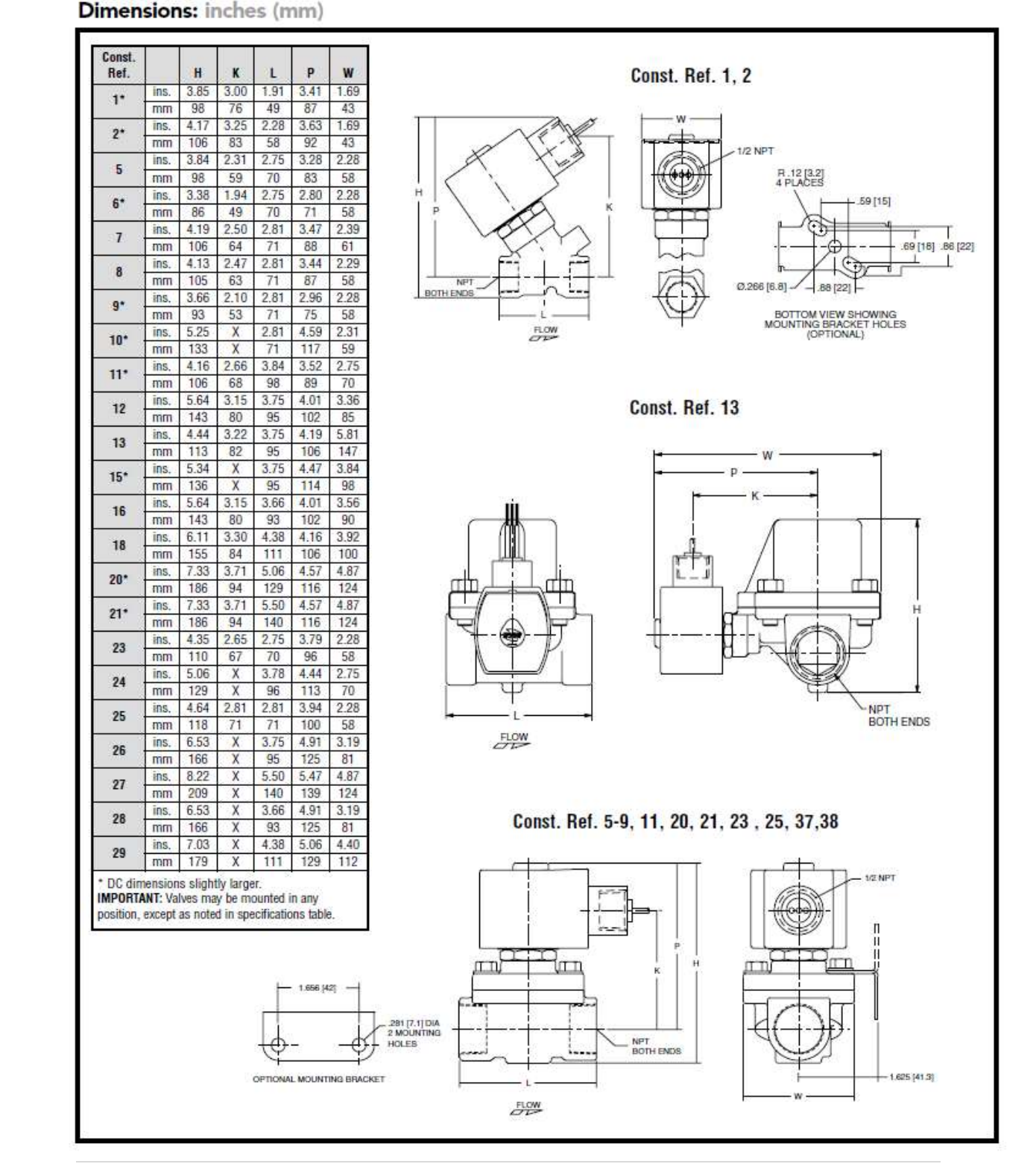

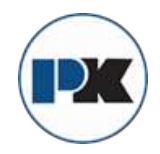

# AZZQ

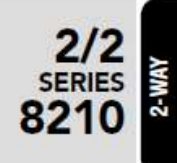

# Dimensions: inches (mm)

| Ref. |      | H    | K    | L    | Р    | W   |
|------|------|------|------|------|------|-----|
| 30   | ins. | 8.22 | Х    | 5.06 | 5.47 | 4.8 |
| 00   | mm   | 209  | Х    | 129  | 139  | 124 |
| 91   | ins. | 5.25 | Х    | 3.75 | 4.44 | 3.2 |
| 31   | mm   | 133  | Х    | 95   | 113  | 83  |
| 32   | ins. | 5.69 | Х    | 3.66 | 4.69 | 3.2 |
| UL.  | mm   | 145  | Х    | 93   | 119  | 83  |
| 99   | ins. | 6.06 | Х    | 4.38 | 4.94 | 3.9 |
| 00   | mm   | 154  | Х    | 111  | 125  | 99  |
| 24   | ins. | 6.91 | Х    | 3.75 | 6.09 | 3,2 |
| 04   | mm   | 176  | Х    | 95   | 155  | 83  |
| 95   | ins. | 7.34 | Х    | 3.66 | 6.34 | 3.2 |
| 33   | mm   | 186  | Х    | 93   | 161  | 83  |
| 20   | ins. | 7.66 | Х    | 4.38 | 6.56 | 3.9 |
| 30   | mm   | 1.95 | Х    | 111  | 167  | 99  |
| 97   | ins. | 4.61 | 2.75 | 2.81 | 3.89 | 2.3 |
| 31   | mm   | 117  | 70   | 71   | 99   | 61  |
| -    | ins. | 4.61 | 2.75 | 2.81 | 3.89 | 2.3 |
| 38   | mm   | 117  | 70   | 71   | 99   | 61  |
| 20   | ins. | 5.42 | 2.31 | 2.75 | 4.86 | 3.8 |
| 29   | mm   | 138  | 59   | 70   | 123  | 97  |
| 40   | ins. | 5.20 | 3.29 | 2.81 | 4.50 | 2.2 |
| 40   | mm   | 132  | 83   | 71   | 114  | 58  |
| 41   | ins. | 5.13 | 3.10 | 3.75 | 4.32 | 3,2 |
| 41   | mm   | 130  | 79   | 95   | 110  | 83  |
| 42   | ins. | 6.43 | 4.40 | 3.93 | 5.62 | 3.2 |
| 42   | mm   | 163  | 112  | 100  | 143  | 83  |
| 42   | ins. | 5.57 | 3.35 | 3.66 | 4.57 | 3.2 |
| 40   | mm   | 142  | 85   | 93   | 116  | 83  |
| 0.00 | ins. | 5.90 | 3.57 | 4.38 | 4.79 | 3.9 |
| 44   | mm   | 150  | 91   | 111  | 122  | 99  |
| AC   | ins. | 5.26 | 3.17 | 3.75 | 4.38 | 3.8 |
| 40   | mm   | 134  | 81   | 95   | 111  | 98  |
| 40   | ins. | 4.95 | 3.10 | 3.84 | 4.31 | 2.7 |
| 40   | mm   | 126  | 79   | 98   | 110  | 70  |
| 47   | ins. | 6.43 | 3.59 | 3.75 | 4.81 | 3.5 |
| 40   | mm   | 163  | 91   | 95   | 122  | 90  |
| 40   | ins. | 6.43 | 3.59 | 3.66 | 4.81 | 3.7 |
| 40   | mm   | 163  | 91   | 93   | 122  | 95  |
| 40   | ins. | 6.91 | 3.75 | 4.38 | 4.96 | 4.4 |
| 43   | mm   | 176  | 95   | 111  | 126  | 112 |
| 50   | ins. | 8.13 | 4.15 | 5.06 | 5.37 | 4.8 |
| 50   | mm   | 207  | 105  | 129  | 136  | 124 |
| -    | ins. | 8.13 | 4.15 | 5.50 | 5.37 | 5.1 |
| 51   | mm   | 207  | 105  | 140  | 136  | 13  |

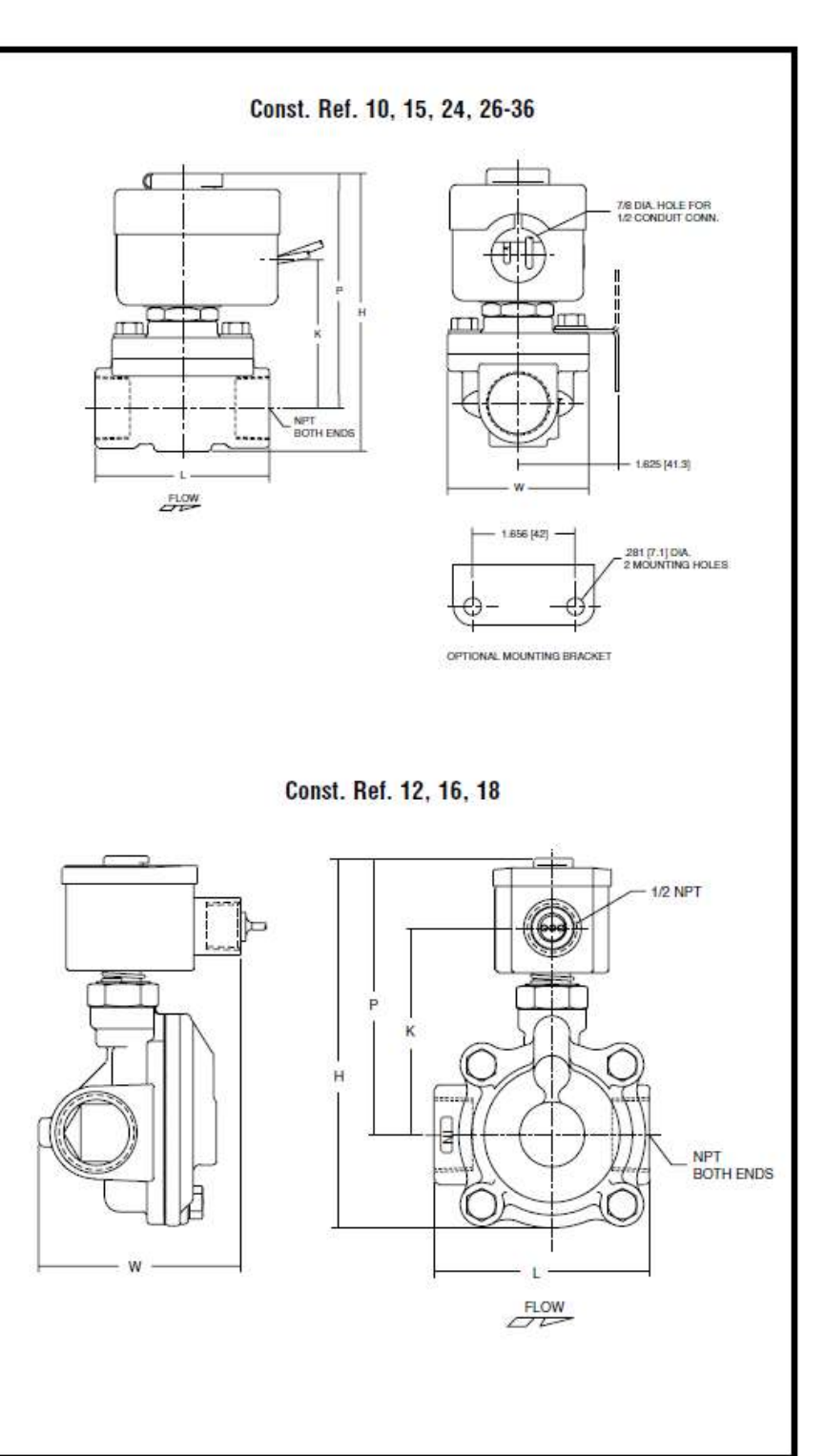

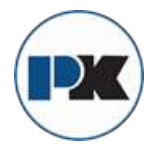

2/2 SERIES 8210

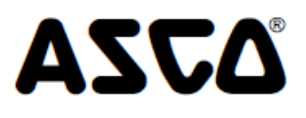

### Dimensions: inches (mm)

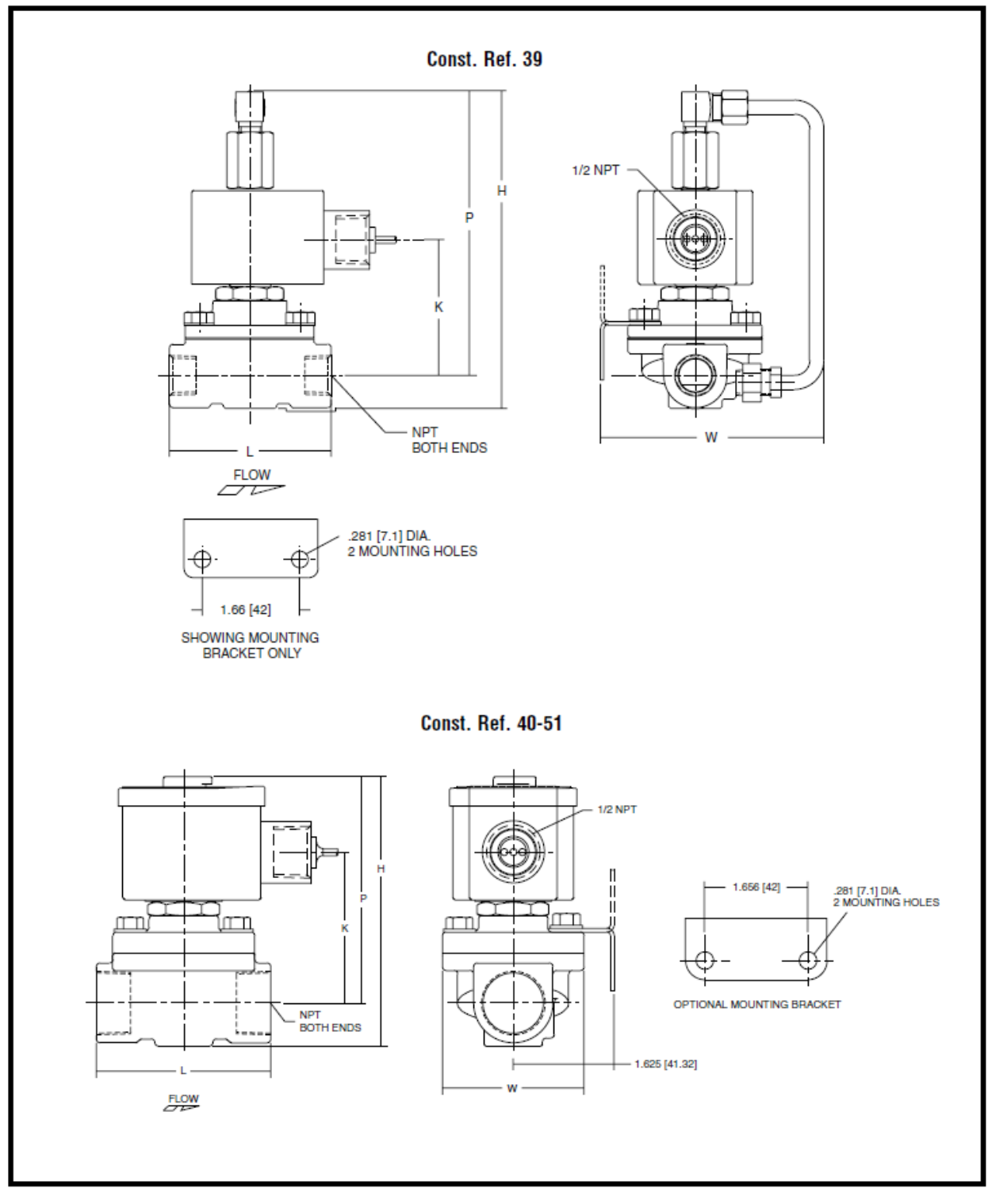

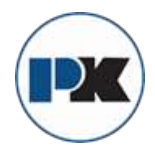

# **ASCO 3-Way Solenoid**

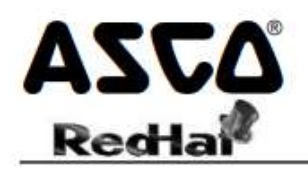

# General Service Solenoid Valves

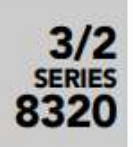

Brass or Stainless Steel Bodies 1/8" to 1/4" NPT

## Features

- All NPT connections are in the valve body to allow in-line piping
- No Minimum Operating Pressure Differential required
- Broadest range of applications
- Mountable in any position

#### Construction

|                  | Valve Parts in Contact       | with Fluids         |  |  |  |  |  |  |  |  |
|------------------|------------------------------|---------------------|--|--|--|--|--|--|--|--|
| Body             | Brass                        | 303 Stainless Steel |  |  |  |  |  |  |  |  |
| Seals and Disc   | NBR or (                     | Cast UR, as Listed  |  |  |  |  |  |  |  |  |
| Core Tube        | 305                          | Stainless Steel     |  |  |  |  |  |  |  |  |
| Core and Plugnut | 430F Stainless Steel         |                     |  |  |  |  |  |  |  |  |
| Core Springs     | 302                          | Stainless Steel     |  |  |  |  |  |  |  |  |
| Shading Coil     | Copper                       | Silver              |  |  |  |  |  |  |  |  |
| Disc-Holder      |                              | CA                  |  |  |  |  |  |  |  |  |
| Core Guide       | CA (10.1 and 17.1 Watt only) |                     |  |  |  |  |  |  |  |  |

#### Electrical

| Standard                   | w                   | att Ratin<br>Cons    | ig and Pov<br>umption   | ver                    | Spare Coil Part Number |                        |                         |                  |  |  |  |  |
|----------------------------|---------------------|----------------------|-------------------------|------------------------|------------------------|------------------------|-------------------------|------------------|--|--|--|--|
| Coil and                   |                     |                      | AC                      |                        | General                | Purpose                | Explosionproof          |                  |  |  |  |  |
| Class of<br>Insulation     | DC<br>Watts         | Watts                | VA<br>Holding           | VA<br>Inrush           | AC                     | DC                     | AC                      | DC               |  |  |  |  |
| F                          | 10.6                | 6.1                  | 16                      | 30                     | 238210                 | 238310                 | 238214                  | 238314           |  |  |  |  |
| F                          |                     | 9.1                  | 25                      | 40                     | 238210                 | - 82                   | 238214                  | -                |  |  |  |  |
| F                          | 11.6                | 10.1                 | 25                      | 50                     | 238610                 | 238710                 | 238614                  | 238714           |  |  |  |  |
| F                          | 22.6                | 17.1                 | 40                      | 70                     | 238610                 | 238710                 | 238614                  | 238714           |  |  |  |  |
| Standard V<br>6, 12, 24, 1 | oltages:<br>20, 240 | 24, 120,<br>volts DC | , 240, 480<br>Must be s | volts AC,<br>specified | 60 Hz (or<br>when orde | 110, 220<br>ering. Oth | volts AC,<br>er voltage | 50 Hz).<br>s are |  |  |  |  |

#### **Solenoid Enclosures**

Standard: Watertight, Types 1, 2, 3, 3S, 4, and 4X. Optional: Explosionproof and Watertight, Types 3, 3S, 4, 4X, 6, 6P, 7, and 9. (To order, add prefix "EF" to the catalog number.) See Optional Features Section for other available options.

#### Nominal Ambient Temp. Ranges

AC: 32°F to 125°F (0°C to 52°C) DC: 32°F to 104°F (0°C to 40°C) Note: Some stainless steel constructions are rated -40°F (-40°C). See note @ in specifications table. Refer to Engineering Section for details.

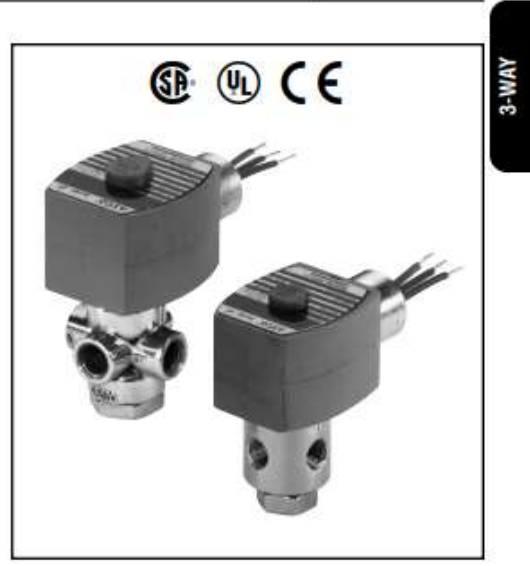

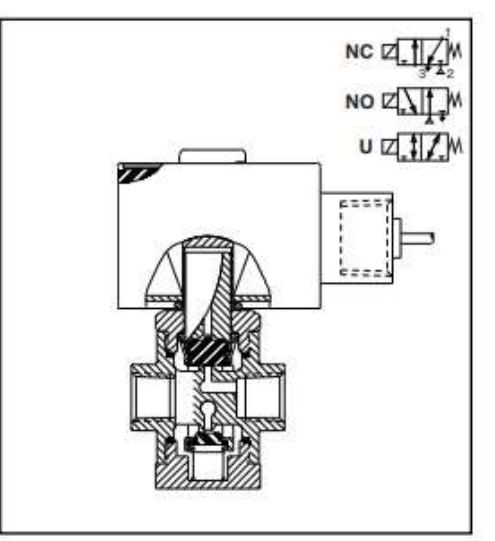

#### Approvals

CSA certified. UL listed General Purpose Valves. Meets applicable CE directives. SIL 3 capable per IEC 61508 on normally closed const. Third party certification provided by EXIDA. *Refer to Engineering Section for details.* ATEX/IECEx certified with prefix "EV" as listed. *Refer to Optional Features Electrical Section for details.* 

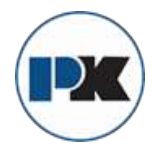

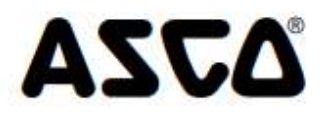

# Specifications (English units)

3-WAY

|                      |                         |                      | Operating Pressure<br>Differential (psi) |             |                         |                  |         |                           | Max | Fluid | Brass Bod      | y              | Stainless Steel | Body           | Watt Rating/<br>Class of Coil |        |
|----------------------|-------------------------|----------------------|------------------------------------------|-------------|-------------------------|------------------|---------|---------------------------|-----|-------|----------------|----------------|-----------------|----------------|-------------------------------|--------|
|                      |                         |                      |                                          | Max. AC     |                         |                  | Max. DC | t.                        | Tem | p. 'F |                | Č.             |                 |                | Insula                        | tion @ |
| Pipe<br>Size<br>(in) | Orifice<br>Size<br>(in) | Cv<br>Flow<br>Factor | Air-Inert<br>Gas                         | Water       | Lt. Oil<br>@ 300<br>SSU | Air-Inert<br>Gas | Water   | L1. Oil<br>@ 300<br>\$\$U | AC  | DC    | Catalog Number | Const.<br>Ref. | Catalog Number  | Const.<br>Ref. | AC                            | DC     |
| UNIVER               | SAL OPE                 | RATION (             | Pressure a                               | t any port) | í.                      |                  | S. 25   |                           | ,   |       |                |                |                 | /              |                               | S      |
| 1/8                  | 3/64                    | 0.06                 | 175                                      | 175         | 175                     | 125              | 125     | 125                       | 140 | 120   | 8320G130 00    | 1              | 8320G140 @      | 1              | 9,1F                          | 10.6F  |
| 1/8                  | 1/16                    | 0.09                 | 100                                      | 100         | 100                     | 65               | 65      | 65                        | 180 | 120   | 8320G001       | 1              | 8320G041 @      | 1              | 9.1F                          | 10.6F  |
| 1/8                  | 1/16                    | 0.09                 | 175                                      | 175         | 175                     | 125              | 125     | 125                       | 200 | 150   | 8320G212       | 4              | 8320G221 @®     | 4              | 17.1/F                        | 22.6/F |
| 1/8                  | 3/32                    | 0.12                 | 50                                       | 50          | 50                      | 50               | 50      | 50                        | 180 | 120   | 8320G083       | 1              | 8320G087 @      | 1              | 6.1/F                         | 10.6/F |
| 1/8                  | 3/32                    | 0.12                 | 100                                      | 100         | 100                     | 60               | 60      | 60                        | 200 | 150   | 8320G213       | 4              | 8320G222 ®      | 4              | 17.1/F                        | 11.6/F |
| 1/8                  | 1/8                     | 0.21                 | 30                                       | 30          | 30                      | 20               | 20      | 20                        | 180 | 120   | 8320G003       | 1              | 8320G043 @      | 1              | 9.1/F                         | 10.6/F |
| 1/8                  | 1/8                     | 0.21                 | 50                                       | 50          | 50                      | 25               | 25      | 25                        | 200 | 150   | 8320G214       | 4              | 8320G223 (4)    | 4              | 17.1/F                        | 11.6/F |
| 1/4                  | 1/16                    | 0.09                 | 125                                      | 130         | 130                     | 75               | 75      | 75                        | 200 | 150   | 8320G172       | 2              |                 | -              | 10.1/F                        | 11.6/F |
| 1/4                  | 1/16                    | 0.09                 | 175                                      | 175         | 175                     | 125              | 125     | 125                       | 200 | 150   |                | _ ¥            | 8320G230 @@     | 3              | 17.1/F                        | 22.6/F |
| 1/4                  | 3/32                    | 0.12                 | 100                                      | 100         | 100                     | 60               | 60      | 60                        | 200 | 150   | 8320G174       | 2              | 8320G200 @@@    | 3              | 17.1/F                        | 11.6/F |
| 1/4                  | 1/8                     | 0.25                 | 50                                       | 50          | 50                      | 25               | 25      | 25                        | 200 | 150   | 8320G176 ®     | 2              | 8320G201 @@@    | 3              | 17.1/F                        | 11.6/F |
| 1/4                  | 11/64                   | 0.35                 | 20                                       | 20          | 20                      | 12               | 12      | 12                        | 200 | 150   | 8320G178       | 2              | 8               | - (4)          | 10.1/F                        | 11.6/F |
| NORMA                | LLY CLOS                | SED (Clos            | ed when d                                | e-energize  | d) - PFD;               | wa = 6.81 )      | 18-4    | •                         |     |       |                |                |                 |                |                               | Î.     |
| 1/8                  | 3/64                    | 0.06                 | 200                                      | 200         | 200                     | 200              | 200     | 200                       | 180 | 120   | 8320G132       | 1              | 8320G142 @      | 1              | 6.1F                          | 10.6/F |
| 1/8                  | 1/16                    | 0.09                 | 150                                      | 125         | 125                     | 125              | 125     | 125                       | 180 | 120   | 8320G013       | 1              | 8320G045 @      | 1              | 6.1F                          | 10.6/F |
| 1/8                  | 1/16                    | 0.09                 | 210                                      | 225         | 225                     | 160              | 160     | 160                       | 200 | 150   | 8320G215       | 4              | 8320G224 @      | 4              | 17.1/F                        | 11.6/F |
| 1/8                  | 3/32                    | 0.12                 | 100                                      | 100         | 100                     | 100              | 100     | 100                       | 180 | 120   | 8320G015       | 1              | 8320G047 3      | 1              | 6.1F                          | 10.6/F |
| 1/8                  | 3/32                    | 0.12                 | 150                                      | 150         | 150                     | 115              | 115     | 115                       | 200 | 150   | 8320G216       | 4              | 8320G225 ④      | 4              | 10.1/F                        | 11.6/F |
| 1/8                  | 1/8                     | 0.21                 | 40                                       | 40          | 40                      | 40               | 40      | 40                        | 180 | 120   | 8320G017       | 1              | 8320G049 @      | 1              | 6.1F                          | 10.6/F |
| 1/8                  | 1/8                     | 0.21                 | 85                                       | 85          | 85                      | 60               | 60      | 60                        | 200 | 150   | 8320G217       | 4              | 8320G226 ④      | 4              | 10.1/F                        | 11.6/F |
| 1/4                  | 1/16                    | 0.09                 | 210                                      | 225         | 225                     | 160              | 160     | 160                       | 200 | 150   | 8320G182 @     | 2              | 8320G231 @      | 3              | 17.1/F                        | 11.6/F |
| 1/4                  | 3/32                    | 0.12                 | 150                                      | 150         | 150                     | 115              | 115     | 115                       | 200 | 150   | 8320G184       | 2              | 8320G202 348    | 3              | 10.1/F                        | 11.6/F |
| 1/4                  | 1/8                     | 0.25                 | 85                                       | 85          | 85                      | 60               | 60      | 60                        | 200 | 150   | 8320G186       | 2              | 83206203 3498   | 3              | 10.1/F                        | 11.6/F |
| 1/4                  | 11/64                   | 0.35                 | 45                                       | 45          | 45                      | 25               | 25      | 25                        | 200 | 150   | 8320G188       | 2              |                 |                | 10.1/F                        | 11.6/F |
| NORMA                | LLY OPEN                | l (Open v            | then de-en                               | ergized)    |                         |                  |         |                           |     |       |                |                |                 |                | -                             | 1      |
| 1/8                  | 3/64                    | 0.06                 | 200                                      | 200         | 200                     | 200              | 200     | 200                       | 180 | 120   | 8320G136       | 1              | 8320G146 @      | 1              | 6.1F                          | 10.6/F |
| 1/8                  | 1/16                    | 0.09                 | 150                                      | 125         | 125                     | 125              | 125     | 125                       | 180 | 120   | 8320G027       | 1              | 8320G051 3      | 1              | 6.1F                          | 10.6/F |
| 1/8                  | 1/16                    | 0.09                 | 235                                      | 250         | 250                     | 160              | 160     | 160                       | 200 | 150   | 8320G218       | 4              | 8320G227 @      | 4              | 17.1/F                        | 11.6/F |
| 1/8                  | 3/32                    | 0.12                 | 100                                      | 100         | 100                     | 100              | 100     | 100                       | 180 | 120   | 8320G029       | 1              | 8320G053 (3)    | 1              | 6.1F                          | 10.6/F |
| 1/8                  | 3/32                    | 0.12                 | 150                                      | 140         | 140                     | 100              | 100     | 100                       | 200 | 150   | 8320G219       | 4              | 8320G228 ④      | 4              | 10.1/F                        | 11.6/F |
| 1/8                  | 1/8                     | 0.21                 | 40                                       | 40          | 40                      | 40               | 40      | 40                        | 180 | 120   | 8320G031       | 1              | 8320G055 @      | 1              | 6.1F                          | 10.6/F |
| 1/8                  | 1/8                     | 0.21                 | 70                                       | 70          | 70                      | 55               | 55      | 55                        | 200 | 150   | 8320G220       | 4              | 8320G229 ④      | 4              | 10.1/F                        | 11.6/F |
| 1/4                  | 1/16                    | 0.09                 | 235                                      | 250         | 250                     | 160              | 160     | 160                       | 200 | 150   | 8320G192 @     | 2              | 8320G232 ④      | 3              | 17.1/F                        | 11.6/F |
| 1/4                  | 3/32                    | 0.12                 | 150                                      | 140         | 140                     | 100              | 100     | 100                       | 200 | 150   | 8320G194       | 2              | 8320G204 3@®    | 3              | 10.1/F                        | 11.6/F |
| 1/4                  | 1/8                     | 0.25                 | 70                                       | 70          | 70                      | 55               | 55      | 55                        | 200 | 150   | 8320G196       | 2              | 83206205 3@     | 3              | 10.1/F                        | 11.6/F |
| 1/4                  | 11/64                   | 0.35                 | 40                                       | 40          | 40                      | 30               | 30      | 30                        | 200 | 150   | 8320G198       | 2              |                 | 240            | 10.1/F                        | 11.6/F |

Supplied with cast UR disc.
 On 50 hertz service, the watt rating for the 6.1/F solenoid is 8.1 watts; the watt rating for the 9.1/F solenoid is 11.1 watts.

© Can be used for dry natural gas service with the EF prefix.

④ Constructions standard rated -40'F (-40°C) ambient temperature. EFX prefix and TPL ≠ not required.

Water rating, CSA certified up to 232 psi.
& ATEX/IEGEx certified with prefix "EV".

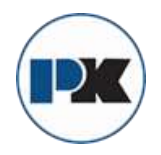

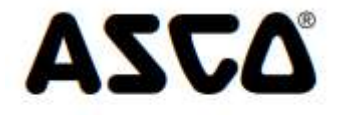

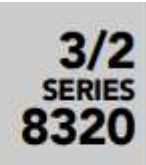

# Specifications (Metric units)

| 1                    |                         |                             | Operating Pressure<br>Differential (bar) |             |                           |                  |         |                         | Ma  | ax.<br>aid | Brass Body     |                | Stainless Steel | Body           | Watt F                                  | Rating/<br>of Coil |
|----------------------|-------------------------|-----------------------------|------------------------------------------|-------------|---------------------------|------------------|---------|-------------------------|-----|------------|----------------|----------------|-----------------|----------------|-----------------------------------------|--------------------|
|                      |                         |                             |                                          | Max. AC     | -                         |                  | Max. DC |                         | Tem | p. °C      |                |                |                 |                | Insula                                  | tion®              |
| Pipe<br>Size<br>(in) | Orifice<br>Size<br>(mm) | Kv Flow<br>Factor<br>(m3/h) | Air-Inert<br>Gas                         | Water       | Lt. Oil<br>@ 300<br>\$\$U | Air-Inert<br>Gas | Water   | Lt. Oil<br>@ 300<br>SSU | AC  | DC         | Catalog Number | Const.<br>Ref. | Catalog Number  | Const.<br>Ref. | AC                                      | DC                 |
| UNIVER               | SAL OPER                | RATION (I                   | Pressure a                               | t any port) |                           |                  |         |                         |     |            |                |                |                 |                |                                         |                    |
| 1/8                  | 1.2                     | 0.05                        | 12                                       | 12          | 12                        | 9                | 9       | 9                       | 60  | 49         | 8320G130 ①     | 1              | 8320G140 @      | 1              | 9.1F                                    | 10.6F              |
| 1/8                  | 1.6                     | 0.08                        | 7                                        | 7           | 7                         | 4                | 4       | 4                       | 82  | 49         | 8320G001       | 1              | 8320G041 3      | 1              | 9.1F                                    | 10.6F              |
| 1/8                  | 1.6                     | 0.08                        | 12                                       | 12          | 12                        | 9                | 9       | 9                       | 93  | 66         | 8320G212       | 4              | 8320G221 @@     | 4              | 17.1/F                                  | 22.6/F             |
| 1/8                  | 2.4                     | 0.10                        | 3                                        | 3           | 3                         | 3                | 3       | 3                       | 82  | 49         | 8320G083       | 1              | 8320G087 @      | 1              | 6.1/F                                   | 10.6/F             |
| 1/8                  | 2.4                     | 0.10                        | 7                                        | 7           | 7                         | 4                | 4       | 4                       | 93  | 66         | 8320G213       | 4              | 8320G222 ④      | 4              | 17.1/F                                  | 11.6/F             |
| 1/8                  | 3.2                     | 0.18                        | 2                                        | 2           | 2                         | 1                | 1       | 1                       | 82  | 49         | 8320GD03       | 1              | 8320G043 @      | 1              | 9.1/F                                   | 10.6/F             |
| 1/8                  | 3.2                     | 0.18                        | 3                                        | 3           | 3                         | 2                | 2       | 2                       | 93  | 66         | 8320G214       | 4              | 8320G223 ®      | 4              | 17.1/F                                  | 11.6/F             |
| 1/4                  | 1.6                     | 0.08                        | 9                                        | 9           | 9                         | 5                | 5       | 5                       | 93  | 66         | 8320G172       | 2              | 14              | 1              | 10.1/F                                  | 11.6/F             |
| 1/4                  | 1.6                     | 0.08                        | 12                                       | 12          | 12                        | 9                | 9       | 9                       | 93  | 66         | -              |                | 8320G230 @@     | 3              | 17.1/F                                  | 22.6/F             |
| 1/4                  | 2.4                     | 0.10                        | 7                                        | 7           | 7                         | 4                | 4       | 4                       | 93  | 66         | 8320G174       | 2              | 83206200 @@@    | 3              | 17.1/F                                  | 11.6/F             |
| 1/4                  | 3.2                     | 0.21                        | 3                                        | 3           | 3                         | 2                | 2       | 2                       | 93  | 66         | 8320G176 ®     | 2              | 8320G201 @@@    | 3              | 17.1/F                                  | 11.6/F             |
| 1/4                  | 4.4                     | 0.30                        | 1                                        | 1           | 1                         | 1                | 1       | 1                       | 93  | 66         | 8320G178       | 2              | 87              |                | 10.1/F                                  | 11.6/F             |
| NORMA                | LLY CLOS                | ED (Clos                    | ed when d                                | e-energize  | d) - PFD,                 | wa = 6.81 )      | 10-4    | 1                       |     | 20-22      |                | 0              | 10 C            |                | 10 - 11 - 11 - 11 - 11 - 11 - 11 - 11 - |                    |
| 1/8                  | 1.2                     | 0.05                        | 14                                       | 14          | 14                        | 14               | 14      | 14                      | 82  | 49         | 8320G132       | 1              | 8320G142 @      | 1              | 6.1F                                    | 10.6/F             |
| 1/8                  | 1.6                     | 0.08                        | 10                                       | 9           | 9                         | 9                | 9       | 9                       | 82  | 49         | 8320G013       | 1              | 8320G045 @      | 1              | 6.1F                                    | 10.6/F             |
| 1/8                  | 1.6                     | 0.08                        | 14                                       | 15          | 15                        | 11               | 11      | 11                      | 93  | 66         | 8320G215       | 4              | 8320G224 ④      | 4              | 17.1/F                                  | 11.6/F             |
| 1/8                  | 2.4                     | 0.10                        | 7                                        | 7           | 7                         | 7                | 7       | 7                       | 82  | 49         | 8320G015       | 1              | 8320G047 3      | 1              | 6.1F                                    | 10.6/F             |
| 1/8                  | 2.4                     | 0.10                        | 10                                       | 10          | 10                        | 8                | 8       | 8                       | 93  | 66         | 8320G216       | 4              | 8320G225 @      | 4              | 10.1/F                                  | 11.6/F             |
| 1/8                  | 3.2                     | 0.18                        | 3                                        | 3           | 3                         | 3                | 3       | 3                       | 82  | 49         | 8320G017       | 1              | 8320G049 3      | 1              | 6.1F                                    | 10.6/F             |
| 1/8                  | 3.2                     | 0.18                        | 6                                        | 6           | 6                         | 4                | 4       | 4                       | 93  | 66         | 8320G217       | 4              | 8320G226 @      | 4              | 10.1/F                                  | 11.6/F             |
| 1/4                  | 1.6                     | 0.08                        | 14                                       | 15          | 15                        | 11               | 11      | 11                      | 93  | 66         | 8320G182 @     | 2              | 8320G231 @      | 3              | 17.1/F                                  | 11.6/F             |
| 1/4                  | 2.4                     | 0.10                        | 10                                       | 10          | 10                        | 8                | 8       | 8                       | 93  | 66         | 8320G184       | 2              | 8320G202 3338   | 3              | 10.1/F                                  | 11.6/F             |
| 1/4                  | 3.2                     | 0.21                        | 6                                        | 6           | 6                         | 4                | 4       | 4                       | 93  | 66         | 8320G186       | 2              | 83206203 @@@    | 3              | 10.1/F                                  | 11.6/F             |
| 1/4                  | 4.4                     | 0.30                        | 3                                        | 3           | 3                         | 2                | 2       | 2                       | 93  | 66         | 8320G188       | 2              | 1 <u>.</u>      | . G            | 10.1/F                                  | 11.6/F             |
| NORMA                | LLY OPEN                | (Open w                     | hen de-en                                | ergized)    |                           |                  |         |                         |     |            |                |                |                 |                |                                         |                    |
| 1/8                  | 1.2                     | 0.05                        | 14                                       | 14          | 14                        | 14               | 14      | 14                      | 82  | 49         | 8320G136       | 1              | 8320G146 @      | 1              | 6.1F                                    | 10.6/F             |
| 1/8                  | 1.6                     | 0.08                        | 10                                       | 9           | 9                         | 9                | 9       | 9                       | 82  | 49         | 8320G027       | 1              | 8320G051 @      | 1              | 6.1F                                    | 10.6/F             |
| 1/8                  | 1.6                     | 0.08                        | 16                                       | 17          | 17                        | 11               | 11      | 11                      | 93  | 66         | 8320G218       | 4              | 8320G227 @      | 4              | 17.1/F                                  | 11.6/F             |
| 1/8                  | 2.4                     | 0.10                        | 7                                        | 7           | 7                         | 7                | 7       | 7                       | 82  | 49         | 8320G029       | 1              | 8320G053 @      | 1              | 6.1F                                    | 10.6/F             |
| 1/8                  | 2.4                     | 0.10                        | 10                                       | 10          | 10                        | 7                | 7       | 7                       | 93  | 66         | 8320G219       | 4              | 8320G228 ④      | 4              | 10.1/F                                  | 11.6/F             |
| 1/8                  | 3.2                     | 0.18                        | 3                                        | 3           | 3                         | 3                | 3       | 3                       | 82  | 49         | 8320G031       | 1              | 8320G055 @      | 1              | 6.1F                                    | 10.6/F             |
| 1/8                  | 3.2                     | 0.18                        | 5                                        | 5           | 5                         | 4                | 4       | 4                       | 93  | 66         | 8320G220       | 4              | 8320G229 @      | 4              | 10.1/F                                  | 11.6/F             |
| 1/4                  | 1.6                     | 0.08                        | 16                                       | 17          | 17                        | 11               | 11      | 11                      | 93  | 66         | 8320G192 @     | 2              | 8320G232 @      | 3              | 17.1/F                                  | 11.6/F             |
| 1/4                  | 2.4                     | 0.10                        | 10                                       | 10          | 10                        | 7                | 7       | 7                       | 93  | 66         | 8320G194       | 2              | 83206204 388    | 3              | 10.1/F                                  | 11.6/F             |
| 1/4                  | 3.2                     | 0.21                        | 5                                        | 5           | 5                         | 4                | 4       | - 4                     | 93  | 66         | 8320G196       | 2              | 83206205 3@     | 3              | 10.1/F                                  | 11.6/F             |
| 1/4                  | 4.4                     | 0.30                        | 3                                        | 3           | 3                         | 2                | 2       | 2                       | 93  | 66         | 8320G198       | 2              |                 |                | 10.1/F                                  | 11.6/F             |

(i) Supplied with cast UR disc. (ii) On 50 hertz service, the watt rating for the 6.1/F solenoid is 8.1 watts; the watt rating for the 9.1/F solenoid is 11.1 watts.

Gan be used for *dry* natural gas service with the EF prefix.
 Constructions standard rated -40°F (-40°C) ambient temperature. EFX prefix and TPL # not required.

Water rating, CSA certified up to 16 bar.
 ATEX/IECEx certified with prefix "EV".

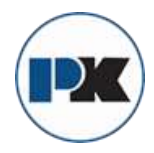

3/2 SERIES 8320

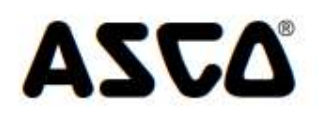

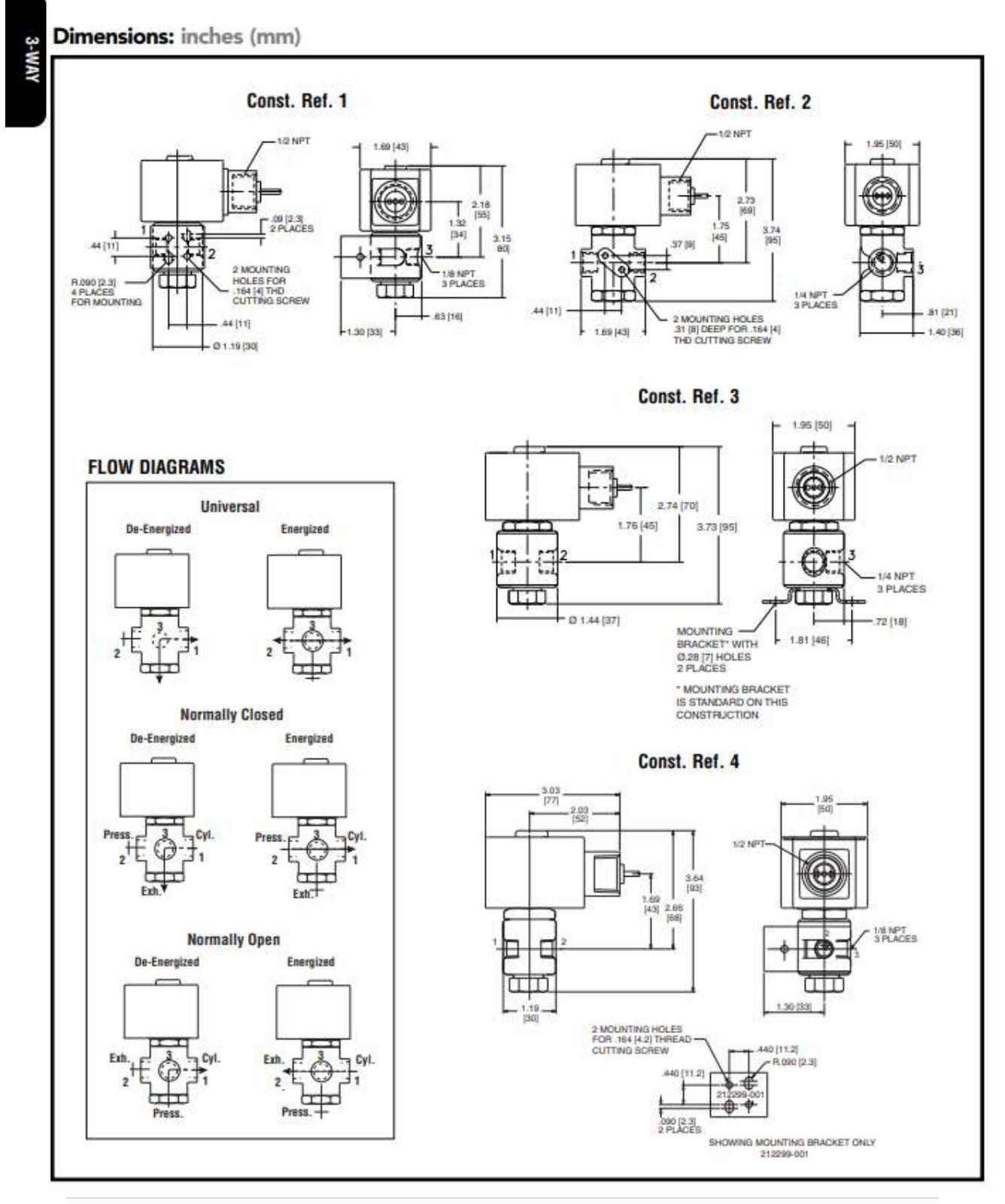

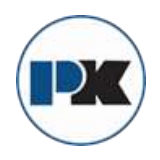

PK COMPACT® Temperature Control Equipment Guide

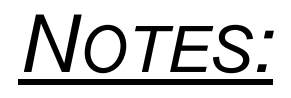

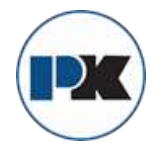

# Vacuum Breakers

ADANT

# Vacuum Breakers Anti-siphoning check valves

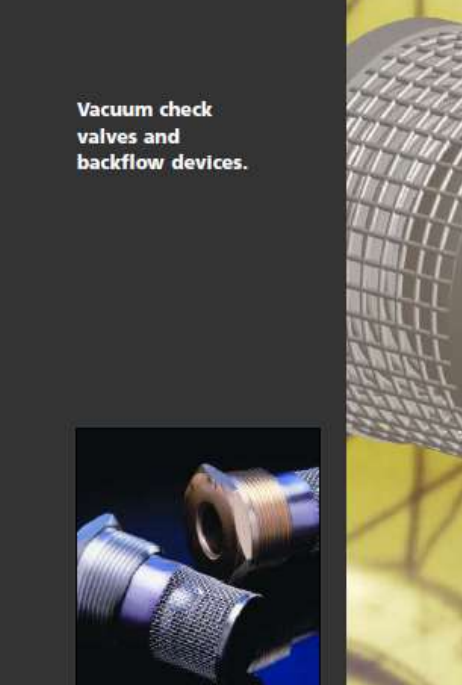

Protection against collapse or back flowing.

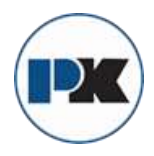

# **Series VB8**

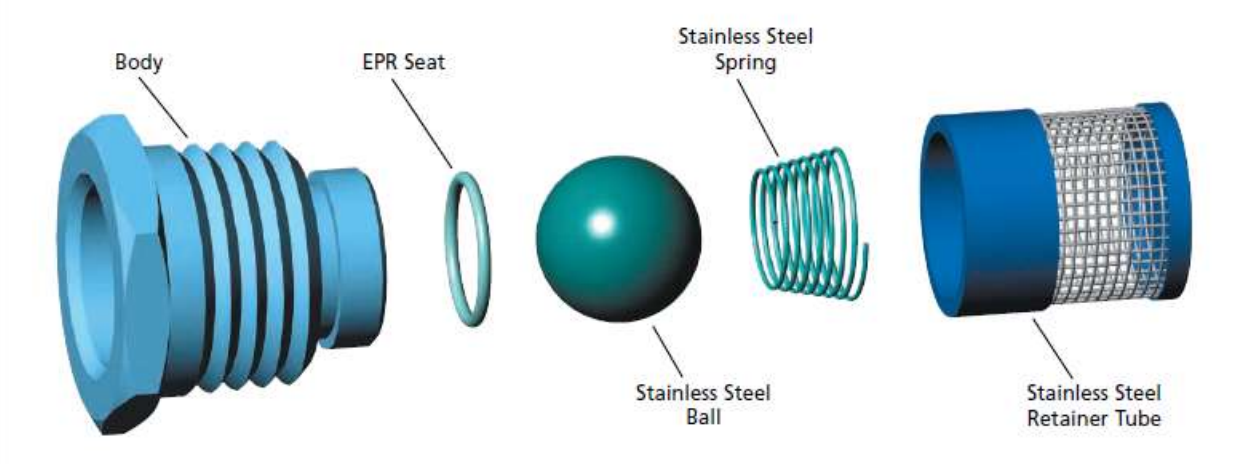

#### Fast acting, tight closing, high capacity

Kadant Johnson Vacuum Breakers provide a simple, dependable way to relieve any unwanted vacuum condition that may develop in a closed vessel or pipeline. They can be used to prevent contamination from back flowing in fluid handling systems and to protect equipment against collapse or implosion. They combine tight closing with instant response; provide large air venting capacity; are designed for easy installation and long service life.

#### Positive closing, low breakaway

The successful combination of the spring action on a round ball and the soft resilient seat assures positive bubble-tight closing, even at very low differential pressures. And, of course, the higher the pressure the tighter the seal.

Since only slight spring pressure is needed for seating, the ball comes off the soft seat at a very low vacuum condition, providing almost instantaneous protection. Sealing is accomplished by an EPR o-ring. The supporting seat, however, is designed to assume any pressure in excess of the small amount needed for sealing, thus preventing any excessive compression of the o-ring.

#### Quiet, trouble-free operation

The soft resilient seat, combined with the gentle spring action, provides quiet opening and closing; chatter is completely eliminated. Corrosion-resistant seating surfaces leave little danger of any sticking or leaking. The simple design assures long and dependable service life, as proven both in the laboratory and in the field.

#### Easily installed, easily maintained

Kadant Johnson Vacuum Breakers have hex heads and standard NPT pipe threads, and are simply threaded into pipe fittings or available tank openings. Outlets can be threaded if desired.

#### **Rigorously tested**

In exhaustive endurance tests Kadant Johnson Vacuum Breakers have been subjected to 120 psig of steam and then vacuum, four times a minute, and still opened freely and closed bubbletight after a million such test cycles. Every individual vacuum breaker is bubble-tested before it leaves the factory.

#### High pressure and temperature

Kadant Johnson Vacuum Breakers are rated for use with pressures up to 300 psig and temperatures up to 365°F. Higher operating pressures are possible, depending upon size, seal materials, and temperatures.

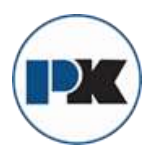

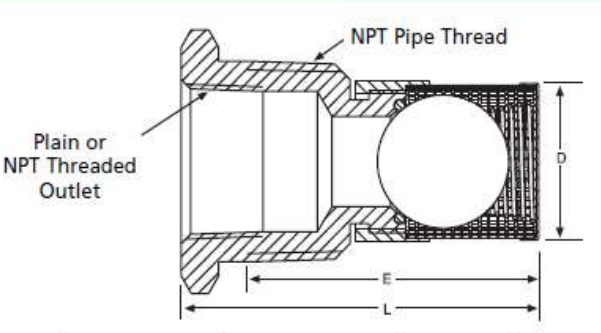

| Size   | Quick Ship No.<br>(Brass) | Quick Ship No.<br>(Stainless Steel) | Outlet   | Outlet<br>Size | Total<br>Length "L" | Engaged<br>Length "E" | O.D. of<br>Tube "D" | Diameter<br>of Orifice |
|--------|---------------------------|-------------------------------------|----------|----------------|---------------------|-----------------------|---------------------|------------------------|
| 3/8"   | -                         | 24A75500                            | Plain    | 1/4"           | 1-1/2"              | 1-1/8"                | 9/16*               | 1/4*                   |
| 3/8"   | 24A75200                  | 24A75600                            | Threaded | 1/4"           | 1-1/2"              | 1-1/8*                | 9/16*               | 1/4*                   |
| 1/2"   | 24A75900                  | 24A76300                            | Plain    | 3/8"           | 1-3/4"              | 1-3/8"                | 11/16"              | 9/32"                  |
| 1/2"   | 24A76000                  | 24A76400                            | Threaded | 3/8"           | 1-3/4"              | 1-3/8"                | 11/16"              | 9/32"                  |
| 3/4"   | 24A76700                  | 24A77100                            | Plain    | 1/2*           | 2-1/8"              | 1-5/8"                | 13/16"              | 13/32"                 |
| 3/4"   | 24A76800                  | 24A77200                            | Threaded | 1/2"           | 2-1/8"              | 1-5/8"                | 13/16*              | 13/32"                 |
| 1"     | 24A77500                  | 24A77900                            | Plain    | 3/4"           | 2-3/8"              | 1-7/8"                | 1-1/16"             | 19/32"                 |
| 1"     | 24A77600                  | 24A78000                            | Threaded | 3/4*           | 2-3/8"              | 1-7/8*                | 1-1/16"             | 19/32"                 |
| 1-1/4" | 24A78300                  | 24A78500                            | Plain    | 1"             | 2-15/16"            | 2-5/16"               | 1-5/16"             | 3/4"                   |
| 1-1/4" | 24A78400                  | 24A78600                            | Threaded | 1*             | 2-15/16"            | 2-5/16"               | 1-5/16"             | 3/4"                   |
| 1-1/2" | 24A78700                  | 24A78900                            | Plain    | 1-1/4"         | 3-1/16"             | 2-1/2"                | 1-9/16"             | 7/8*                   |
| 1-1/2* | 24A78800                  | 24A79000                            | Threaded | 1-1/4"         | 3-1/16"             | 2-1/2"                | 1-9/16*             | 7/8*                   |

#### **Simple Installation**

The drawings at the right show how the vacuum breaker can be installed in a threaded opening in either a vertical or horizontal position. When installed in a pipeline fitting, use of a reducing bushing is required to make sure the vacuum breaker does not intrude far enough to impede flow in the line or bind against any internal wall.

#### Figure 1

Horizontal installation in either end or side outlet of tee, showing use of reducing bushing.

#### Figure 2

Vertical installation in top outlet of tee, showing use of reducing bushing.

#### Figure 3

Vertical installation in bottom outlet of tee, showing use of reducing bushing.

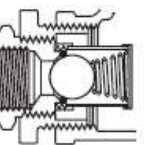

Figure 1

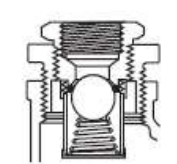

Figure 2

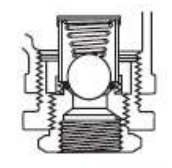

4.40 In. H<sub>2</sub>O 9.30 10.6 18.0 VB8-51 In. Hg 0.32 0.68 0.78 1.32 1/2" PSI 0.34 0.38 0.65 0.16 In. H<sub>2</sub>O 5.10 15.3 15.0 25.0 VB8-76 In. Hg 1.13 1.10 1.84 0.37 3/4" PSI 0.55 0.54 0.90 0.18 10.0 5.90 19.5 6.60 In. H<sub>2</sub>O VB8-101 In. Hg 0.73 0.43 1.43 0.48 1" 0.24 PSI 0.36 0.21 0.70 21.0 6.90 7.10 10.5 In. H<sub>2</sub>O VB8-126 In. Hg 0.77 0.52 1.54 0.51 1-1/4" PSI 0.38 0.26 0.76 0.25 In. H<sub>2</sub>O 10.0 4.90 20.3 7.90 VB8-151 1.49 0.58 0.73 0.36 In. Hg 1-1/2" PSI 0.36 0.18 0.73 0.29

Figure 3

Note: Stainless Steel Ball was used to arrive at all figures. Values given are averages of test results and may vary slightly.

Vacuum Required to Open

In. H<sub>2</sub>O

In. Hg

PSI

VB8-38

3/8"

Horizontal

7.00

0.51

0.25

Тор

Outlet

4.30

0.32

0.16

Vertical

Bottom

Outlet

10.5

0.77

0.38

No

Spring

3.50

0.26

0.13

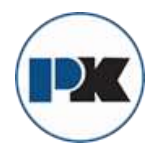

# **Kadant Johnson Vacuum Breakers**

#### Approximate Air Handling Capacities

The air handling capacity curves were plotted from calculations using the  $C_V$  factors of the vacuum breaker. The  $C_V$  factor is a flow coefficient determined by actual test which mathematically gives the relationship between the rate of flow and the pressure drop. The flow formula used was recommended by the Fluid Controls Institute.

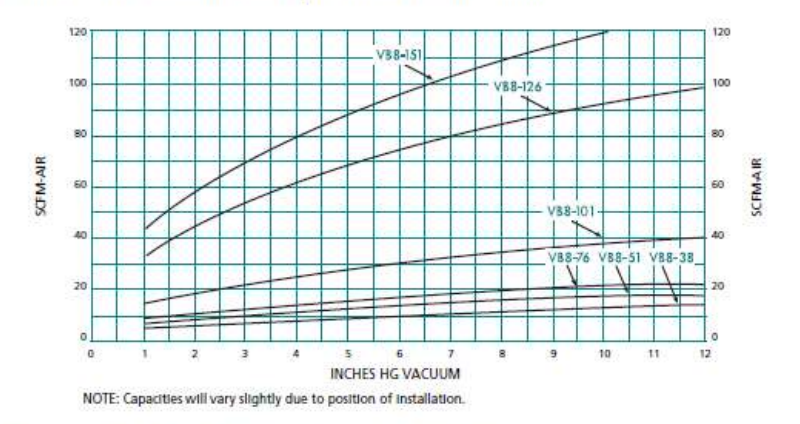

#### Typical Installations of Kadant Johnson Vacuum Breakers

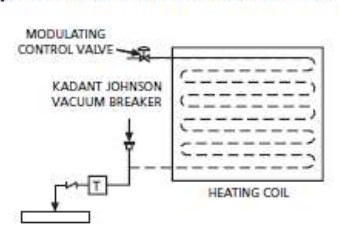

Kadant Johnson Vacuum Breaker installed on heating coil. When the modulating control valve closes, the steam in the coil will condense. A vacuum may exist in the coil even with the control valve partly open and positive pressure between the control valve and the coil.

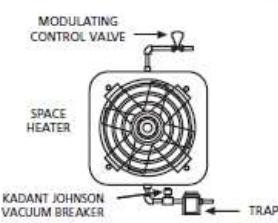

Typical space heater installation with Kadant Johnson Vacuum Breaker protection.

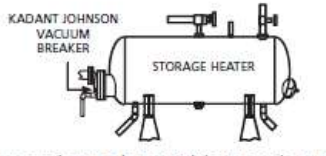

Horizontal storage heater with heating coils protected by a Kadant Johnson Vacuum Breaker.

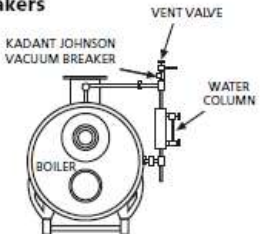

Typical application of a Kadant Johnson Vacuum Breaker as used on a steam boiler to break a vacuum imposed when a boiler is shut down, thereby condensing the steam in the boiler and creating a vacuum. This condition causes the boiler to be flooded by pulling in excess water from the return system.

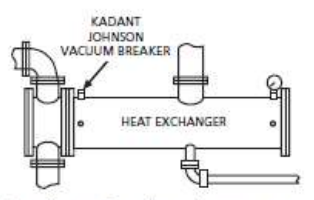

Typical installation of a Kadant Johnson Vacuum Breaker in a heat exchanger.

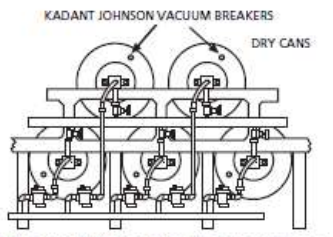

Textile dry cans, multiple slasher cylinders, print cans, etc., can be protected against collapse with Kadant Johnson Vacuum Breakers.

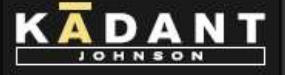

AN ACCENT ON INNOVATION

Kadant Johnson is a leading provider of rotary joints, rotary unions, and precision unions for efficient fluid handling in a range of industries.

www.kadantjohnson.com

#### Contact us:

KADANT JOHNSON 805 Wood Street Three Rivers, MI 49093 USA

Tel: +1-269-278-1715 Fax: +1-269-279-5980 Email: Info@kadantjohnson.com

Kadant Johnson Products

Rotary Joints

Precision Rotary Unions

Stationary and Rotary Syphons

Turbulator<sup>®</sup> Tube<sup>®</sup> Bars

Thermocompressors

Desuperheaters

Separator Stations

Steam and Condensate Systems

Dryer Section Surveys

Dryer Management Systems

Liqui-Mover\* Pump

Flexible Hose

Sight Flow Indicators

Vacuum Breakers

Kadant is a leading global supplier of products and services that improve productivity and quality in paper production and other process industries. For the nearest location and contact, visit our Website.

www.kadant.com

Stock Preparation Systems Pulping, cleaning, de-inking and screening

Paper Machine Accessories Doctor blades, holders

Fluid Handling Equipment Rotary Joints, syphons, steam and condensate systems

Water Management Equipment Showers, fabric-conditioning, formation and filtration

Printed in USA VB-3000 10/2005 replaces VB-2000

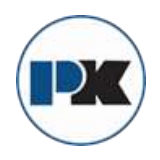

PK COMPACT® Temperature Control Equipment Guide

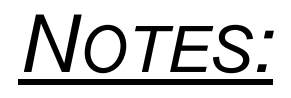

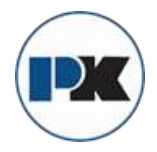

# **Float and Thermostatic Steam Traps**

FLOAT AND THERMOSTATIC STEAM TRAPS – FTX/FTC Series

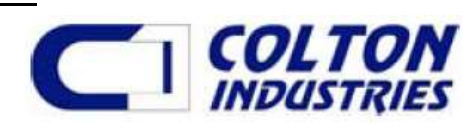

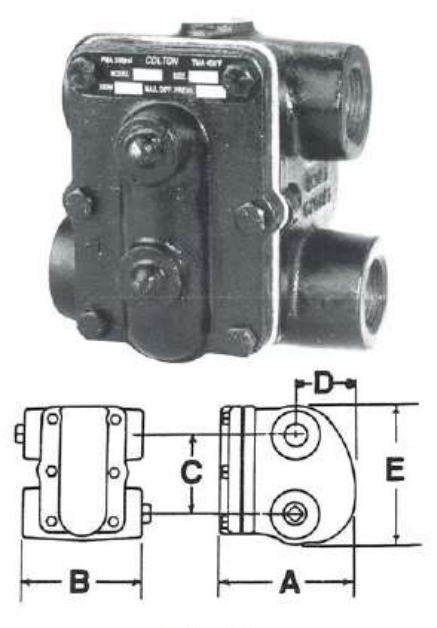

FTX SERIES 3/4" and 1" All Ranges 1-1/4" 15 psi and 30 psi only

#### CONSTRUCTION

Colton float and thermostatic steam traps are compact, of rugged design, and with easy access to all interior parts. The body is cast with two inlet and two outlet pipe connections that permit four combinations of pipe hook-ups for all types of applications \*. All working parts are stainless steel and attached to the cover casting

\* Except the 1-1/4" FTC-075, FTC-125 and all 1-1/2" and 2" models which are piped through the cover

#### RATINGS

PMD (maximum differential pressure): TMO (maximum operating temperature): temperature at operating pressure PMA (maximum allowable pressure):

TMA (maximum allowable temperature):

250 psi 450°F

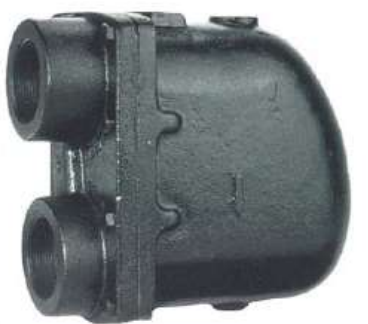

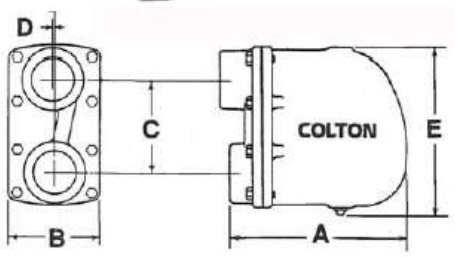

FTC SERIES 1-1/2" and 2" All Ranges 1-1/4" 75 psi and 125 psi only

MATERIALS

| Part        | Description                   |
|-------------|-------------------------------|
| Cover       | Cast Iron, ASTM-A278 Class 30 |
| Body        | Cast Iron, ASTM-A278 Class 30 |
| Mechanism   | Stainless Steel               |
| Air Vent    | Stainless Steel               |
| Float       | Stainless Steel               |
| Gasket      | Non-Asbestos Fiber            |
| Cover Bolts | Steel, Grade 5                |
| Plug        | Cast Iron, ASTM-A278 Class 30 |

# DIMENSIONS AND WEIGHTS

|    |       |                        | а<br> |         |     |       |     |         |    |       |     |       |      |      |
|----|-------|------------------------|-------|---------|-----|-------|-----|---------|----|-------|-----|-------|------|------|
| S  | IZE   | MODELS                 |       | Α       |     | в     |     | C       |    | D     |     | E     | WE   | IGHT |
| mm | in    |                        | mm    | in      | mm  | in    | mm  | in      | mm | in    | mm  | in    | kg   | lbs  |
| 20 | 3/4   | FTX-015, 030, 075, 125 | 152   | 6       | 146 | 5-3/4 | 86  | 3-3/8   | 76 | 3     | 152 | 6     | 6.35 | 14   |
| 25 | 1     | FTX-015, 030, 075, 125 | 152   | 6       | 146 | 5-3/4 | 86  | 3-3/8   | 76 | 3     | 152 | 6     | 6.35 | 14   |
| 32 | 1-1/4 | FTX-015, 030           | 152   | 6       | 146 | 5-3/4 | 86  | 3-3/8   | 76 | 3     | 152 | 6     | 6.35 | 14   |
| 32 | 1-1/4 | FTC-075, 125           | 213   | 8-3/8   | 111 | 4-3/8 | 78  | 3-1/16  | 15 | 19/32 | 206 | 8-1/8 | 7    | 15.5 |
| 40 | 1-1/2 | FTC-015, 030, 075, 125 | 213   | 8-3/8   | 111 | 4-3/8 | 78  | 3-1/16  | 15 | 19/32 | 206 | 8-1/8 | 7    | 15.5 |
| 50 | 2     | FTC-015, 030, 075, 125 | 255   | 10-1/16 | 127 | 5     | 125 | 4-15/16 | 3  | 1/8   | 225 | 8-7/8 | 12   | 26.5 |

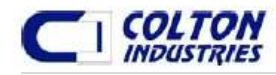

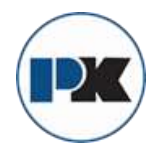

# FLOAT AND THERMOSTATIC STEAM TRAPS – FTX/FTC Series

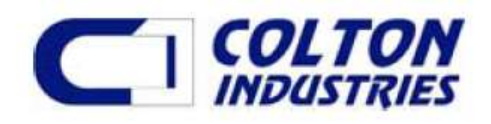

#### CAPACITIES (SHEMA) - Lbs. condensate per hour

| Pipe  | Model   | Pressure Differential (PSIG) |      |      |      |      |      |      |  |  |  |  |  |  |
|-------|---------|------------------------------|------|------|------|------|------|------|--|--|--|--|--|--|
| Size  | No.     | 1/4                          | 1/2  | 1    | 2    | 5    | 10   | 15   |  |  |  |  |  |  |
| 3/4   | FTX-015 | 70                           | 100  | 140  | 200  | 210  | 220  | 230  |  |  |  |  |  |  |
| 1     | FTX-015 | 175                          | 250  | 350  | 500  | 525  | 550  | 575  |  |  |  |  |  |  |
| 1-1/4 | FTX-015 | 425                          | 600  | 850  | 1200 | 1260 | 1320 | 1380 |  |  |  |  |  |  |
| 1-1/2 | FTC-015 | 850                          | 1200 | 1700 | 2400 | 2520 | 2640 | 2760 |  |  |  |  |  |  |
| 2     | FTC-015 | 1775                         | 2500 | 3550 | 5000 | 5250 | 5500 | 5750 |  |  |  |  |  |  |

Note On Capacity:

Low pressure float & thermostatic capacities are in accordance with standards adopted by the Steam Heating Manufacturers Association (SHEMA) providing for the continuous elimination of air when the trap is operating at its maximum rating. No safety factor need be applied. Actual capacities are significantly greater than SHEMA rating indicates

#### CAPACITIES (Gross) - Lbs. condensate per hour

| Pipe  | Model                     |      |      |      |      |      |      | Pre   | essure [       | Differentia | al (PSIG) |                   |                                                                                                    |        |               |      |
|-------|---------------------------|------|------|------|------|------|------|-------|----------------|-------------|-----------|-------------------|----------------------------------------------------------------------------------------------------|--------|---------------|------|
| Size  | No.                       | 1/4  | 1/2  | 1    | 2    | 5    | 10   | 15    | 20             | 25          | 30        | 40                | 50                                                                                                    | 75     | 100           | 125  |
| 3/4   | FTX-015                   | 385  | 490  | 670  | 905  | 1075 | 1450 | 1650  | 18 <b>-</b> 18 | ° . —>      | 0<br>1955 | े.<br>ब्रह्       | a<br>1997 - 1997 - 1997 - 1997 - 1997 - 1997 - 1997 - 1997 - 1997 - 1997 - 1997 - 1997 - 1997 - 1997 - 1997 - 1997 - |        | 0.<br>1723    | -    |
| 1     | FTX-015                   | 385  | 490  | 670  | 905  | 1075 | 1450 | 1650  |                | -           | -         |                   |                                                                                                    |        | -             | -    |
| 1-1/4 | FTX -015                  | 630  | 808  | 1029 | 1302 | 1880 | 2780 | 3005  | 32 <b></b> 534 | -           |           | <del>11</del> 750 | 200                                                                                                    | -      |               | -    |
| 1-1/2 | FTC-015                   | 1155 | 1785 | 2520 | 3465 | 5250 | 6930 | 7980  |                |             |           |                   |                                                                                                    |        | -             | -    |
| 2     | FTC-015                   | 2415 | 2940 | 3780 | 4883 | 7245 | 9450 | 11445 | 10-00          | -           |           | 1000              | 1000                                                                                                    |        |               | -    |
|       |                           |      |      |      |      |      |      |       |                |             |           |                   |                                                                                                    |        |               |      |
| 3/4   | FTX -030                  | 293  | 387  | 513  | 683  | 900  | 1050 | 1235  | 1425           | 1540        | 1650      | <del>100</del> 0  | 2000                                                                                                    |        | . <del></del> |      |
| 1     | FTX -030                  | 293  | 387  | 513  | 683  | 900  | 1050 | 1235  | 1425           | 1540        | 1650      |                   |                                                                                                    | -      | -             | -    |
| 1-1/4 | FTX -030                  | 394  | 525  | 725  | 956  | 1260 | 1575 | 1764  | 1890           | 2350        | 2700      |                   |                                                                                                    |        | -             |      |
| 1-1/2 | FTC -030                  | 1050 | 1365 | 1785 | 2415 | 3570 | 4830 | 5775  | 6300           | 6930        | 7350      |                   | -                                                                                                    | -      | -             | -    |
| 2     | FTC -030                  | 1365 | 1890 | 2625 | 3570 | 5460 | 7140 | 8190  | 9030           | 9765        | 10500     |                   |                                                                                                    | -      | -             | -    |
|       | CONTRACTOR OF CONTRACT    |      |      |      |      |      |      |       |                |             |           |                   |                                                                                                    |        |               |      |
| 3/4   | FTX -075                  | 240  | 300  | 420  | 505  | 630  | 725  | 820   | 905            | 980         | 1020      | 1190              | 1345                                                                                                    | 1645   | -             | -    |
| 1     | FTX -075                  | 240  | 300  | 420  | 505  | 630  | 725  | 820   | 905            | 980         | 1020      | 1190              | 1345                                                                                                    | 1645   | -             |      |
| 1-1/4 | FTC -075                  | 535  | 720  | 970  | 1300 | 1910 | 2660 | 3050  | 3400           | 3750        | 4000      | 4390              | 4750                                                                                                    | 5420   |               |      |
| 1-1/2 | FTC -075                  | 535  | 720  | 970  | 1300 | 1910 | 2660 | 3050  | 3400           | 3750        | 4000      | 4390              | 4750                                                                                                    | 5420   | -             | —    |
| 2     | FTC -075                  | 893  | 1155 | 1575 | 2100 | 3225 | 4358 | 4987  | 5460           | 5775        | 6090      | 6720              | 7140                                                                                                    | 8085   |               |      |
|       | and the second states and |      |      |      |      |      |      |       |                |             |           |                   |                                                                                                    | 11.000 |               |      |
| 3/4   | FTX -125                  | 225  | 285  | 350  | 385  | 455  | 500  | 535   | 600            | 650         | 720       | 850               | 1010                                                                                                    | 1275   | 1505          | 1640 |
| .1.   | FTX -125                  | 225  | 285  | 350  | 385  | 455  | 500  | 535   | 600            | 650         | 720       | 850               | 1010                                                                                                    | 1275   | 1505          | 1640 |
| 1-1/4 | FTC -125                  | 380  | 510  | 675  | 880  | 1310 | 1700 | 2065  | 2315           | 2550        | 2710      | 3035              | 3225                                                                                                    | 3790   | 4200          | 4480 |
| 1-1/2 | FTC -125                  | 380  | 510  | 675  | 880  | 1310 | 1700 | 2065  | 2315           | 2550        | 2710      | 3035              | 3225                                                                                                    | 3790   | 4200          | 4480 |
| 2     | FTC -125                  | 578  | 709  | 924  | 1286 | 2048 | 2730 | 3150  | 3413           | 3675        | 3990      | 4410              | 4850                                                                                                    | 5775   | 6405          | 6930 |

Note On Capacity:

Trap capacities are based on continuous discharge at steam temperature. Significantly greater capacities are realized when condensate temperature is below saturated steam temperature. Appropriate safety factors should be applied to the ratings

Note: FLOAT TRAPS are available for those applications where draining liquid is the only requirement of the trap. In those instances the thermostatic air vent is replaced by a solid plug. To order, use the previous model numbers with the prefix "FAX" or "FAC" instead of "FTX" or "FTC". All pipe sizes and pressure ratings are available.

Colton has a policy of continuous product research and improvement and reserves the right to change design and specifications without notice.

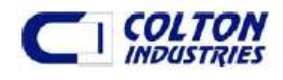

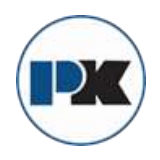

PK COMPACT® Temperature Control Equipment Guide

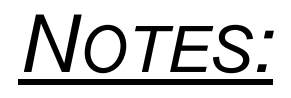

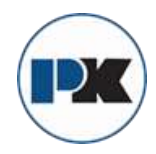

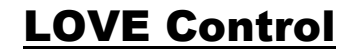

Bulletin E-90-BPC

-LOVE

Series 4B, 8B, 16B and 32B Microprocessor Based Temperature Process Control

Specifications - Installation and Operating Instructions

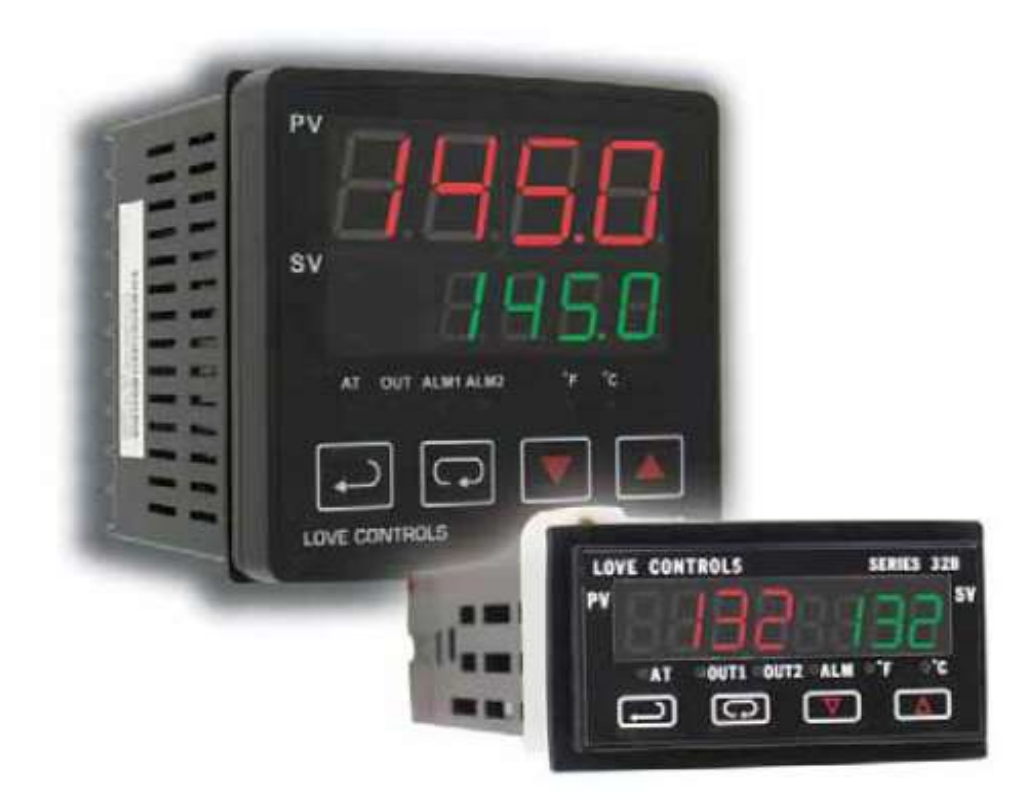

#### LOVE CONTROLS DIVISION DWYER INSTRUMENTS INC. P.O. BOX 338 - MICHIGAN CITY, INDIANA 46361, U.S.A.

Phone: 219/879-8000 www.love-controls.com Fax: 219/872-9057 e-mail:love@love-controls.com

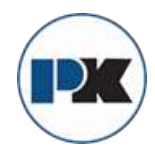

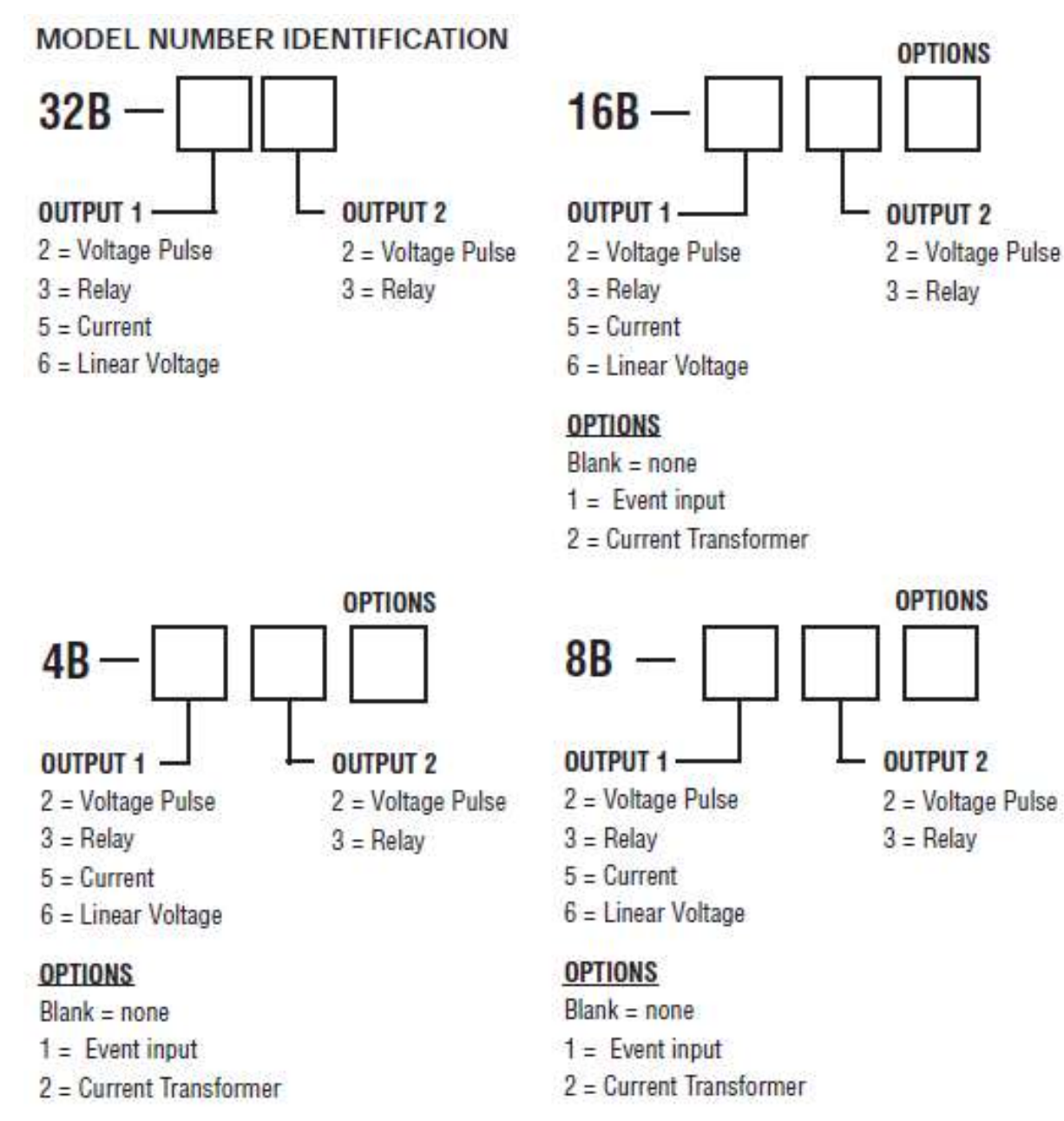

# **Getting Started**

- 1. Install the control as describe.
- Wire your control following the instruction. Please read the Precautions section located at the end of this manual before wiring the control.
- For best results when programming changes are necessary, make all changes to the Initial Setting mode before making changes to the Regulation Mode, or Operation Mode. If any error messages occur, check the Diagnostic Error Message Section for assistance.

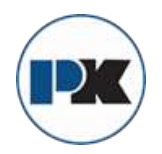

# **Installation**

Mount the instrument in a location that will not be subject to excessive temperature, shock, or vibration. All models are designed for mounting in an enclosed panel.

Select the position desired for the instrument on the panel. Prepare the panel by cutting and deburring the required opening per the panel cut out dimensions listed below. Follow the mounting instructions listed. Lastly, wire the controller per the appropriate wiring diagram.

#### PANEL CUTOUT DIMENSIONS

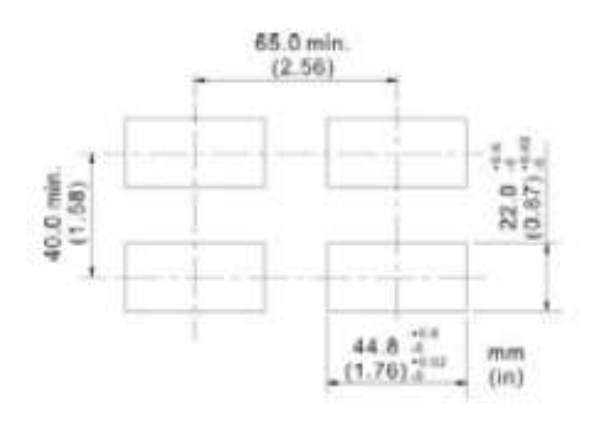

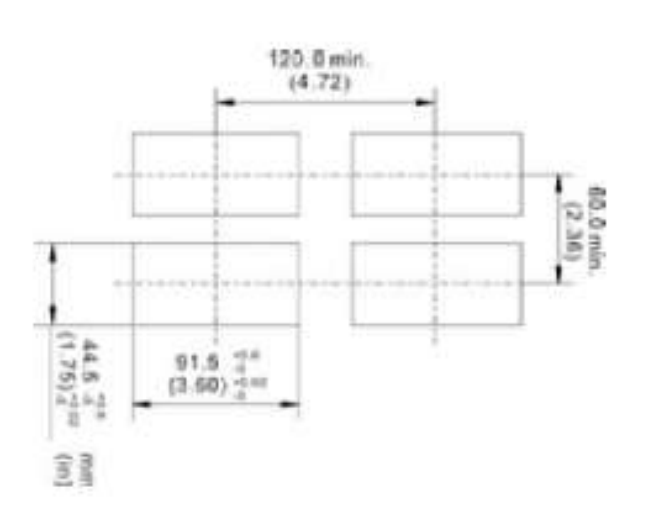

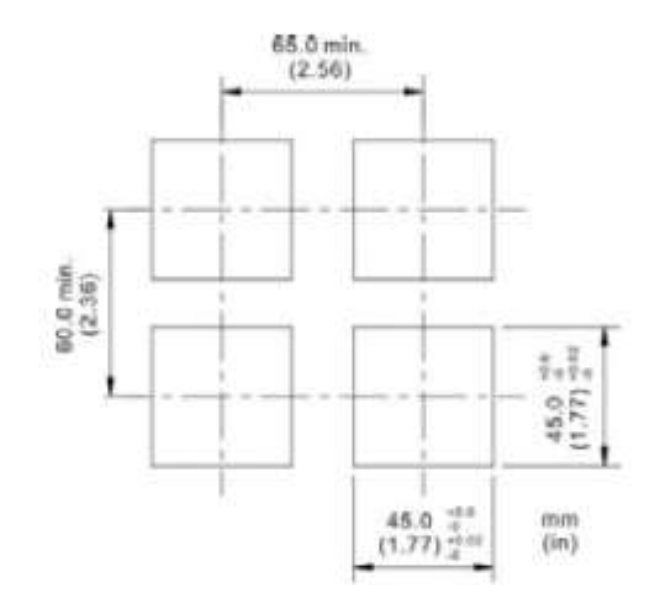

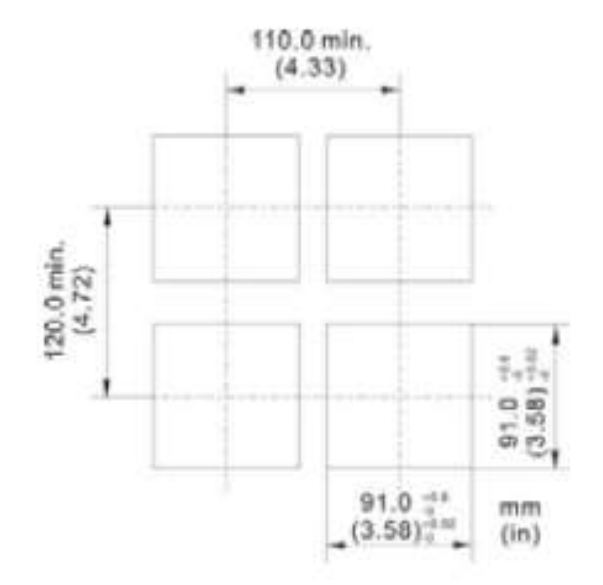

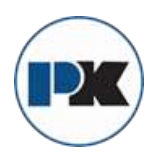

# Mounting Method

- Step 1: From the front of the panel, slide the controller housing through the cut out. The housing gasket should be against the housing flange before installing.
- Step 2: Insert the mounting brackets into the mounting grooves on the top and bottom of the controller (16B, 8B, and 4B). For the 32B, slide the mounting collar over the housing from the rear of the panel.
- Step 3: Push the mounting brackets forward until the bracket stops at the panel wall.
- Step 4: Insert and tighten the screws on the bracket to secure the controller in place. (The screw torque should be 0.8 kgf-cm).

#### **Mounting Bracket Installation**

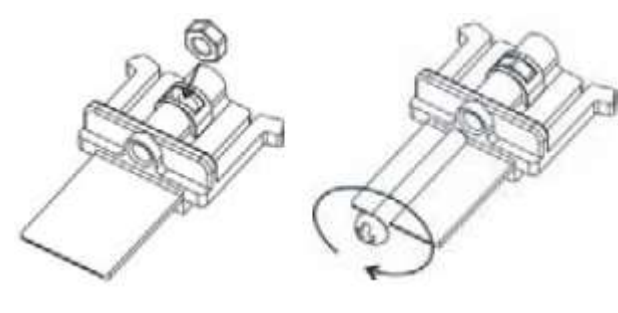

16B/4B/8B Mounting Method

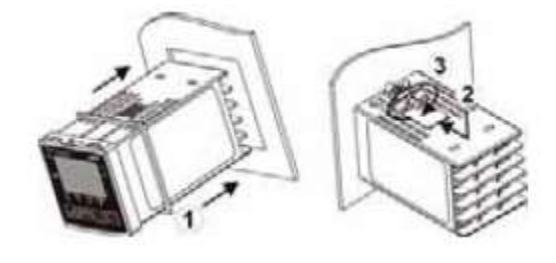

32 Mounting Method

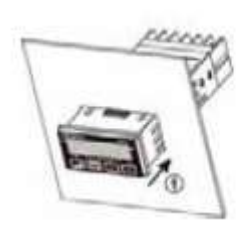

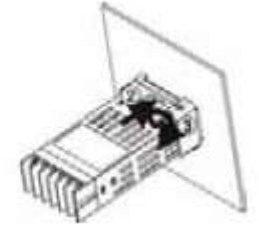

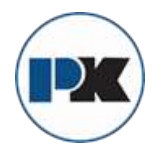

## Wiring

Do not run thermocouple or other class 2 wiring in the same conduit as power leads. Use only the type of thermocouple or RTD probe for which the control has been programmed. Maintain separation between wiring of sensor, auxiliary in or out, and other wiring. See the Initial Setting Menu for input selection.

For thermocouple input always use extension leads of the same type designated for your thermocouple.

For supply connections use No. 16 AWG or larger wires rated for at least 75° C. Use conductors only. All line voltage output circuits must have a common disconnect and be connected to the same pole of the disconnect.

Input wiring for thermocouple, current, and RTD; and output wiring for current 14 VDC is rated CLASS 2.

Control wiring as show below:

# Terminal Identification 32B

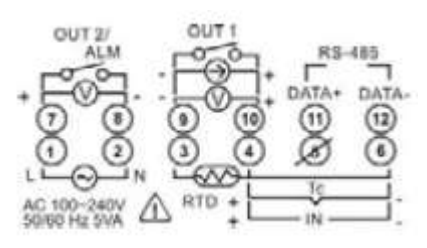

16B

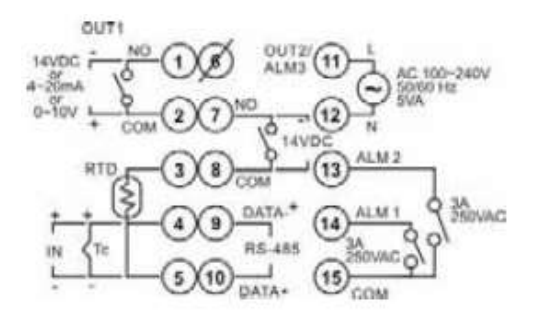

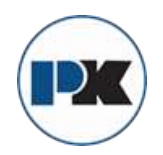

#### **Terminal Identification (Continued)**

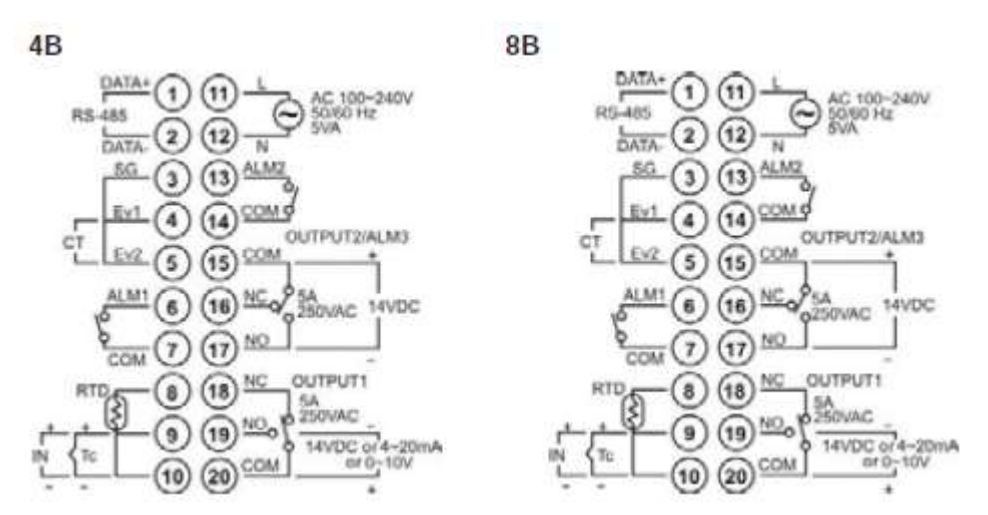

#### Wiring for 4 to 20 mA Transmitter Inputs

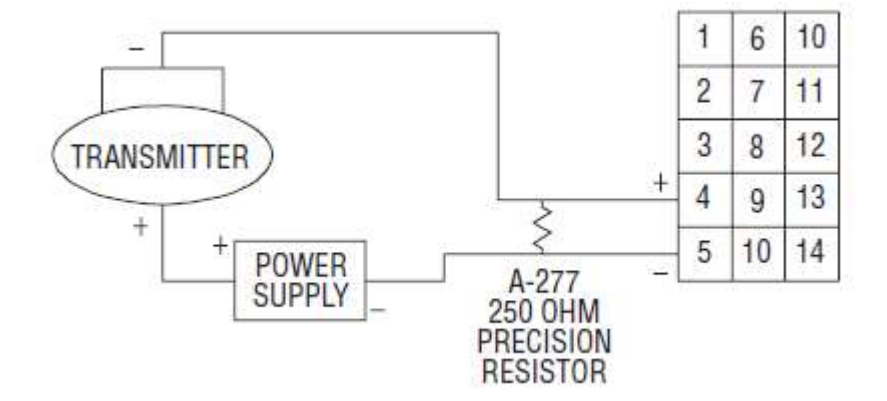

Note: 16B terminal layout used in above example. Use appropriate terminal layout for selected controller.

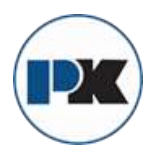

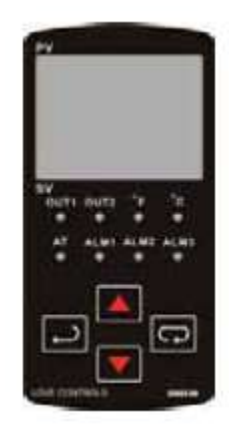

# Front Key Functions

Key functions are as follows:

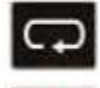

INDEX: Pressing the INDEX key advances the display to the next menu item.

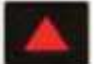

UP ARROW: Increments a value or changes a menu item. If pressed during the Operation Mode, the set point value will be increased.

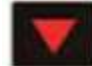

DOWN ARROW: Decrements a value or changes a menu item. If pressed during the **Operation Mode**, the set point value will be decreased.

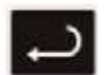

ENTER: Stores the value or item change. If not pressed, the previously stored value or item will be retained. When pressed during the **Operation Mode**, the controller switches to the **Regulation Mode**. If held for more than 3 seconds during the **Operation Mode**, the controller switches to the **Initial Setting Mode**. If pressed during the **Regulation Mode** or **Initial Setting Mode**, the controller will return to the **Operation Mode**.

# Security Features

The B series controller has two built in security lock settings to prevent unauthorized personnel from changing parameter settings. These parameters are set in the **Operation Mode**.

The LoC1 setting affects all parameters in the controller. If LoC1 setting is enabled, the operator will have to unlock the controller to make any changes to the controller's parameters.

The LoC2 setting affects all parameters except the set point. If LoC2 setting is enabled, the only parameter that the operator will be able to change is the set point. In order to change any other parameters, the operator will have to unlock the control before making a change.

In order to unlock the control, the operator must depress the ENTER and INDEX key simultaneously.

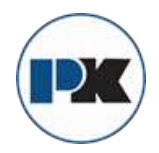

# **Control Operation Condition**

The HOME display is the normal display while the control is operating. If no errors or functions are active, the HOME display will indicate the Process Variable (the temperature, pressure, flow, %RH, etc.) that is being measured on the top display and the Set Variable on the bottom display.

Items that can change the HOME display are the Ramp and Soak function and any error messages. Descriptions of these special displays follow.

If the Ramp and Soak feature is active, then bottom display will show the current execution pattern and current execution step. The UP and DOWN arrows can be pressed to change the bottom display to show the Set Point (SP) of the current execution step or the Time Remaining (r-ti) of the current execution step. After changing the bottom display to either the Time Remaining or the Set Point, the ENTER key must be pressed to display the values.

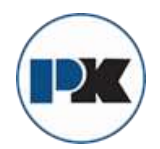

# Heating, Cooling or Dual Loop Control

Temperature Control can be achieved by either heating or cooling. In the B series controllers, heating and cooling can be operated simultaneously using Dual Loop Output Control to maintain a temperature set point. When Dual Loop Output Control is used, control outputs must be connecting to the heating and cooling devices. Please refer to the following for the operation of each setting.

Control Modes are selected by changing the S-HC parameter in the Initial Setting Mode.

Select HEAt, for heating or reverse acting control for output 1. If selected, output 2 will become alarm 3.

Select CooL, for cooling or direct acting control for output 1. If selected, output 2 will become alarm 3.

Select H1C2 or C1H2 for Dual Loop Output Control for output 1 and 2. If H1C2 is selected, output 1 would be fore heating or reverse acting control and output 2 would be for cooling or direct acting control. If C1H2 is selected, output 1 would be for cooling or direct acting control and output 2 would be for heating or reverse acting control.

Setting the control mode to PID when the controller is set for Dual Loop Output Control Activates the Proportional Band Coefficient (CoEF) parameter and the Dead Band (dead) parameter.

The Proportional Band Coefficient (CoEF) sets the Proportional band value for Output 2 based on the Proportional band of output 1. The Proportional Band of Output 2 would be equal to the Proportional Band (Pn) of Output 1 multiplied by the Proportional Band Coefficient (CoEF). The Integral Time (in) and the Derivative Time (dn) will be the same for both Outputs.

The Dead Band (dEAd) parameter sets an area in which the heating and cooling outputs are operating at 0% on. The Dead Band is centered on the Set Point in Dual Loop Output Control mode. Please see the Dead Band illustrate.

#### **RAMP/SOAK PROGRAMMING AND OPERATION**

The ramp/soak feature offers a great deal of flexibility by allowing changes in the set point to be made over a predetermined period of time.

## Theory of Operation

The B series controls offer a very simple approach to programming a ramp function. Rather than requiring the operation to calculate an approach rate (usually in degrees per minutes), the B series does the calculation internally. Thus, the operator only needs to program the target set point and the time desired to reach that point. When the ramp segment is executed by the control, it calculates the ramp required to move the process from the starting value (current PV) to the desired value (programmed SP) in the time allowed.

Soaks (or dwells) are ramp segments where the target set point is the same as the beginning process value. This allows for multistage ramps without wasting intermediate soak steps. Care must be taken, however, that the process does actually reach the soak value before the soak time starts. If not, the next segment will calculate a slope from the starting PV to the target SP. Depending on your process requirements, this difference may be important. Make sure to test any program for desired results before running production material.

Do not operate auto-tuning while a ramp function is operating. The ramp function will prevent self tune from operating properly. Make sure that all tuning is set up before operating ramp/soak.

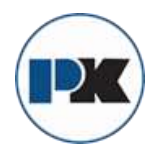

## Program Setup

All of the programming for the Ramp/Soak function is done in the Initial Setting Mode. You may wish to work out your program on paper before going into the programmer menu sequence.

In the Initial Setting Mode, go to the Control Mode (CtrL) parameter. Set the parameter to ProG. Press INDEX to the Pattern Editing parameter (PAtn). Use the arrows to select the desired pattern to edit. By setting the Pattern Editing parameter to off, pressing the INDEX key brings up the next parameter in the Initial Setting mode. The Ramp and Soak function is supported by 8 different patterns (pattern numbers 0 to 7). Each pattern contains 8 steps (step numbers 0 to 7) for set point and execution times, one link pattern (Linn) parameter, one cycle parameter (CyCn), and one actual step parameter (PSYn).

The default of step 0 in pattern 0 is a soak function. The control should be programmed to reach the Set Point (SV) temperature, X, after the execution time, T. The unit will control the process temperature (PV) to reach temperature X and the keep the temperature at temperature X. The execution time T is determined by the execution time (ti00) for step number 0. The target set point (SP00) for step number 0 should equal the Set Point (SV) temperature.

After the first step, program SP01 and ti01 through SP07 and ti07 for the first pattern. The target set point value (SP0n) is in actual units just like your Set Point (SV). If the control is set for temperature, then the target set point displays are in temperature. If the control is programmed for some other engineering unit, the target set point displays will be set in that unit. The target execution time (ti0n) is in units of time, (hh.mm). The step parameters will be followed by the Actual Step parameter, Cycle parameter, and the Link parameter for each pattern.

The Actual Step parameter (PSYn) sets the last executable step for the current pattern. For example, if the Actual Step parameter is set to 2 for pattern 0, then the program will only run steps 0, 1, and 2 for pattern 0.

The Cycle parameter (CyCn) determines how many times the current pattern is repeated. For example, if the Cycle parameter for pattern 0 is set to 2, the steps in pattern 0 will be repeated twice before moving on to the next pattern.

The Link parameter (Linn) assigns the next pattern for the program to execute. For example, if the Link parameter is set to 3 for pattern 0, the program will skip patterns 1 and 2 and start executing pattern 3 after pattern 0 is complete. If the Link parameter is set to oFF, the program will stop after executing the current pattern and the temperature will be maintained at the set point of the last step executed.

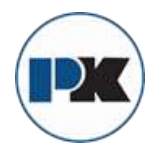

## **Execution**

The execution of the ramp and soak feature is initiated through the Run/Stop parameter, (r-S) in the Operation Mode. The Run/Stop parameter has four possible values.

If the Run/Stop parameter is set to rUn, the program will start to execute in order from step 0 of the start pattern.

If the Run/Stop parameter is set to Program Stop (PStP), the program will stop and maintain the temperature of the last set point before the program was halted. When the Run/Stop parameter is restarted, the program will restart and execute from step 0 of the start pattern. The start pattern selection (Ptrn) is only available when the Run/Stop parameter is set to Program Stop.

If the Run/Stop parameter is set to Program Hold (PHod), the program will be paused and the temperature will be maintained at the set point temperature that was active prior to the program hold. Once the Run/Stop parameter is set back to run, the program will follow the step before the hold and start to execute through the rest of the program.

## **Display**

During ramp and soak program control, the SV default display is P-XX, where P indicates the current execution pattern and XX indicates the display item to Set Point Value (SP) or Residual Time (r-ti). The Set Point Value will display the temperature set point of the current execution step in the SV display. The Residual Time will display the remaining time of the current execution step in the SV display. After selecting the Set Point Value or Residual Time, the ENTER key must be pressed to accept the display change.

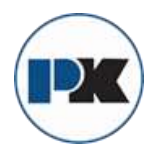

# Programming and Operation for PID

#### Theory of Operation

The PID method of control is based on the individual tuning of proportional band values, integral time values, and derivative time values to help a unit automatically compensate for changes in a control system. The proportional band is the range around the set point in which the control's proportioning takes place. The control increases or decreases the output proportionately to the process temperature's deviation from the set point. The integral time eliminates undershoot and overshoot of the set point by adjusting the proportioning control based on the amount of deviation from the set point during steady state operation. The derivative time eliminates undershoot and overshoot by adjusting the proportioning control based on the rate of rise or fall of the process temperature. The integral deviation offset correction (ioFn) improves the speed in which the process value reaches the set point value. If this parameter is set to zero, the output will be zero when the process value is equal to the set point value. If the integral time parameter is used only to eliminate steady state error, it may take a long time to reach the set point because it needs time to accumulate the error. This parameter defines the default output level on start up. When the integral time is set at 0, then the proportional derivative offset correction (PdofF) would replace the integral deviation offset correction, but serves the same function.

#### Program Set Up

In order to use the PID function in the B series controllers, the Control Mode will have to be set to PID in the Initial Setting Menu. After changing the Control Mode, the PID parameters can be accessed in the Regulation Menu. The PID parameters can either be programmed manually or they can be set by the controller using the auto tune function. The auto tune will use trial and error to tune the PID parameters to give the control the most precise control. Since the time to accurately tune the control may differ depending on the process, the controller can also be manually tuned to known PID values prior to running auto tune. The Run/Stop parameter must be set to run in order to start auto tuning.

The B series controller has four user-defined profiles (PID0 to PID3) of PID values along with an auto selection function (PID4). Each set of PID values includes a set point value (Svn), proportional band (Pn), integral time (in), derivative time (dn), and integral deviation setting (iofn). If PID4 is selected, the controller will pick which set of user defined parameters to use based on how close the set point value of the profile is to the current process value.

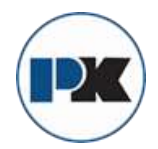

# **Description of Menu Structure**

The programming for the controller is broken down into three menus (Operation, Regulation, and Initial Setting). Upon normal operation, control will be in the Operation Menu.

# **Operation Menu**

Pressing the INDEX key will cycle through the below menu items. The parameter will be displayed in the top display, while its value will be displayed in the bottom display, except for the set point which is displayed in the bottom display on the Home Display. The UP and DOWN arrows change the values of the parameters. The ENTER key must be pressed after any changes.

| 1234         |                             | Adjust the set point value - Can be any numerical value between the upper and lower limit of the temperature range.                                                                                                    |
|--------------|-----------------------------|----------------------------------------------------------------------------------------------------|
| ~-S          | rUn<br>Stop<br>PStP<br>PHod | Select Run - Stop Output Control.<br>Activates outputs and Starts Ramp/Soak.<br>De-activates outputs and Stops Ramp/Soak.<br>Halts Ramp/Soak program, outputs remain active. Only<br>available during ramp/soak operation. Program restarts at<br>Step 0 of Start Pattern.<br>Pauses Ramp/Soak program, outputs remain active. Only<br>available during ramp/soak operation. Program restarts at step<br>prior to program being held. |
| Ptro         |                             | Set Start pattern for Ramp/Soak. Only available when r - S set to PStP.                                                                                                    |
| SP           |                             | Number of digits to the right of the decimal. Decimal Point<br>Position can be set for all Inputs except for B, S, and R type<br>thermocouples.                                                                                                    |
| RL IH        |                             | Alarm 1 High Set Point. May not appear depending on ALA1 setting in Initial Setting Menu.                                                                                                    |
| AL IL        |                             | Alarm 1 Low Set Point. May not appear depending on ALA1 setting in Initial Setting Menu.                                                                                                    |
| <i>вг</i> 5н |                             | Alarm 2 High Set Point. May not appear depending on ALA2 setting in Initial Setting Menu.                                                                                                    |
| ALST         |                             | Alarm 2 Low Set Point. May not appear depending on ALA2 setting in Initial Setting Menu.                                                                                                    |
| RL3H         |                             | Alarm 3 High Set Point. May not appear depending on ALA3 setting in Initial Setting Menu.                                                                                                    |
| AL3L         |                             | Alarm 3 Low Set Point. May not appear depending on ALA3 setting in Initial Setting Menu.                                                                                                    |
| ιοር          | LOC 1<br>LOC2               | Set front panel security lock.<br>Lock all settings.<br>Lock all settings except the set point.                                                                                                    |
| oUE I        |                             | Display the % output value for output 1. In manual mode, this value can be changed using the up and down arrows.                                                                                                    |
| oUE2         |                             | Display the % output value for output 2. In manual mode, this value can be changed using the up and down arrows.                                                                                                    |

# **Regulation Menu**

Press the ENTER key while at the Home Display in order to access the Regulation Menu. Pressing the INDEX key will cycle through the below menu items. The parameter will be displayed in the top display, while its value will be displayed in the bottom display. The UP and DOWN arrows change the values of the parameters. The ENTER key must be pressed after any changes.

| RT.         |             | Auto Tune. The controller will evaluate the process and select<br>the PID values to maintain good control. Only available when<br>the control mode is set to PID.                                                                                                    |
|-------------|-------------|----------------------------------------------------------------------------------------------------|
|             | on<br>oFF   | Start learning the process. After the process has been learned the menu will revert to oFF. Disables Auto Tune.                                                                                                    |
| P idn       |             | Selection of PID profile. The controller can store up to 4 PID profiles. The top display will show the PID profile and the bottom display will show the target set value for that profile. When Pid4 is selected, the controller will automatically select which PID profile to use based on the target set values. Only available when control mode is set to PID. See Programming and Operation of PID function for more information. $(n = 0 \text{ to } 4)$ |
|             | Svo         | Target Set Value associated with each PID Profile.<br>(n = 0 to 3).                                                                                                    |
|             | Po          | Proportional Band Setting associated with each PID Profile. (n =0 to 3).                                                                                                    |
|             | 10          | Integral time (reset time) associated with each PID Profile. (n = 0 to 3).                                                                                                    |
|             | do          | Derivative time (rate time) associated with each PID Profile. (n = $0 - 3$ ).                                                                                                    |
|             | ioEn        | Integral Deviation Offset Correction associated with each PID Profile. ( $n = 0$ to 4)                                                                                                    |
| PdoF        |             | PD Offset Correction Setting. only available when control mode is set to PID and integral time = 0. See Programming and Operation of PID function for moving information.                                                                                                    |
| HES         |             | Heating Hysteresis (Differential) Setting. Sets the value for the<br>amount of difference between the turn off point (set point) and<br>the turn on point. Figure A shows the output behavior for a<br>heating (reverse acting) application. Only available when<br>control mode set to on/off control.                                                                                                    |
| <i>CE</i> 5 |             | Cooling Hysteresis (Differential) Setting. Sets the value for the amount of difference between the turn off point (set point) and the turn on point. Figure A shows the output behavior for a cooling (direct acting) application. Only available when controlmode set to on/off control.                                                                                                    |
| OUTPUT      |             | UPSCALE DIFFERENTIAL)                                                                                                    |
| 0           | APDIFF-4    | INPUT O PDIFF I INPUT                                                                                                    |
| SPH         | DISPLAYED V | (ALUE SET POINT) SP# (DISPLAYED VALUE SET POINT)                                                                                                    |

Figure A: Output behavior for Heating/Cooling On/Off Applications

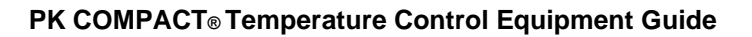

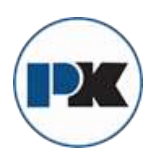

Heating Control Cycle Setting. Defines the duration for one REPd output period or cycle for output 1. Only available when control mode is set to PID or ProG and Output 1 is set for heating. Cooling Control Cycle Setting. Defines the duration for one CLP3 output period or cycle for output 1. Only available when control mode is set to PID or ProG and Output 1 is set for cooling. Control Cycle setting for output 2. Defines the duration for one нсра output period or cycle for output 2. Only available when control mode is set to PID and Dual Loop Output Control. Proportional Band Coefficient. Sets the value of the CoEF proportional band for output 2. The proportional band of output 2 is equal to the proportional band of output 1 multiplied by the proportional band coefficient. This parameter is only available when the control mode is set to PID and Dual Loop Output Control. Dead Band. The zone centered on the set point in which the 9689 control is thought to be at the desired set level. The outputs will be turned off at this point unless there is an integral deviation offset or the dead band is negative. This parameter is only shown when the control is set to Dual Loop Output Control.

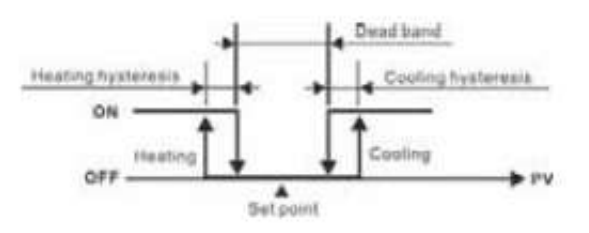

Output operation of ON/OFF control during dual loop output control.

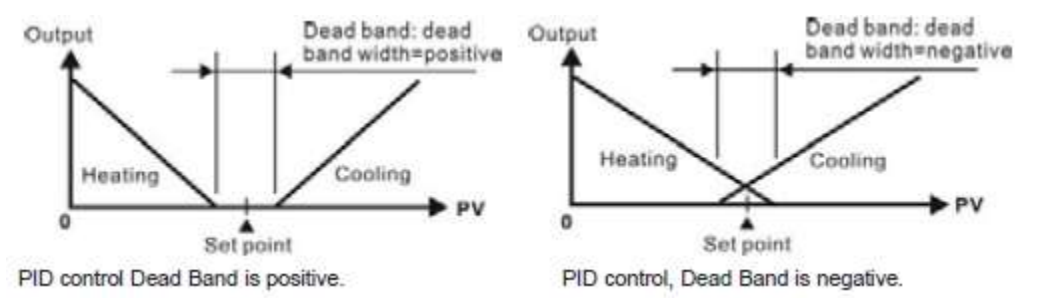

Figure B: Output Operation during dual loop control

| EPoF  | Process Temperature Offset. This feature allows the input value to be changed to agree with an external reference or to compensate for sensor error.                |
|-------|----------------------------------------------------------------------------------------------------|
| CrH , | Analog Output High Limit: Sets the actual upper limit of the analog output when the control's output is operating at 100%. Only available for analog output models. |
| [rlo  | Analog Output Low Limit. Sets the actual lower limit of the analog output when the control's output is operating at 0%. Only available for analog output models.    |

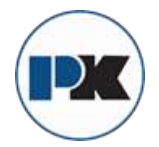

# Initial Setting Menu

Press and hold the ENTER key for at least 3 seconds while at the Home Display in order to access the Initial Setting Menu. Pressing the INDEX key will cycle through the below menu items. The parameter will be displayed in the top display, while its value will be displayed in the bottom display. The UP and DOWN arrows change the values of the parameters. The ENTER key must be pressed after any changes.

Input Selection. Select one of the following input types from the below table. For Current inputs, a 250 Ohm Resistor must be wired across the input terminals.

| Input Temperature Sensor Type | LED Display | Temperature Range             |
|-------------------------------|-------------|-------------------------------|
| Thermocouple TXK type         | <u>555</u>  | -328 ~ 1472°F (-200 ~ 800°C)  |
| Thermocouple U type           | U           | -328 ~ 932°F (-200 ~ 500°C)   |
| Thermocouple L type           | L           | -328 ~ 1562°F (-200 ~ 850°C)  |
| Thermocouple B type           | 6           | -212 ~ 3272°F (-100 ~ 1800°C) |
| Thermocouple S type           | S           | -32 ~ 3092°F (0 ~ 1700°C)     |
| Thermocouple R type           | c           | -32 ~ 3092°F (0 ~ 1700°C)     |
| Thermocouple N type           | c           | -328 ~ 2372°F (-200 ~ 1300°C) |
| Thermocouple E type           | ε           | -32 ~ 1112°F (0 ~ 600°C)      |
| Thermocouple T type           | Ł           | -328 ~ 752°F (-200 ~ 400°C)   |
| Thermocouple J type           | J           | -148 ~ 2192°F (-100 ~ 1200°C) |
| Thermocouple K type           | צ           | -328 ~ 2372°F (-200 ~ 1300°C) |
| Platinum Resistance (Pt100)   | <i>Ρ</i> ε  | -328 ~ 1472°F (-200 ~ 800°C)  |
| Platinum Resistance (JPt100)  | <i>ህየ</i> ይ | -4 ~ 752°F (-20 ~ 400°C)      |
| 0~50mV Analog Input           | ñu          | -999 ~ 9999                   |
| 0V ~ 10V Analog Input         | J 10        | -999 ~ 9999                   |
| 0V ~ 5V Analog Input          | ی           | -999 ~ 9999                   |
| 4 ~ 20mA Analog Input         | <u> 784</u> | -999 ~ 9999                   |
| 0~20mA Analog Input           | a 80        | -999 ~ 9999                   |

| EPUn |      | Temperature Units. This parameter is only available for thermocouple or RTD inputs.                                                                                                    |
|------|------|----------------------------------------------------------------------------------------------------|
| £P-H |      | Scale Hight Limit. Sets the upper limit of the temperature range. If the process temperature exceeds this setting, the display will flash an error code.                                                                                                    |
| £P-L |      | Scale Low Limit. Sets the lower limit of the temperature range.<br>If the process temperature exceeds this setting, the display will<br>flash an error code.                                                                                                    |
| CErl |      | Control Mode. Select method of control operation. Can be set to PID, On-Off, Manual, or Ramp/Soak Programming.                                                                                                    |
| PREn |      | Ramp/Soak Pattern Selection. Allows user to select which of<br>the 8 ramp/soak patterns to program. Each pattern has 8<br>steps which gives a total of 64 possible steps in a single<br>program. When finished programming all ramp and soak<br>patterns, the parameter should be set to off. (n = 0 to 7) |
|      | SPny | Segment Set Point for pattern n and step y. For example the first step of the first pattern would be SP00. The last step would be SP77. (n = 0 to 7, y = 0 to 7)                                                                                                    |

inPt

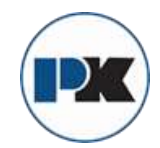

|             | £ ሰሳ ዓ | Segment Time for pattern n and step y. For example the first step of the first pattern would be ti00. The last step would be Ti77. The value of this parameter will be in HH:MM. (n = 0 to 7, y = 0 to 7)                                   |
|-------------|--------|----------------------------------------------------------------------------------------------------|
|             | PSYn   | Last Step for pattern n. Sets the last step that will be performed in the current pattern. $(n = 0 \text{ to } 7)$                                                                                                    |
|             | 6966   | Pattern Loop Setting for pattern n. Sets the number of times that the current pattern will be repeated. ( $n = 0$ to 7)                                                                                                    |
|             | Linn   | Pattern Link for pattern n. Sets the next pattern that will be performed after the current pattern. When set to off, the program will end and maintain last set point. (n = to 7)                                                           |
| S-HC        |        | Heat/Cool Selection. Assigns output 1 and output 2 to be either heat or cool.                                                                                                    |
|             |        | HEAt = Output 1 = Heating<br>CooL = Output 1 = Cooling<br>H1C2 = Output 1 = Heating; Output 2 = Cooling<br>H2C1 = Output 1 = Cooling; Output 2 = Heating                                                                                    |
| RLR I       |        | Alarm 1 Setting. Sets operation for Alarm 1. Please see selection on Alarm Outputs for description of the outputs.                                                                                                    |
| 8185        |        | Alarm 2 Setting. Sets operation for Alarm 2. Please see selection on Alarm Outputs for description of the outputs.                                                                                                    |
| <i>RLR3</i> |        | Alarm 3 Setting. Sets operation for Alarm 3. Please see<br>selection on Alarm Outputs for description of the outputs.<br>(not available for Dual Loop Output Control)                                                                       |
| SRLR        |        | System Alarm Setting. Selects which of the alarm outputs is<br>used if a system alarm occurs. They system alarms would be<br>an input error or a process control failure. This feature can be<br>disabled by turning this parameter to oFF. |
| СоЅН        |        | Communications Write Function Feature. Allows parameters to be changed via the RS-485 communications. Setting to oFF prevents any changes from remote users.                                                                                |
| C-SL        |        | Protocol Selection: Select whether to communicate using ASCII or RTU Protocol. This value must match the protocol used by the host computer.                                                                                                |
| [ -00       |        | Controller Address: Set from 1 to 247. This value must match the controller address used by the host computer.                                                                                                    |
| LEn         |        | Communication Data Length. Choose either 7 or 8. This value must match the communication data length of the host computer.                                                                                                    |
| Ргез        |        | Communication Parity Bit. Set this value to even, odd, or none.<br>This value must match the communication parity bit of the host<br>computer.                                                                                              |
| Stop        |        | Communication Stop Bit. Set this value to 1 or 2. This value must match the communication stop bit of the host computer.                                                                                                    |

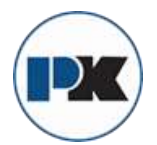

# Alarm Output Configuration and Operation Table.

| Set Value | Alarm Type                                                                                                    | Alarm Output Operation              |
|-----------|----------------------------------------------------------------------------------------------------|-------------------------------------|
| 1         | Deviation upper- and lower-limit:<br>This alarm output operates when PV value is higher than<br>the setting value SV+(AL-H) or lower than the setting value<br>SV-(AL-L).                                                                  | ON<br>OFF<br>SV-(AL-L) SV SV+(AL-H) |
| 2         | Deviation upper-limit:<br>This alarm output operates when PV value is higher than the<br>setting value SV+(AL-H).                                                                                                    | OFF                                 |
| 3         | Deviation lower-limit:<br>This alarm output operates when PV value is lower than the<br>setting value SV-(AL-L).                                                                                                    | OFF SV-(AL-L) SV                    |
| 4         | Reverse deviation upper- and lower-limit:<br>This alarm output operates when PV value is in the range of<br>the setting value SV+(AL-H) and the setting value SV-(AL-L).                                                                   | OFF                                 |
| 5         | Absolute value upper- and lower-limit:<br>This alarm output operates when PV value is higher than<br>the setting value AL-H or lower than the setting value AL-L                                                                           |                                     |
| 6         | Absolute value upper-limit:<br>This alarm output operates when PV value is higher than<br>the setting value AL-H.                                                                                                    | OFF AL-H                            |
| 7         | Absolute value lower-limit:<br>This alarm output operates when PV value is lower than<br>the setting value AL-L.                                                                                                    |                                     |
| 8         | Deviation upper- and lower-limit with standby sequence:<br>This alarm output operates when PV value reaches set point<br>(SV value) and the value is higher than the setting value<br>SV+(AL-H) or lower than the setting value SV-(AL-L). | OFF SV-(AL-L) SV SV+(AL-H)          |
| 9         | Deviation upper-limit with standby sequence:<br>This alarm output operates when PV value reaches set point<br>(SV value) and the reached value is higher than the<br>setting value SV+(AL-H).                                              | OFF                                 |
| 10        | Deviation lower-limit with standby sequence:<br>This alarm output operates when PV value reaches the set<br>point (SV value) and the reached value is lower than the<br>setting value SV-(AL-1).                                           | OFF SV-(AL-L) SV                    |
| 11        | Hysteresis upper-limit alarm output:<br>This alarm output operates if PV value is higher than the<br>setting value SV+(AL-H). This alarm output is OFF when<br>PV value is lower than the setting value SV+(AL-L).                         |                                     |
| 12        | Hysteresis lower-limit alarm output:<br>This alarm output operates if PV value is lower than the<br>setting value SV-(AL-H). This alarm output is OFF when<br>PV value is higher than the setting value SV-(AL-L).                         |                                     |
| 13        | CT alarm output:<br>This alarm operates when the current measured by<br>transformer (CT) is lower than AL-L or higher than AL-H<br>(This alarm output is available only for the controller with<br>current transformer)                    | OFF ALL NV ALH                      |
| 14        | When program control is end status, alarm output is ON                                                                                                    |                                     |
| 15        | When RAMP UP status happens to PID program control,<br>alarm output is ON.                                                                                                    |                                     |
| 16        | When RAMP DOWN status happens to PID program control,<br>alarm output is ON.                                                                                                    |                                     |
| 17        | When SOAK status happens to PID program control, alarm<br>output is ON.                                                                                                    | ×                                   |
| 18        | When RUN status happens to PID program control, alarm<br>output is ON.                                                                                                    |                                     |

(Note: AL-H and AL-L include AL1H, AL2H, AL3H and AL1L, AL2L, AL3L)

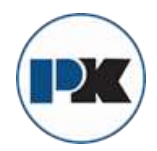

# **Communication Register List**

- 1. Supporting transmission speed: 2400, 4800, 9600, 19200, 38400 bps.
- 2. Non-supported formats: 7, N, 1 or 8, O, 2 or 8, E, 2.
- 3. Communication protocol: Modus (ASCII or RTU).
- 4. Function code: 03H to read the contents of register (Max. 8 words). 06H to write 1 (one) word into register. 02H to read the bits data (Max. 16 bits). 05H to write 1 (one) bit into register.
- 5. Address and Content of Data Register:

| Address | Content                                                            | Explanation                                                                                                    |
|---------|--------------------------------------------------------------------|----------------------------------------------------------------------------------------------------|
| 1000H   | Process value (PV)                                                 | Measuring unit is 0.1, updated one time in 0.4 second. The<br>following reading value display indicates error occurs:<br>8002H : Initial process (Temperature value is not got yet)<br>8003H : Temperature sensor is not connected<br>8004H : Temperature sensor input error<br>8006H : Cannot get temperature value. ADC input error |
| 5       |                                                                    | 8007H : Memory read/write error                                                                                                    |
| 1001H   | Set point (SV)                                                     | Unit is 0.1, oC or oF                                                                                                    |
| 1002H   | Upper-limit of temperature range                                   | The data content should not be higher than the temperature<br>range                                                                                                    |
| 1003H   | Lower-limit of temperature range                                   | The data content should not be lower than the temperature<br>range                                                                                                    |
| 1004H   | Input temperature sensor type                                      | Please refer to the contents of the "Temperature Sensor Type<br>and Temperature Range" for detail                                                                                                    |
| 1005H   | Control method                                                     | 0: PID, 1: ON/OFF, 2: manual tuning, 3: PID program control                                                                                                    |
| 1006H   | Heating/Cooling control selection                                  | 0: Heating, 1: Cooling, 2: Heating/Cooling, 3: Cooling/Heating                                                                                                    |
| 1007H   | 1st group of Heating/Cooling control cycle                         | 0-99, 0:0.5 sec                                                                                                    |
| 1008H   | 2nd group of Heating/Cooling control cycle                         | 0-99, 0:0,5 sec                                                                                                    |
| 1009H   | PB Proportional band                                               | 0.1 - 999.9                                                                                                    |
| 100AH   | Ti Integrai time                                                   | 0-9999                                                                                                    |
| 100BH   | Td Derivative time                                                 | 0-9999                                                                                                    |
| 100CH   | Integration default 0-100%, unit is 0.1%                           |                                                                                                    |
| 100DH   | Proportional control offset error value,<br>when TI = 0            | 0-100%, unit is 0.1%                                                                                                    |
| 100EH   | The setting of COEF when Duai Loop<br>output control are used      | 0.01 - 99.99                                                                                                    |
| 100FH   | The setting of Dead band when Duai Loop<br>output control are used | -999 - 9999                                                                                                    |
| 1010H   | Hysteresis setting value of the 1st<br>output group                | 0 - 9999                                                                                                    |
| 1011H   | Hysteresis setting value of the 2nd<br>output group                | 0 - 9999                                                                                                    |
| 1012H   | Output value read and write of Output 1                            | Unit is 0.1%, write operation is valid under manual tuning mode<br>only.                                                                                                    |
| 1013H   | Output value read and write of Output 2                            | Unit is 0.1%, write operation is valid under manual tuning mode<br>only.                                                                                                    |
| 1014H   | Upper-limit regulation of analog linear output                     | 1 Unit = 2.8uA(Current Output) = 1.3mV(Linear Voltage Output)                                                                                                    |
| 1015H   | Lower-limit regulation of analog linear output                     | 1 Unit = 2.8uA(Current Output) = 1.3mV(Linear Voltage Output)                                                                                                    |
| 1016H   | Temperature regulation value                                       | -999-+999, unit: 0.1                                                                                                    |
| 1017H   | Analog decimal setting                                             | 0 – 3                                                                                                    |
| 101CH   | PID parameter selection                                            | 0-4                                                                                                    |
| 101DH   | SV value corresponded to PID value                                 | Only valid within available range, unit: 0.1 scale                                                                                                    |
| 1020H   | Alarm 1 type                                                       | Please refer to the contents of the "Alarm Outputs" for detail                                                                                                    |
| 1021H   | Alarm 2 type                                                       | Please refer to the contents of the "Alarm Outputs" for detail                                                                                                    |
| 1022H   | Aiarm 3 type                                                       | Please refer to the contents of the "Alarm Outputs" for detail                                                                                                    |
| 1023H   | System alarm setting                                               | 0 : None (default), 1-3 : Set Alarm 1 to Alarm 3                                                                                                    |
| 1024H   | Upper-limit aiarm 1                                                | Please refer to the contents of the "Alarm Outputs" for detail                                                                                                    |
| 1025H   | Lower-limit alarm 1                                                | Please refer to the contents of the "Alarm Outputs" for detail                                                                                                    |

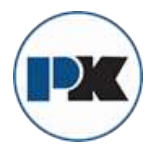

| Address | Content                                     | Explanation                                                      |
|---------|---------------------------------------------|------------------------------------------------------------------|
| 1026H   | Upper-Ilmit alarm 2                         | Please refer to the contents of the "Alarm Outputs" for detail   |
| 1027H   | Lower-limit alarm 2                         | Please refer to the contents of the "Alarm Outputs" for detail   |
| 1028H   | Upper-limit alarm 3                         | Please refer to the contents of the "Alarm Outputs" for detail   |
| 1029H   | Lower-limit alarm 3                         | Please refer to the contents of the "Alarm Outputs" for detail   |
| 102AH   | Read LED status                             | b0 : Aim3, b1: Aim2, b2: F, b3: _, b4: Aim1, b5: OUT2, b6:       |
|         |                                             | OUT1, b7: AT                                                     |
| 102BH   | Read push button status                     | b0 : Set, b1 : Select, b2 : Up, b3 : Down. 0 is to push          |
| 102CH   | Setting lock status                         | 0 : Normal, 1 : All setting lock, 11 : Lock others than SV value |
| 102FH   | Software version                            | V1.00 Indicates 0x100                                            |
| 1030H   | Start pattern number                        | 0 - 7                                                            |
| 1040H-  | Actual step number setting inside the       | 0 - 7 = N, indicate that this pattern is executed from step 0 to |
| 1047H   | correspond pattern                          | step N                                                           |
| 1050H-  | Cycle number for repeating the execution of | 0 - 99 indicate that this pattern has been executed for 1 - 100  |
| 1057H   | the correspond pattern                      | times                                                            |
| 1060H-  | Link pattern number setting of the          | 0 – 8, 8 Indicates the program end. 0–7 Indicates the next       |
| 1067H   | correspond pattern                          | execution pattern number after executing the current pattern     |
| 2000H-  | Pattern 0-7 temperature set point setting   | -999 - 9999                                                      |
| 203FH   | Pattern 0 temperature is set to             |                                                                  |
|         | 2000H-2007H                                 |                                                                  |
| 2080H-  | Pattern 0-7 execution time setting          | Time 0 – 900 (1 minute per scale)                                |
| 20BFH   | Pattern 0 time is set to 2080H-2087H        |                                                                  |

6. Address and Content of Bit Register: (First bit of reading will put into LSB, Write data = FF00H for bit set, 0000H for bit clear)

| Address | Content                                  | Explanation                                                 |
|---------|------------------------------------------|-------------------------------------------------------------|
| 0810H   | Communication write-in selection         | Communication write in disabled: 0 (default), Communication |
|         |                                          | write in enabled: 1                                         |
| 0811H   | Temperature unit display selection       | oC / linear input (default) : 1 , oF : 0                    |
| 0812H   | Decimal point position selection         | Except for the thermocouple B, S, R type, all the other     |
|         |                                          | thermocouple type are valid. (0 or 1)                       |
| 0813H   | AT setting                               | OFF: 0 (default), ON : 1                                    |
| 0814H   | Control RUN/STOP setting                 | 0 : STOP, 1 : RUN (default)                                 |
| 0815H   | STOP setting for PID program control     | 0: RUN (default), 1: STOP                                   |
| 0816H   | Temporarily STOP for PID program control | 0: RUN (default), 1: Temporarily STOP                       |

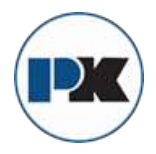

# Diagnostic Error Messages

## Display Error Messages

| Di       | splay      | Description               | Action Required                                                                                                    |  |
|----------|------------|---------------------------|----------------------------------------------------------------------------------------------------|--|
| PV       | b150       | Display on Start Up       | No Action Required                                                                                                    |  |
| SV       | IL         |                           |                                                                                                    |  |
| PV<br>SV | No<br>Cont | No Input Probe Connection | Verify that sensor is wired to proper<br>terminals. Next, check that the<br>controller is programmed for the                |  |
|          |            |                           | correct input type. Most commonly<br>seen when controller is<br>programmed for a RTD, while a<br>thermosourile is connected |  |
| DV       | Err        | Input Error               | Verify that the input is wired to the                                                                                       |  |
| SV       | inPt       | Input Error               | proper terminals. Next check to see                                                                                         |  |
|          | n.u.s.     |                           | If the input type is set to the proper                                                                                      |  |
|          |            |                           | value. Most commonly seen when                                                                                              |  |
|          |            |                           | controller is programmed for a 4 to                                                                                         |  |
|          |            |                           | 20 mA input and 0 to 20 mA signal                                                                                           |  |
|          | a          |                           | is wired to the controller.                                                                                                 |  |
| PV       | 2001       | Process Value Flashes     | Input signals may normally go                                                                                               |  |
| SV       | 0.0        | when outside of range     | above or below range limits. If not                                                                                         |  |
|          |            |                           | check input and correct the process<br>temperature or increase                                                              |  |
|          |            |                           | temperature range limits using tP-H<br>and tP-L.                                                                            |  |
| PV       | Err        | Error EEPROM              | Attempt to reset the factory default                                                                                        |  |
| SV       | Pron       |                           | settings using the instructions in the next section. If still has error, call                                               |  |
|          |            |                           | customer service for a return goods<br>authorization number to have the<br>controller evaluated at the factory.             |  |

## **Communication Error Messages**

| Error Status | PV read back | Error Status                     |
|--------------|--------------|----------------------------------|
| 102EH/4750H  | 1000H/4700H  |                                  |
| 0001H        | N/A          | PV Unstable                      |
| 0002H        | 8002H        | Re-initialize, no temperature at |
|              |              | this time                        |
| 0003H        | 8003H        | Input sensor did not connect     |
| 0004H        | 8004H        | Input Signal Error               |
| 0005H        | N/A          | Over Input Range                 |
| 0006H        | 8006H        | ADC fail                         |
| 0007H        | N/A          | EEPROM read/write error          |

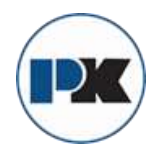

## Reset Factory Default Settings

Note: Resetting Factory Default Settings erases all of the values entered by the user. Record any necessary settings before proceeding.

Warning: Erasing the user entered values may result in a safety hazard and system malfunction.

The following instructions will reset the controller to the original factory default settings.

- Step 1. Press the INDEX KEY while at the Home Display until the controller reads LoC in the process display. Use the UP arrow to select LoC1. Press the ENTER KEY to save this value.
- Step 2. Press and hold the UP and DOWN arrows simultaneously for one second. Upon releasing the buttons, the display will read SHou in the PV display and oFF in the SV display.
- Step 3. Press the INDEX key once and the controller will read PASS in the PV display and a 4321 in the SV display. Adjust the value in the SV display to 1357 using the UP and DOWN arrows. Press the ENTER KEY to save the value.
- Step 4. Cycle the power on the controller. Upon power up, all of the user set values have been erased.

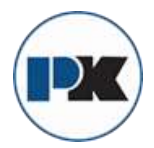

# **Specifications**

| Input Voltage                  | 100 to 240VAC 50/60Hz.                                                    |  |  |  |  |  |
|--------------------------------|---------------------------------------------------------------------------|--|--|--|--|--|
| <b>Operation Voltage Range</b> | 85% to 110% of rated voltage.                                             |  |  |  |  |  |
| Power Consumption              | 5VA max.                                                                  |  |  |  |  |  |
| Memory Protection              | EEPROM 4K bit (non-volatile memory                                        |  |  |  |  |  |
|                                | (number of writes: 1000,000)).                                            |  |  |  |  |  |
| Display Method                 | 2 line x 4 character 7-segment LED display Process value                  |  |  |  |  |  |
|                                | (PV): Red color, Set point (SV): Green color.                             |  |  |  |  |  |
| Sensor Type                    | Thermocouple: K, J, T, E, N, R, S, B, L, U, TXK.                          |  |  |  |  |  |
| 1997-1999-1997 - 1997-1997     | 3-wire platinum RTD: Pt100, JPt100.                                       |  |  |  |  |  |
|                                | Analog input 0~5V, 0~10V, 0~20mA, 0~50mV.                                 |  |  |  |  |  |
| Control Mode                   | PID, ON/OFF, Manual or PID program control                                |  |  |  |  |  |
| a walling a                    | (Ramp/Soak control).                                                      |  |  |  |  |  |
| Control Output                 | Relay output: SPDT (SPST: 1/16 DIN and 1/32 DIN size),                    |  |  |  |  |  |
| -                              | Max. load 250VAC, 5A resistive load.                                      |  |  |  |  |  |
|                                | Voltage pulse output: DC 14V, Max. output current 40mA.                   |  |  |  |  |  |
|                                | Current output: DC 4~20mA output (Load resistance: Max.                   |  |  |  |  |  |
|                                | 600 ).                                                                    |  |  |  |  |  |
|                                | Linear voltage output: 0~5V, 0~10V *(B Series only).                      |  |  |  |  |  |
| Display Accuracy               | 0 or 1 digit to the right of the decimal point (selectable).              |  |  |  |  |  |
| Sampling Range                 | Analog input: 150 msec/per scan Thermocouple or Platinum                  |  |  |  |  |  |
|                                | RTD: 400 msec/per scan.                                                   |  |  |  |  |  |
| RS-485 Communication           | MODBUS* ASCII/RTU communication protocol.                                 |  |  |  |  |  |
| Vibration Resistance           | 10 to 55Hz, 10m/s <sup>2</sup> for 10 min, each in X, Y and Z directions. |  |  |  |  |  |
| Shock Resistance               | Max. 300m/s <sup>2</sup> , 3 times in each 3 axes, 6 directions.          |  |  |  |  |  |
| Ambient Temperature            | 32°F to 122°F (0°C to +50°C).                                             |  |  |  |  |  |
| Storage Temperature            | -4°F to 150°F (-20°C to +65°C).                                           |  |  |  |  |  |
| Altitude                       | 2000m or less.                                                            |  |  |  |  |  |
| Relative Humidity              | 35% tp 80% (non-condensing).                                              |  |  |  |  |  |

Modbus\* is a registered trademark of schieder automation.

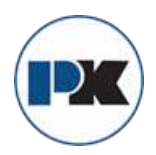

| Thormocouple Type and Temperature Dange                                                                                                    |                                                                                                    |                                                                                                    |  |  |  |  |
|----------------------------------------------------------------------------------------------------|----------------------------------------------------------------------------------------------------|----------------------------------------------------------------------------------------------------|--|--|--|--|
| Input Tomporature Sensor Type                                                                                                    | ED Display                                                                                                    | Tomporaturo Dango                                                                                                    |  |  |  |  |
| Therease and TVK tures                                                                                                    | LED Display                                                                                                    |                                                                                                    |  |  |  |  |
| Inermocoupie TXK type                                                                                                    | 6:6                                                                                                    | -328 ~ 1472°F (-200 ~ 800°C)                                                                                                    |  |  |  |  |
| Thermocouple U type                                                                                                    | U                                                                                                    | -328 ~ 932°F (-200 ~ 500°C)                                                                                                    |  |  |  |  |
| Thermocouple L type                                                                                                    | L                                                                                                    | -328 ~ 1562°F (-200 ~ 850°C)                                                                                                    |  |  |  |  |
| Thermocouple B type                                                                                                    | 6                                                                                                    | -212 ~ 3272°F (-100 ~ 1800°C)                                                                                                    |  |  |  |  |
| Thermocouple S type                                                                                                    | S                                                                                                    | -32 ~ 3092°F (0 ~ 1700°C)                                                                                                    |  |  |  |  |
| Thermocouple R type                                                                                                    | c .                                                                                                    | -32 ~ 3092°F (0 ~ 1700°C)                                                                                                    |  |  |  |  |
| Thermocouple N type                                                                                                    | c                                                                                                    | -328 ~ 2372°F (-200 ~ 1300°C)                                                                                                    |  |  |  |  |
| Thermocouple E type                                                                                                    | ε                                                                                                    | -32 ~ 1112°F (0 ~ 600°C)                                                                                                    |  |  |  |  |
| Thermocouple T type                                                                                                    | ٤                                                                                                    | -328 ~ 752°F (-200 ~ 400°C)                                                                                                    |  |  |  |  |
| Thermocouple J type                                                                                                    | J                                                                                                    | -148 ~ 2192°F (-100 ~ 1200°C)                                                                                                    |  |  |  |  |
| Thermocouple K type                                                                                                    | צ                                                                                                    | -328 ~ 2372°F (-200 ~ 1300°C)                                                                                                    |  |  |  |  |
| RTD Type                                                                                                    | e and Temperatu                                                                                                | re Range                                                                                                    |  |  |  |  |
| Input Temperature Sensor Type                                                                                                    | LED Display                                                                                                    | Temperature Range                                                                                                    |  |  |  |  |
| Platinum Resistance (Pt100)                                                                                                    | PE                                                                                                    | -328 ~ 1472°F (-200 ~ 800°C)                                                                                                    |  |  |  |  |
|                                                                                                    |                                                                                                    |                                                                                                    |  |  |  |  |
| Platinum Resistance (JPt100)                                                                                                    | JPE                                                                                                    | -4 ~ 752°F (-20 ~ 400°C)                                                                                                    |  |  |  |  |
| Platinum Resistance (JPt100)<br>Voltage In                                                                                                    | <i>ሀየ</i> ይ<br>put Type and Inp                                                                                | -4 ~ 752°F (-20 ~ 400°C)<br>out Range                                                                                                    |  |  |  |  |
| Voltage Input Range                                                                                                    | <i>ರಗಿಕಿ</i><br>put Type and Inp<br>LED Display                                                                | -4 ~ 752°F (-20 ~ 400°C)<br>out Range<br>Temperature Range                                                                                               |  |  |  |  |
| Voltage Input Range<br>0~50mV Analog Input                                                                                                    | ປ <i>PE</i><br>put Type and Inp<br>LED Display<br>ດັບ                                                          | -4 ~ 752°F (-20 ~ 400°C)<br>out Range<br>Temperature Range<br>-999 ~ 9999                                                                                |  |  |  |  |
| Voltage Input Range<br>0~50mV Analog Input<br>0V ~ 10V Analog Input                                                                                                    | ປິ PE<br>put Type and Inp<br>LED Display<br>ດັບ<br>ບ່ານ                                                        | -4 ~ 752°F (-20 ~ 400°C)<br>out Range<br>Temperature Range<br>-999 ~ 9999<br>-999 ~ 9999                                                                 |  |  |  |  |
| Voltage Input Range<br>0~50mV Analog Input<br>0V ~ 10V Analog Input<br>0V ~ 5V Analog Input                                                                                     | ປ <i>P</i> E<br>put Type and Inp<br>LED Display<br>ດັບ<br>ບ IO<br>ບS                                           | -4 ~ 752°F (-20 ~ 400°C)<br>out Range<br>Temperature Range<br>-999 ~ 9999<br>-999 ~ 9999<br>-999 ~ 9999                                                  |  |  |  |  |
| Voltage Input Range<br>0~50mV Analog Input<br>0V ~ 10V Analog Input<br>0V ~ 5V Analog Input<br>Current In                                                                       | ປິ PE<br>put Type and Inp<br>LED Display<br>ດັບ<br>ບ່ານ<br>ບ່ານ<br>ບ່ານ<br>ບ່ານ<br>ບ່ານ<br>ບ່ານ<br>ບ່ານ<br>ບ່າ | -4 ~ 752°F (-20 ~ 400°C)<br>out Range<br>Temperature Range<br>-999 ~ 9999<br>-999 ~ 9999<br>-999 ~ 9999<br>out Range                                     |  |  |  |  |
| Voltage Input Resistance (JPt100)<br>Voltage Input Range<br>0~50mV Analog Input<br>0V ~ 10V Analog Input<br>0V ~ 5V Analog Input<br>Current In<br>Current Input Type            | ປິ PE<br>put Type and Inp<br>LED Display<br>ດັບ<br>ບ່ານ<br>ບ່ານ<br>ບ່ານ<br>ບ່ານ<br>ບ່ານ<br>ບ່ານ<br>ບ່ານ<br>ບ່າ | -4 ~ 752°F (-20 ~ 400°C)<br>out Range<br>Temperature Range<br>-999 ~ 9999<br>-999 ~ 9999<br>-999 ~ 9999<br>out Range<br>Temperature Range                |  |  |  |  |
| Voltage Input Resistance (JPt100)<br>Voltage Input Range<br>0~50mV Analog Input<br>0V ~ 10V Analog Input<br>0V ~ 5V Analog Input<br>Current Input Type<br>4 ~ 20mA Analog Input | ປິ PE<br>put Type and Inp<br>LED Display<br>ດັບ<br>ບ່ານ<br>ບ່ານ<br>ບ່ານ<br>ບ່ານ<br>ບ່ານ<br>ບ່ານ<br>ບ່ານ<br>ບ່າ | -4 ~ 752°F (-20 ~ 400°C)<br>out Range<br>Temperature Range<br>-999 ~ 9999<br>-999 ~ 9999<br>-999 ~ 9999<br>out Range<br>Temperature Range<br>-999 ~ 9999 |  |  |  |  |

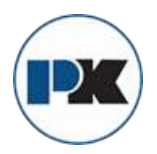

### PRECAUTIONS

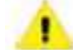

#### DANGER! Caution! Electric Shock!

- 1. Do not touch the AC terminals while the power is supplied to the controller to prevent an electric shock.
- 2. Make sure power is disconnected while checking the unit inside.
- The symbol indicates that this Controller is protected throughout by DOUBLE INSULATION or REINFORCED INSULATION (equivalent to Class II of IEC 536).

# WARNING!

Mount the controller in a location that will not be subject to excessive temperature, shock, or vibration. All models are designed for mounting in an enclosed panel.

- Always use recommended solder-less terminals: Fork terminals with isolation (M3 screw, width is 7.0mm (6.0mm for 32B Series), hole diameter 3.2mm). Screw size: M3 x 6.5 (With 6.8 x 6.8 square washer). Screw size for 32B Series: M3 x 4.5 (With 6.0 x 6.0 square washer). Recommended tightening torque: 0.4 N.m (4kgf.cm). Applicable wire: Solid/twisted wire of 2 mm<sub>2</sub>, 12AWG to 24AWG. Please be sure to tighten them properly.
- 2. Do not allow dust or foreign objects to fall inside the controller to prevent it from malfunctioning.
- 3. Never modify or disassemble the controller.
- 4. Do not connect anything to the "No used" terminals.
- 5. Make sure all wires are connected to the correct polarity of terminals.
- 6. Do not install and/or use the controller in places subject to: Dust or corrosive gases and liquid, high humidity and high radiation, vibration and shock, high voltage and high frequency.
- 7. Power must be off when wiring and changing a temperature sensor.
- 8. Be sure to use compensating wires that match the thermocouple types when extending or connecting the thermocouple wires.
- 9. Please use wires with resistance when extending or connecting a platinum resistance sensor (RTD).
- 10. Please keep the wire as short as possible when wiring a platinum resistance sensor (RTD) to the controller and please route power wires as far as possible from load wires to prevent interference and induce noise.
- 11. This controller is an open-type unit and must be placed in an enclosure away from high temperature, humidity, dripping water, corrosive materials, airborne dust and electric shock or vibration.
- 12. Please make sure power cables and signals from instruments are all installed properly before energizing the controller, otherwise serious damage may occur.
- 13. Please do not use acid or alkaline liquids for cleaning. Please use a soft, dry cloth to clean the controller.
- 14. Wait at least one minute after power is disconnected to allow capacitors to discharge, and please do not touch any internal circuit within this period.
- 15. This instrument is not furnished with a power switch or fuse. Therefore, if a fuse or power switch is required, install the protection close to the instrument. Recommended fuse rating: Rated voltage 250 V, Rated current 1 A. Fuse type: Time-lag fuse.
- 16. Note: This controller does not provide overcurrent protection. Use of the product requires that suitable overcurrent protection device(s) must be added to ensure compliance with all relevant electrical standards and codes. (Rated 250 V, 15 Amps max). A suitable disconnecting device should be provided near the controller in the end-use installation.

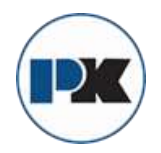

#### **External Dimensions**

#### Dimensions are in millimeter (inch)

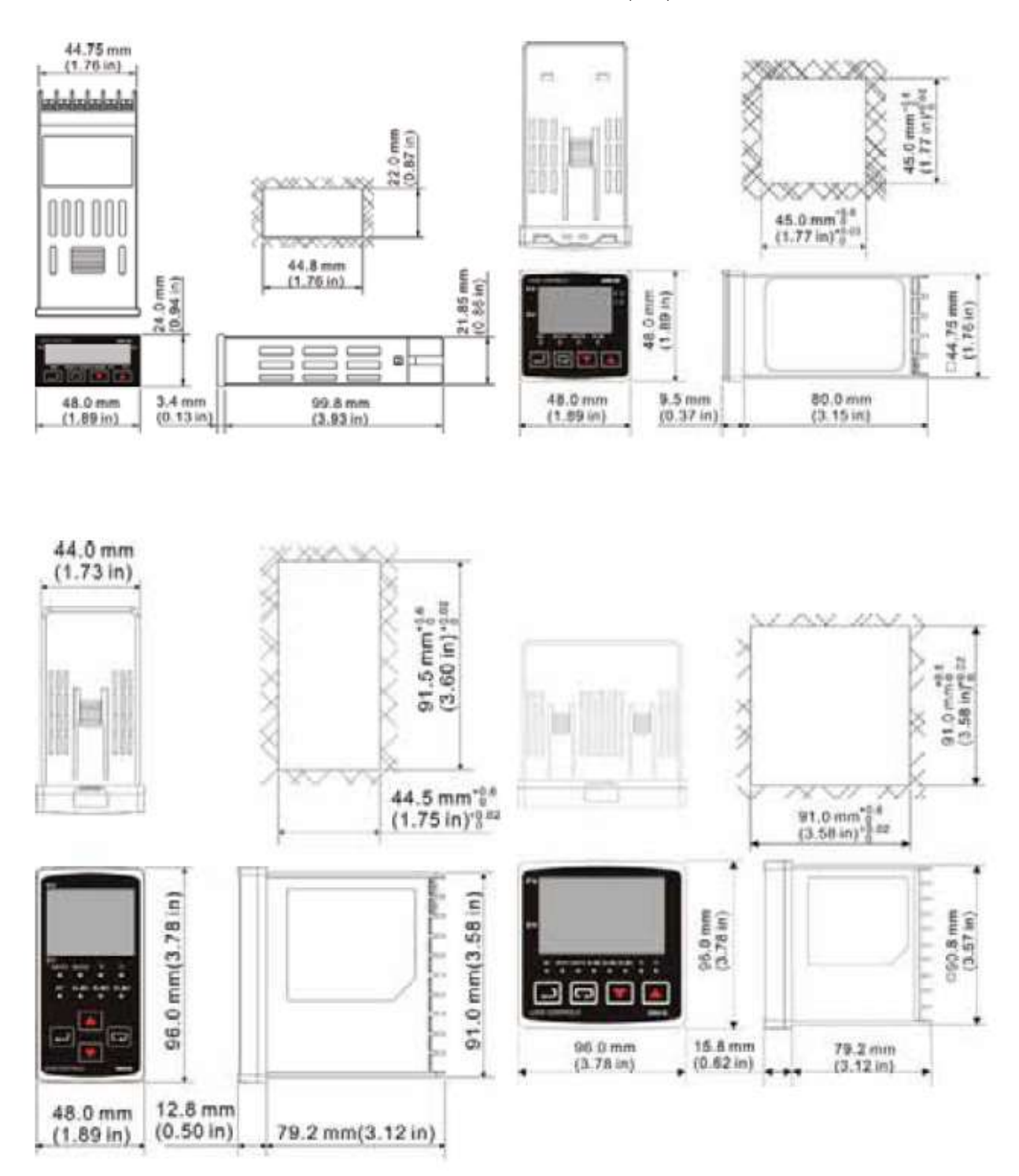

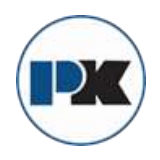

PK COMPACT® Temperature Control Equipment Guide

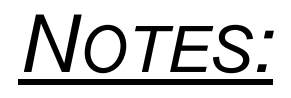

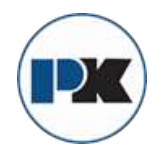

# **Accritem Controllers**

Accritem Controllers are reliable, rugged, compact non-indicating controllers that accurately maintain temperatures in a wide variety of applications. The sensing element, either rigid or remote bulb, is mounted directly in the medium to be controlled, and the Accritem's response to temperature change is a proportional pneumatic signal sent to a control valve.

Typical applications are instantaneous or high capacity storage water heaters, compressors, lube oil coolers, shell and tube heat exchangers, diesel engine cooling systems, oil preheaters, 100% outside air make-up units, and specific processes such as parts washing, die casting, and plastic molding.

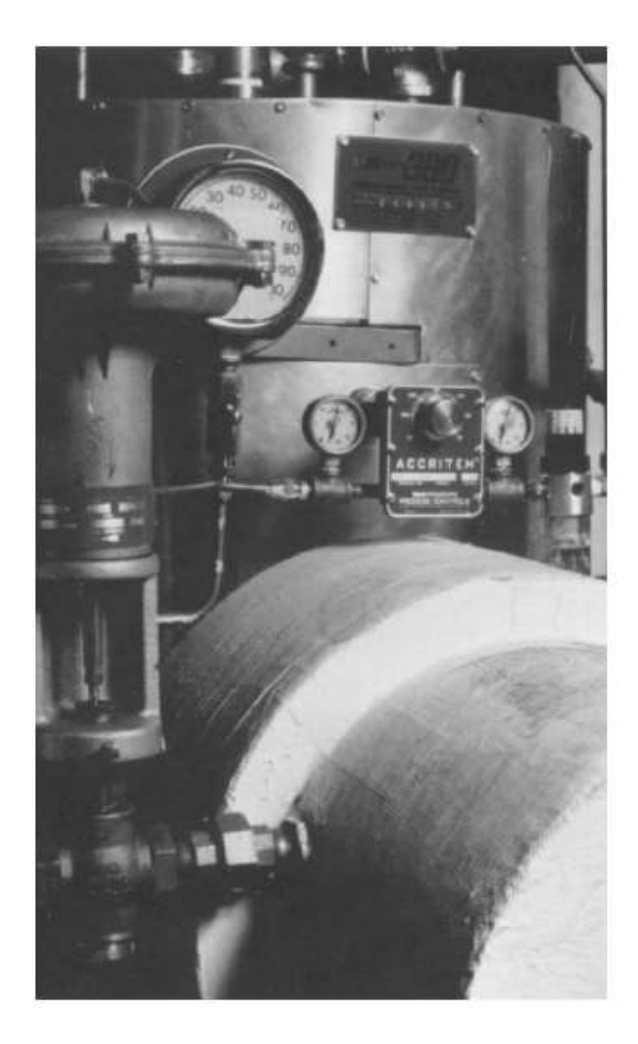

# Why non-indicating control?

A manually controlled process with an existing thermometer is an ideal situation for a move to automatic control; an Accritem and control valve team frees personnel for more productive work. In other applications, the redundancy of a separate thermometer and controller is desirable, since failure of one would not affect the other. Non-indicating controllers are equally effective to the indicating type in many applications, with the additional advantages of lower cost and less vulnerability to adverse operating conditions.

# Why Accritem control?

Accritem Controllers offer:

- precise, rapid response to temperature changes
- simple design fewer moving parts allow trouble free, dependable operation
- available with remote or rigid bulbs in copper and stainless steel (316L) to satisfy different applications
- · easy temperature adjustment
- supply and control pressure gauges included at no additional cost
- control action can be easily altered by operating personnel
- its rugged construction is very resistant to construction, and is unaffected by environmental moisture and dust. Air supply need only be clean, not instrument quality.

# Select Control Action

An effective system requires coordination of the control action of the Accritem, with that of the control valve, for failsafe conditions. The table below identifies which Accritem (direct or reverse acting) should be utilized for desired results in basic applications.

| ACCRITEM<br>TYPE                                                       | HEATING                           | APPLICATION<br>COOLING            | MIXING                                              |
|------------------------------------------------------------------------|-----------------------------------|-----------------------------------|-----------------------------------------------------|
| Direct Acting<br>(output pressure<br>increases as temp.<br>increases)  | Normally<br>Open Valve            | Normally<br>Closed Valve          | Hot Piped to<br>Normally<br>Open Port<br>of Valve   |
|                                                                        | Valve Opens<br>on Air<br>Failure  | Valve Closes<br>on Air<br>Failure | Valve Opens<br>to Hot Flow<br>on Air Failure        |
| Reverse Acting<br>(output pressure<br>decreases as temp.<br>increases) | Normally<br>Closed Valve          | Normally<br>Open Valve            | Hot Piped to<br>Normally<br>Closed Port<br>of Valve |
|                                                                        | Valve Clases<br>On Air<br>Failure | Valve Opens<br>on Air<br>Failure  | Valve Opens<br>to Cold Flow<br>on Air Failure       |

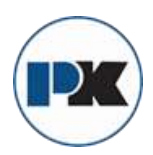

# Accritem® Rigid Bulb Controller

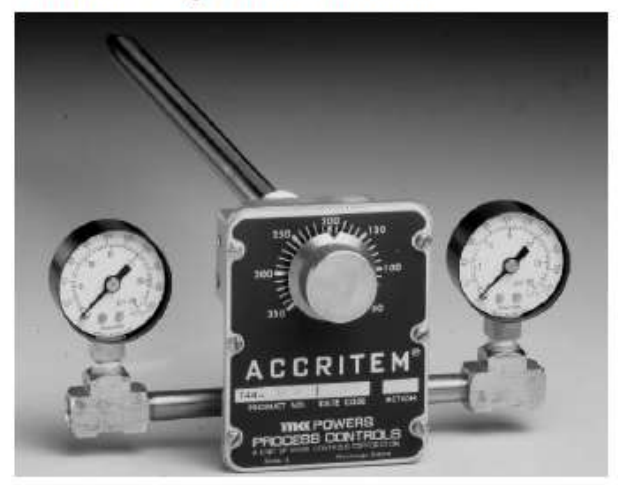

- complete with pressure gauges and fitting (1/2" NPT Pipe Fitting)
- adjustable set point 50-350 F
- sensing element is bimetallic, an invar rod enclosed in copper or stainless steel bulb
- sensing element acts by differential expansion of a bimetal element, so there is no danger of leakage from the bulb
- forged brass construction with phosphor bronze internal parts special water operated model uses stainless steel internal parts

| Model                                    | Action  | Product Number |  |  |  |
|------------------------------------------|---------|----------------|--|--|--|
| <b>Rigid Copper Bulb</b>                 |         |                |  |  |  |
| Air Operated                             | Direct  | 744-1213       |  |  |  |
| Cherry Cherry Report (Fill Cherry Cherry | Reverse | 744-1214       |  |  |  |
| Water Operated                           | Direct  | 744-1217       |  |  |  |
| 5                                        | Reverse | 744-1218       |  |  |  |
| <b>Rigid Stainless Steel B</b>           | ulb     | ALCONSIGNOV    |  |  |  |
| Air Operated                             | Direct  | 744-1270       |  |  |  |

Reverse

744-1271

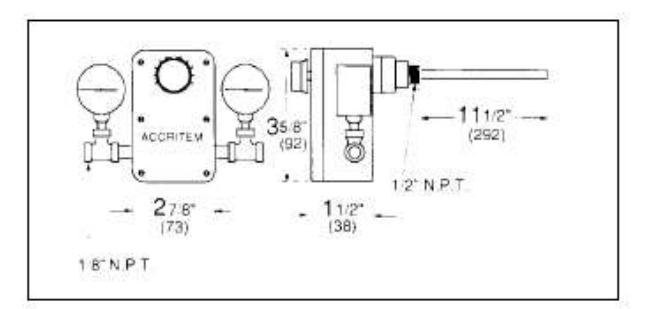

# Accritem® Remote Bulb Controller

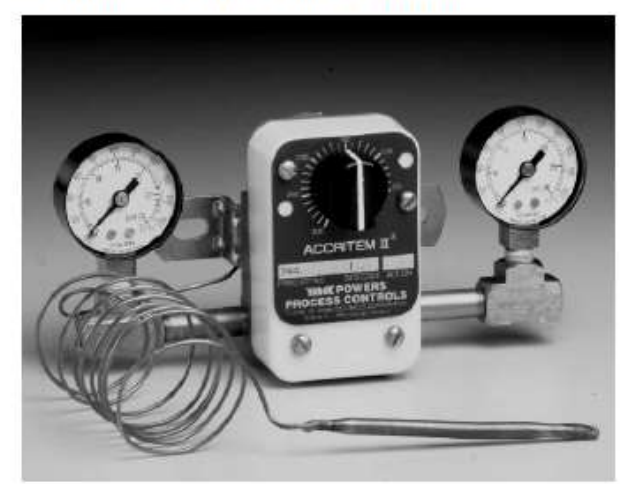

- offers the reliability of the Accritem Rigid Bulb Controller with increased flexibility of remote monitoring
- 4" copper bulb capillary or 10í stainless steel bulb capillary allows the bulb to be immersed in difficult-to-access pipes, tanks and air ducts, while the instrument can be conveniently located for ease of adjustment
- compact size of the liquid filled thermal (4" long, 7/32" in diameter) allows placement in narrow pipes and the flexibility of transverse mounting for larger pipes
- compression fitting with 3/8î NPT thread allows direct mounting of bulb in pipe or tank
- easily mounted vertically or horizontally, on flat or curved surfaces, the glass filled Norel instrument body resists corrosion from moisture, caustic cleaners and many other chemical compounds
  - reversible F/C degree scale plate.

| Model               | Action                | Product Number             |  |  |  |
|---------------------|-----------------------|----------------------------|--|--|--|
| Remote Copper Bulb  | (includes 3/8" NPT br | ass compression fitting)   |  |  |  |
| Air Operated        | Direct                | 744-1256                   |  |  |  |
| 48.<br>             | Reverse               | 744-1258                   |  |  |  |
| Remote Stainless Bu | lb (includes 3/8" NPT | brass compression fitting) |  |  |  |
| Air Operated        | Direct                | 744-1272                   |  |  |  |

Reverse

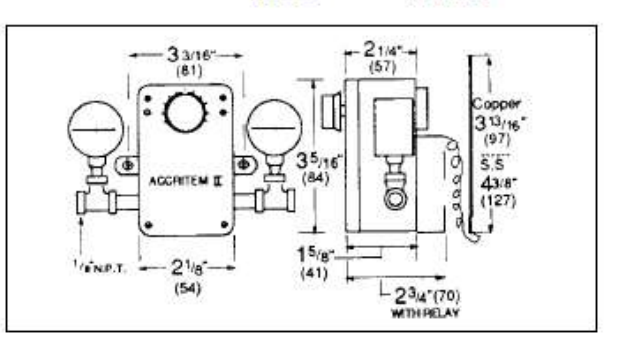

744-1273

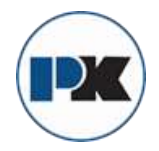

# Specifications

| Characteristic                | Rigid Bulb          | Remote Bulb                 |  |  |
|-------------------------------|---------------------|-----------------------------|--|--|
| Standard Adjustment           |                     |                             |  |  |
| Dial Range                    | 50°-350°F           | 0 to 300°F/<br>-20 to 150°C |  |  |
| Maximum Supply Pressure       |                     |                             |  |  |
| at Room Temp.                 | 35psi               | 35psi                       |  |  |
| Maximum Operating Temp.       | 400°F (204°C)       | 350° (177°C)                |  |  |
| Maximum Operating Pressure    | 250psi (1724kPa)    | 250psi (1724kPa)            |  |  |
| Air Consumption (max.)        | 800 SCIM            | 200 SCIM                    |  |  |
| Adjustable Sensitivity per °F | 1/4 to 2-1/4 psi    | 1/3 to 2 psi                |  |  |
| Temperature Response          | 0.5°F               | 0.5°F                       |  |  |
| Sensing Element Bulb Mat.     | Copper or Stainless | Copper or Stainless         |  |  |
| Bulb Mounting Connection      | 1/2" NPT            | 1/2" NPT                    |  |  |
| Air or Water Connection       | 1/8" NPT            | 1/8" NPT                    |  |  |
| Drain Connection              | 0402001900090       |                             |  |  |
| (water operated)              | 1/4″ NPT            | 1/4" NPT                    |  |  |
| Ambient Temperature Range     | NA                  | 40-120°F                    |  |  |
| Maximum Temperature of Wel    | s                   |                             |  |  |
| Stainless Steel               | 400°F (204°C)       | 400°F (204°C)               |  |  |
| Copper                        | 265°F (129°C)       | 265°F (129°C)               |  |  |
| Maximum Pressure of Wells     |                     |                             |  |  |
| Stainless Steel               | 1125psi (7757kPa)   | 1000psi (6895kPa)           |  |  |
| Copper                        | 525psi (3619kPa)    | 400psi (2758kPa)            |  |  |
| Shipping Weight               | 4 lbs.              | 2lbs.                       |  |  |

# Accritem Accessories

| Description                  | Part No. | <b>Rigid Bulb</b> | Remote Bulb |
|------------------------------|----------|-------------------|-------------|
| Accessory Kit for            |          |                   |             |
| Air/Gas Operation            | 744-107  | X                 | Х           |
| Accessory Kit for Water      | 744-180  | X                 | Х           |
| Union Fitting-Brass          | 744-106  | X                 | Х           |
| Socket Well: Copper          | 744-111  | X                 | Х           |
| Copper                       | 744-266  | Х                 | Х           |
| Socket Well: Stainless Steel | 744-082  | X                 | X           |
| Stainless Steel              | 744-199  | NA                | X           |
| Duct Flange                  | 808-517  |                   | Х           |
|                              |          |                   |             |

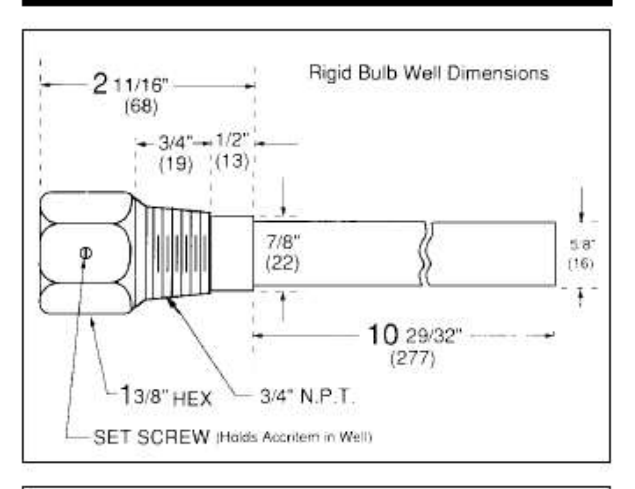

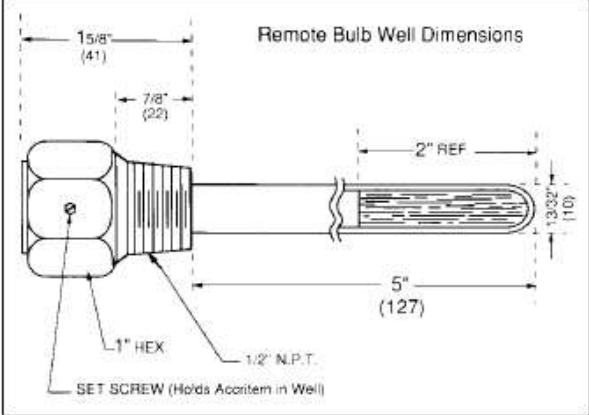

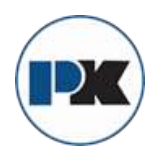

PK COMPACT® Temperature Control Equipment Guide

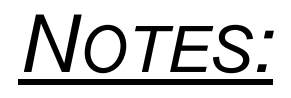

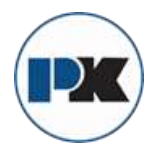

# Float & Thermostatic Steam Traps

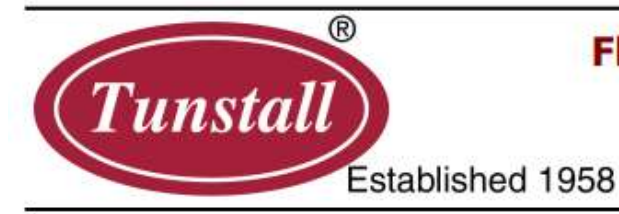

# Float & Thermostatic Steam Traps Series TA-FTH (High Capacity)

Operation

Tunstall Corporation produces a full line of Float & Thermostatic Steam Traps containing a float valve mechanism which modulates to discharge condensate continuously, while non-condensable gases are released by a separate internal balanced pressure thermostatic air vent (The Tunstall Capsule<sup>®</sup>).

The "FTH" series traps are designed for use in systems that produce an exceptionally large amount of condensate (625 to 24,000 lbs. of condensate per hour). Two sizes (1-1/2" & 2") available for low, medium and high pressure applications with a "H" pattern piping connection for maximum installation flexibility.

All Tunstall float and thermostatic traps can be serviced without disturbing system piping.

# Features

- Rapid condensate removal.
- Stainless steel balanced pressure thermostatic air vent (Tunstall Capsule®).
- All stainless steel internal components
- Variety of piping connections.
- Designed to withstand water hammer & high load demands.
- Designed for In-line repair.
- Made in the U.S.A.

# Construction

Tunstall float and thermostatic traps feature all stainless steel interiors, heavy duty trap housings, easy access to internal parts and convenient piping connections.

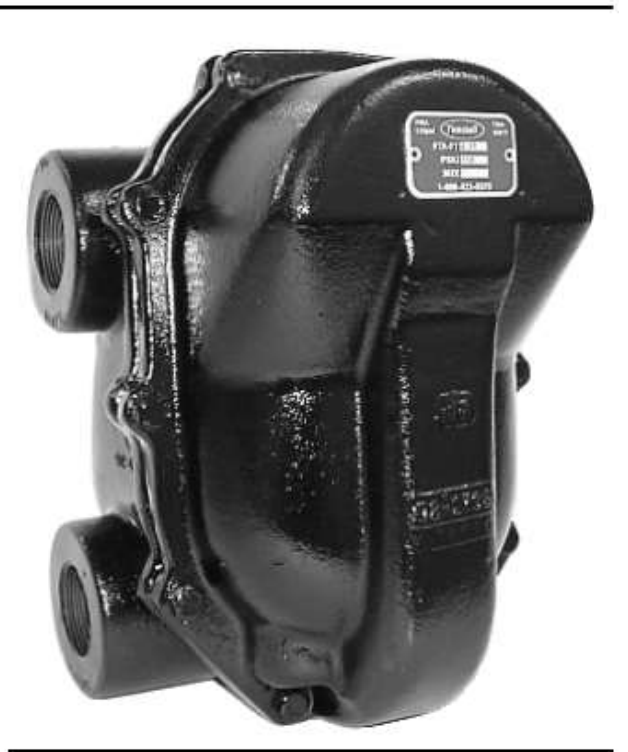

# **Materials of Construction**

| Body & Cover                | Cast Iron-ASTMA 126CI B                          |
|-----------------------------|--------------------------------------------------|
| Valve Head                  | Stainless Steel                                  |
| Valve Seat                  | Stainless Steel                                  |
| Valve Seat Gasket           | Non-Asbestos                                     |
| Float                       | Stainless Steel                                  |
| Bracket &<br>Lever Assembly | Stainless Steel                                  |
| Thermostatic<br>Air Vent    | Tunstall Capsule <sup>®</sup><br>Stainless Steel |
| Cover Bolts                 | Carbon Steel Grade 5                             |
| Cover Gasket                | Non-Asbestos                                     |
| Draining Plug               | Stainless Steel                                  |

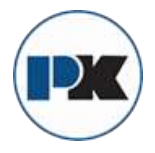

# Float & Thermostatic Steam Traps - Series TA-FTH

| Capacities<br>lbs. Condensate | per hou     | r               | Differential Pressure (PSI) |      |      |       |       |       |       |             |       |                                                                  |       |       |       |      |      |
|-------------------------------|-------------|-----------------|-----------------------------|------|------|-------|-------|-------|-------|-------------|-------|------------------------------------------------------------------|-------|-------|-------|------|------|
| Model                         | Size<br>NPT | PSIG<br>Orifice | 1/4                         | 1/2  | 1    | 2     | 5     | 10    | 15    | 20          | 25    | 30                                                               | 40    | 50    | 75    | 100  | 125  |
| TA-FTH6-15                    | 1-1/2"      | 1.032           | 6400                        | 7500 | 9300 | 13000 | 16500 | 21000 | 24000 | <u>16</u> 0 | i 81  | 8 - P                                                            |       | ê - 2 | 2     |      |      |
| TA-FTH8-15                    | 2"          | 1.032           | 6400                        | 7500 | 9300 | 13000 | 16500 | 21000 | 24000 |             |       | <c 2<="" td=""><td></td><td></td><td></td><td></td><td></td></c> |       |       |       |      |      |
| TA-FTH6-30                    | 1-1/2"      | .762            | 2575                        | 4500 | 5650 | 8750  | 11800 | 14500 | 17500 | 19500       | 20600 | 21600                                                            |       |       | ſ     | (    |      |
| TA-FTH8-30                    | 2"          | .762            | 2575                        | 4500 | 5650 | 8750  | 11800 | 14500 | 17500 | 19500       | 20600 | 21600                                                            |       |       |       |      |      |
| TA-FTH6-75                    | 1-1/2"      | .500            | 1500                        | 2750 | 3500 | 4750  | 6300  | 7750  | 9250  | 10500       | 12250 | 12500                                                            | 13500 | 14500 | 17000 |      |      |
| <b>TA-FTH8-75</b>             | 2"          | .500            | 1500                        | 2750 | 3500 | 4750  | 6300  | 7750  | 9250  | 10500       | 12250 | 12500                                                            | 13500 | 14500 | 17000 |      |      |
| TA-FTH6-125                   | 1-1/2"      | .328            | 625                         | 825  | 1100 | 1550  | 2100  | 3000  | 3500  | 3900        | 4200  | 4400                                                             | 5000  | 5500  | 6750  | 7750 | 8700 |
| TA-FTH8-125                   | 2"          | .328            | 625                         | 825  | 1100 | 1550  | 2100  | 3000  | 3500  | 3900        | 4200  | 4400                                                             | 5000  | 5500  | 6750  | 7750 | 8700 |

# Engineering Specifications

# All 1-1/2" & 2" SERIES TA-FTH Float & Thermostatic Traps

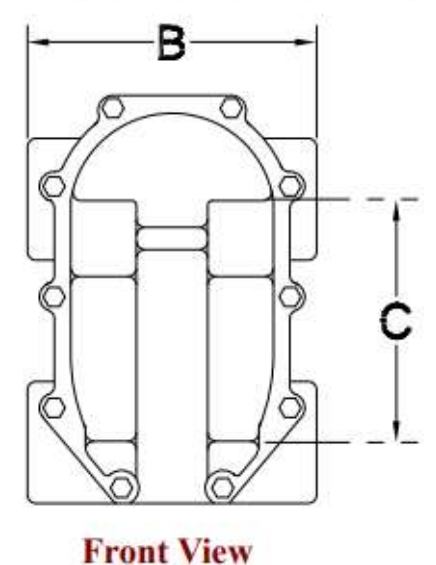

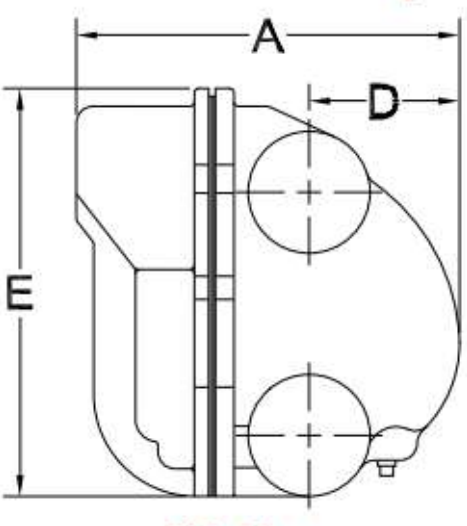

**Side View** 

| Model       |        | D     | IMEN | SIONS | Weight |       |        |                |
|-------------|--------|-------|------|-------|--------|-------|--------|----------------|
|             | Size   | A     | B    | С     | D      | E     | (lbs.) | Repair Kit     |
| TA-FTH6-15  | 1-1/2" | 11.00 | 8.50 | 7.00  | 4.25   | 12.00 | 48     | TA-4FPH-TA-15  |
| TA-FTH8-15  | 2"     | 11.00 | 8.50 | 7.00  | 4.25   | 12.00 | 48     | TA-5FPH-TA-15  |
| TA-FTH6-30  | 1-1/2" | 11.00 | 8.50 | 7.00  | 4.25   | 12.00 | 48     | TA-4FPH-TA-30  |
| TA-FTH8-30  | 2"     | 11.00 | 8.50 | 7.00  | 4.25   | 12.00 | 48     | TA-5FPH-TA-30  |
| TA-FTH6-75  | 1-1/2" | 11.00 | 8.50 | 7.00  | 4.25   | 12.00 | 48     | TA-4FPH-TA-75  |
| TA-FTH8-75  | 2"     | 11.00 | 8.50 | 7.00  | 4.25   | 12.00 | 48     | TA-5FPH-TA-75  |
| TA-FTH6-125 | 1-1/2" | 11.00 | 8.50 | 7.00  | 4.25   | 12.00 | 48     | TA-4FPH-TA-125 |
| TA-FTH8-125 | 2"     | 11.00 | 8.50 | 7.00  | 4.25   | 12.00 | 48     | TA-5FPH-TA-125 |

69 | Page